# upland Ultriva

Ultriva10.0version

**Release Notes** 

By UplandSoftware

Version 1.0

## **Table of Contents**

| <u>1</u> | Enh  | ancements                                                                    | 3        |
|----------|------|------------------------------------------------------------------------------|----------|
|          | 1.1  | Alternate Routing                                                            | 3        |
|          | 1.1  | .1 Business Unit Configuration                                               | 4        |
|          | 1.1  | .2 Route entity                                                              | 4        |
|          | 1.1  | .3 Supplier Item route assignation                                           | 9        |
|          | 1.1  | .4 Production Sequence changes                                               | 18       |
|          | 1.1  | .5 Manage Production Orders (Route Reassignment)                             | 19       |
|          | 1.1  | .6 OEEDataLoad                                                               | 23       |
|          | 1.1  | .7 ERPPlannedOrders                                                          | 23       |
|          | 1.2  | Add Scrap Reason validation to Win CE Scan Close Production.                 | 24       |
|          | 1.3  | Bulk Issue Batch Export                                                      | 25       |
|          | 1.4  | Sub inventory Transfer Export Integration                                    | 29       |
|          | 1.5  | Add 'PO #   Part #' to ship page filter                                      | 32       |
|          | 1.6  | Item master page action buttons handled by privilege                         | 33       |
|          | 1.7  | Login checkboxes updated to allow using them in scan guns                    | 34       |
|          | 1.8  | Kanban Loop Design Wizard changes.                                           | 35       |
|          | 1.9  | Shift Day added in Operator Efficiency report                                | 35       |
|          | 1.10 | Added Receiving notifications for failed following jobs added.               | 36       |
|          | 1.11 | Changes to Order Tracking Panel on Supplier Home Page.                       | 36       |
|          | 1.12 | Add Fields to the Item Data Load Custom Report                               | 37       |
|          | 1.13 | Create new Custom Report for 'Integration Pending records'                   | 38       |
|          | 1.14 | Print Label when Card is split on LFM settings                               | 39       |
|          | 1.15 | Allowing user to configure xls/xlsx extension for excel reports              | 39       |
|          | 1.16 | Turn off pick/ship quantity confirmation step in SM Pick scan.               | 40       |
|          | 1.17 | Add Serialized Items to the master label.                                    | 41       |
|          | 1.18 | Configurable coverage for seasonal increase/decrease in demand (Kanban only) | 42       |
|          | 1.19 | Phased/Scheduled Delivery for Large MRP Orders                               | 46       |
|          | 1.20 | Add Supplier Code to MRP Planned Orders Batch Job Status Report              | 49       |
|          | 1.21 | Auditing Report changes                                                      | 49       |
|          | 1.22 | Add Released to the Receive Cards List page                                  | 50       |
|          | 1.23 | Add Scrap Reason to UEE Production History Report                            | 50       |
|          | 1.24 | Add Card Action to Deler/Expedite card Action Page                           |          |
|          | 1.23 | Add BalaggeID to the Card Sagrah Bagult screep                               |          |
|          | 1.20 | Add "Dignt Itom No" Filter to the Accent Carde Dage                          | ונ<br>בכ |
|          | 1.27 | Adu Flant hem no Filler to the Accept Carus Fage                             | 32<br>50 |
|          | 1.20 | Releaser unit and Releaser including empty when releasing cards              | 32       |

#### **1** Enhancements

#### 1.1 Alternate Routing

New functionality added to LFM module to allow user to have multiple routes (operation/machines) for a supplier item where a preferred route will be used to route order completion.

Each route should have a unique Route Code and a job route can be changed for non-started jobs (No operation started).

For existing supplier items in the system, a default route will be defined to encapsulate the current operation/machine order of execution. Default operation will have Route Code set to Default (Protected name, cannot be used for other routes). As entity, this Default route will have all the system operations assigned to it.

Changes in OEEDataLoad and ERPPlannedOrders were done to allow user to create/modify/assign routes to items and release orders using a determined existing route for a card (job).

New nightly task

Business Unit Configuration added to patch all existing items and assign them Default route. This process must be executed prior to the Routes feature is used. This task will be executed once.

#### 1.1.1 Business Unit Configuration

New business unit setting added under LFM tab available for producing workcenter, "Use named routes", when this setting is set to ON, Routes will be available for Supplier Item, RouteCode column will be visible in production sequence and manage production orders.

Route entity is not handled by this setting, this should be hidden using privileges in the application.

| =              | upland Ultriva                                            | Ultriva Lean Suite QA 10        | 🔍 🖤 🕐 🕕 wcns250921 K User 👻                                                                                            |
|----------------|-----------------------------------------------------------|---------------------------------|----------------------------------------------------------------------------------------------------|
| â              | Morkcenter Configuration for: wcns250921                  |                                 | Business Unit: wcns250921 Application: Application (Plant)  Last modified on (10/15/2021) by (wcns250921 User)  ()  () |
|                | General Card Custom Integration LFM Pick List Print Recei | ve Release Scan Ship Work-Order |                                                                                                    |
| 5              | Configuration Settings                                    |                                 |                                                                                                    |
| <u>100 001</u> | Name                                                      | Value                           |                                                                                                    |
| ай             | OEE Feature:                                              | ON                              |                                                                                                    |
| Ē              | Require scrap reason on production close: 🛞               | ON                              |                                                                                                    |
| \$<br>\$       | Auto Ship on Close Production: (1)                        | OFF                             |                                                                                                    |
| 252            | User to Operation Assignment Required: 🛞                  | OFF                             |                                                                                                    |
|                | Allow operators to restart production for held jobs: (1)  | OFF                             |                                                                                                    |
|                | Use named routes: 🛞                                       | ON                              |                                                                                                    |
|                | Auto-fill default quantity on Close Job: 🛞                | ON                              |                                                                                                    |
|                | Allow splitting of manufacturing orders: 🛞                | By operator and by sup          | vervisor 🔻                                                                                                    |
|                | *Required field                                           |                                 | S Save Ø Cancel                                                                                                    |
|                |                                                           |                                 |                                                                                                    |
|                |                                                           |                                 |                                                                                                    |
|                |                                                           | Ultriva © 2020                  |                                                                                                    |

#### 1.1.2 Route entity

New Route entity added, each route has a unique Route Code, Route Name and Route description. A route is composed by sequenced operations for a determined supplier item. Route entity defines all possible operations that a route for supplier item could have. Assigned operations button will show screen with all assigned operations for selected route. Operation Setup column in grid is indicating if that route has at least one operation configured.

When default Route is created as part of **Error! Reference source not found.**, that route will have all existing operations in the system for this business unit available.

| ≡                         | upland Ultriva                                    | l.                           | Ultriva Lean Suite | QA 10 ସ                | ♠♡ ② ()                    | wcns250921 K User 🔻                                                                                                    |  |
|---------------------------|---------------------------------------------------|------------------------------|--------------------|------------------------|----------------------------|----------------------------------------------------------------------------------------------------|--|
| â                         | Admin > Commodity<br>Route List for wc            | Code > Route                 |                    | Business Unit: WCRS250 | 921 Application: Applicati | on (Plant) 🔹                                                                                                    |  |
|                           | Filter By                                         | elect Operator 💌 Enter Value | <b>T</b> ∗ Go ▶    |                        |                            |                                                                                                    |  |
| 1                         | Find Name                                         | Ng 405                       | _                  |                        |                            |                                                                                                    |  |
| <u>las sal</u><br>per saj | + Add C? Edit 👁 View 🗈 Delete Assigned Operations |                              |                    |                        |                            |                                                                                                    |  |
| ай                        | Commodity Code                                    | Sorted by: Route Name        |                    |                        |                            | 1 to 24 of 24                                                                                                    |  |
| Ř                         | ABC Code                                          | Route Code 1                 | Route Name ↑       | Route Description      |                            | Operation Setup? ↑                                                                                                    |  |
| ~                         | Carrier                                           | 1213                         | 1213               | 1213                   |                            | *                                                                                                    |  |
| 43                        | Notes                                             | 121345                       | 121345             | 121345                 |                            | *                                                                                                    |  |
|                           | Production Issue                                  | R3                           | 3R3                | R3                     |                            | <ul> <li>Image: A set of the set of the</li></ul> |  |
|                           |                                                   | 533                          | 533                | 533                    |                            | ✓                                                                                                    |  |
|                           | Exception Code                                    | 5976                         | 5976               | 5976                   |                            | <b>*</b>                                                                                                    |  |
|                           | Route                                             | 5996                         | 5996               | 5996                   |                            | <ul> <li>Image: A set of the set of the</li></ul> |  |
|                           | Operation                                         | 59968                        | 59968              | 59968                  |                            | 4                                                                                                    |  |
|                           |                                                   | 8666                         | 8666               | 8666                   |                            | <b>4</b>                                                                                                    |  |
|                           | Machine                                           | 8667                         | 8667               | 8667                   |                            | <b>*</b>                                                                                                    |  |
|                           | Location Code                                     | 899                          | 899                | 899                    |                            | <b>4</b>                                                                                                    |  |
|                           | Reschedule Reason                                 | Default                      | Default Route      | Default Route          |                            | 4                                                                                                    |  |
|                           | Reserved are reason                               | R2                           | R2                 | R2                     |                            | *                                                                                                    |  |
|                           | Container                                         | RC250921                     | RC250921           | RC250921               |                            | <b>4</b>                                                                                                    |  |
|                           | Currency Code                                     | Rdefault1                    | Rdefault1          | Rdefault1              |                            | <b>4</b>                                                                                                    |  |
|                           |                                                   | Dave1                        | Dourt Litriva @ 20 | Daue1                  |                            |                                                                                                    |  |

When there are not operations assigned to route user will see screen like this.

| ≡              | upland Ultriva                                                   | Ultriva Lean Suite QA 10         | ۹                         | ♡ 0          | wcns25092           | 1 K User 🔻 |
|----------------|------------------------------------------------------------------|----------------------------------|---------------------------|--------------|---------------------|------------|
| Ŵ              | Admin > Commodity Code > Route                                   |                                  | Business Unit: wcns250921 | Application: | Application (Plant) | •          |
| ۵N             | Assigned Operations for Route: 1213                              |                                  |                           |              |                     | V          |
|                | No operation has been assigned to this Routel Please click 'Assi | gn Operations' button to assign! |                           |              |                     |            |
| 1              |                                                                  | + Assign Operations              |                           |              |                     |            |
| <u>100 001</u> |                                                                  |                                  |                           |              |                     |            |
| ай             |                                                                  |                                  |                           |              |                     |            |
| ţ              |                                                                  |                                  |                           |              |                     |            |
| 錼              |                                                                  |                                  |                           |              |                     |            |
|                |                                                                  |                                  |                           |              |                     |            |
|                |                                                                  |                                  |                           |              |                     |            |
|                |                                                                  |                                  |                           |              |                     |            |
|                |                                                                  |                                  |                           |              |                     |            |
|                |                                                                  |                                  |                           |              |                     |            |
|                |                                                                  |                                  |                           |              |                     |            |
|                |                                                                  |                                  |                           |              |                     |            |
|                |                                                                  |                                  |                           |              |                     |            |
|                |                                                                  | Ultriva © 2020                   |                           |              |                     |            |

When assigning operation to route, user will see all the non-assigned operations for that route available to check and then Assign button should be pressed.

| ≡                         | upland Ultriva                                                   | Ultriva Lean Suite QA 10                | 🔍 💛 🕐 🌔 wcns250921 K User 🝷                          |
|---------------------------|------------------------------------------------------------------|-----------------------------------------|------------------------------------------------------|
| â                         | Admin > Commodity Code > Route Assign Operations for Route: 1213 | Busine                                  | ss Unit: Wcns250921 Application: Application (Plant) |
|                           | Filter By   Select Operator   Enter Value                        | Tx Go ►                                 | Í                                                    |
| 5=                        | Find Operation Name                                              |                                         |                                                      |
| <u>100 001</u><br>190 001 | + Assign + Back                                                  |                                         |                                                      |
| ~                         | Sorted by: Operation Name                                        |                                         | 1 to 17 of 17                                        |
| <u>Inil</u>               | Operation Name 1                                                 | Setup Time                              | Teardown Time                                        |
| Ę.                        | 000Ps                                                            | 3 Hours                                 | 3 Hours                                              |
|                           | □ Op1                                                            | 4 Hours                                 | 3 Hours                                              |
| ŵ                         | OP141021                                                         | 3 Hours                                 | 3 Hours                                              |
|                           | □ Op2                                                            | 2 Hours                                 | 2 Hours                                              |
|                           | □ 0p4                                                            | 9 Hours                                 | 6 Hours                                              |
|                           | Op499                                                            | 77 Hours                                | 77 Hours                                             |
|                           | □ Op5                                                            | 41 Hours                                | 33 Hours                                             |
|                           | □ Op6                                                            | 42 Hours                                | 34 Hours                                             |
|                           | □ 0p7                                                            | 43 Hours                                | 35 Hours                                             |
|                           | Oper051021                                                       | 3 Hours                                 | 3 Hours                                              |
|                           | Operation1                                                       | 2 Hours                                 | 2 Hours                                              |
|                           | Operation2                                                       | 4 Hours                                 | 4 Hours                                              |
|                           | Operation290921                                                  | 4 Hours                                 | 3 Hours                                              |
|                           | Operation290921_1                                                | 4 Hours                                 | 3 Hours                                              |
|                           | OPR1                                                             | 3 Minutes                               | 3 Hours                                              |
|                           | OPRoute1                                                         | 2 Hours                                 | 2 Hours                                              |
|                           | · · · ·                                                          | 100 C C C C C C C C C C C C C C C C C C |                                                      |

List of assigned operations for a route allows to add more non-assigned operations, remove operations, or check which are the assigned machines for the selected route/operation entry.

| ≡                 | upland Ultriva                            | Ultriva Lean Suite QA 10 | ۹                      | 0            |           | wcns250921 | K User 🔻    |
|-------------------|-------------------------------------------|--------------------------|------------------------|--------------|-----------|------------|-------------|
| ŵ                 | Admin > Commodity Code > Route            | Bus                      | iness Unit: wcns250921 | Application: | Applicati | on (Plant) | ·           |
|                   | Filter By   Select Operator  Enter Value  | <b>™</b> Go ►            |                        |              |           | 0 -+       |             |
| 5=                | + Add 🖄 Remove 🔺 Assigned Machines 🗲 Back |                          |                        |              |           |            |             |
| tan and<br>an and | Sorted by: Operation Name                 |                          |                        |              |           |            | 1 to 1 of 1 |
| <u>iii</u>        | Operation Name                            | Setup Time               | 5                      |              |           | Tea        | ardown Time |
| Ē                 | 0p5                                       | 41 Hour                  | S                      |              |           |            | 33 Hours    |
| Ş                 |                                           |                          |                        |              |           |            |             |
| \$                |                                           |                          |                        |              |           |            |             |
|                   |                                           |                          |                        |              |           |            |             |
|                   |                                           |                          |                        |              |           |            |             |
|                   |                                           |                          |                        |              |           |            |             |
|                   |                                           |                          |                        |              |           |            |             |
|                   |                                           |                          |                        |              |           |            |             |
|                   |                                           |                          |                        |              |           |            |             |
|                   |                                           |                          |                        |              |           |            |             |
|                   |                                           | Ultriva © 2020           |                        |              |           |            |             |

Confidential internal document

Copyright Ultriva Inc. 2021 by Upland Software. All rights reserved.

When removing operation from route, confirmation dialog will be displayed for the user.

| ≡              | upland Ultriva                           | Ultriva Lean Suite QA 10                                           | 🔍 💟 🕐 🔮 wcns250921 K User 🔻                                 |
|----------------|------------------------------------------|--------------------------------------------------------------------|-------------------------------------------------------------|
| â              | Admin > Commodity Code > Route           | 8                                                                  | usiness Unit: wcns250921 Application: Application (Plant) ▼ |
| 2              | Filter By                                | Go +                                                               |                                                             |
|                | + Add Tremove 🌢 Assigned Machines 🔶 Back |                                                                    |                                                             |
| ta ai<br>pa ai | Sorted by: Operation Name                |                                                                    | 1 to 1 of 1                                                 |
| <u> iii</u>    | Operation Name                           | Setup Ti                                                           | ne Teardown Time                                            |
| r)             | Op5                                      | Ultriva Lean Suite QA 10 🛛 🕷                                       | 33 Hours                                                    |
| ÷.             |                                          | Do you want to remove the selected Operation(s)<br>from the Route? |                                                             |
|                |                                          | ✓ Yes 🛛 🗴 No                                                       |                                                             |
|                |                                          |                                                                    |                                                             |
|                |                                          |                                                                    |                                                             |
|                |                                          |                                                                    |                                                             |
|                |                                          |                                                                    |                                                             |
|                |                                          |                                                                    |                                                             |
|                |                                          |                                                                    |                                                             |
|                |                                          | Ultriva © 2020                                                     |                                                             |

When Assigned Machines button is pressed, a list of assigned machines will be displayed for that route/operation. From here user can Add/Edit/Remove/View Details.

| ≡            | upland Ultriva                                                 | Ultriva Le        | ean Suite QA 10 | ۹                         | 💟 🕐 🌔 wcns250921 K User 🔻                       |
|--------------|----------------------------------------------------------------|-------------------|-----------------|---------------------------|-------------------------------------------------|
| ŵ            | Admin > Commodity Code > Route     Assigned Machines for Opera | ition Op5         |                 | Business Unit: wcns250921 | Application: Application (Plant)                |
|              | Filter By                                                      | Enter Value       | o >             |                           |                                                 |
| 5            | + Add 🛛 🕄 Edit 🖄 Remove 🖉 View Det                             | tails 🗲 Back      |                 |                           |                                                 |
| <u>10.01</u> | Sorted by: Machine Code                                        |                   |                 |                           | 1 to 1 of 1                                     |
| ыí           | Machine Code     Mac                                           | chine Description |                 |                           | Machine Default Run Rate (in pieces per minute) |
| ţ            | M5 M5                                                          |                   |                 |                           | 12                                              |
| ŵ            |                                                                |                   |                 |                           |                                                 |
|              |                                                                |                   |                 |                           |                                                 |
|              |                                                                |                   |                 |                           |                                                 |
|              |                                                                |                   |                 |                           |                                                 |
|              |                                                                |                   |                 |                           |                                                 |
|              |                                                                |                   |                 |                           |                                                 |
|              |                                                                |                   |                 |                           |                                                 |
|              |                                                                |                   |                 |                           |                                                 |
|              |                                                                |                   | Ultriva © 2020  |                           |                                                 |

Confidential internal document

Date: November 19, 2021

Copyright Ultriva Inc. 2021 by Upland Software. All rights reserved.

When adding a new Machine to the route/operation, user should select machine from the machine dropdown and then a list of items (Items with operation assigned)

| ≡                         | upland Ultriva         | Ultriva Lean Suite QA                 | 10                     | <b>Q</b> 🕐 🕐 🌔 wcns250921 K User 🔻   |
|---------------------------|------------------------|---------------------------------------|------------------------|--------------------------------------|
| Ŵ                         | Admin > Commodity Code | > Route<br>peration:Op4               | Business Unit: WCIS250 | 921 Application: Application (Plant) |
| ~                         | Machine Information    |                                       |                        |                                      |
| 5=                        | *Machine:              | Mach051021                            |                        |                                      |
| <u>100 001</u><br> 00 001 | Item Information       |                                       |                        |                                      |
| á                         | ltem                   | Ideal Run Rate (in pieces per minute) | Setup Time (minutes)   | Teardown Time (minutes)              |
| Ē                         | ITFSPS061021           | 0                                     | 540                    | 360                                  |
| ~                         | *Required field        |                                       |                        | Save Ø Cancel                        |
| <i>ي</i> ې                |                        |                                       |                        |                                      |
|                           |                        |                                       |                        |                                      |
|                           |                        |                                       |                        |                                      |
|                           |                        |                                       |                        |                                      |
|                           |                        |                                       |                        |                                      |
|                           |                        |                                       |                        |                                      |
|                           |                        |                                       |                        |                                      |
|                           |                        |                                       |                        |                                      |
|                           |                        | Ultriva © 2020                        |                        |                                      |

#### 1.1.3 Supplier Item route assignation

Supplier Item page now will have a new button replacing the Assigned Operations button (When Use Named Routes setting is ON). When clicking on it, user will be redirected to assigned routes for an item.

|                           | upland Ultriva               |                     | Ultriva Le               | an Suite QA 1  | 0           | ፍ 🏫                      | 0 🗸                           | wcns250921 K U                    | ser 🔻 |
|---------------------------|------------------------------|---------------------|--------------------------|----------------|-------------|--------------------------|-------------------------------|-----------------------------------|-------|
| Ŵ                         | Supplier Item for            | wcnb250921          |                          |                | В           | usiness Unit: wcns250921 | Application: A<br>T Filters - | pplication (Plant)<br>③ Views 👻 💡 | •     |
|                           | Plant<br>wcnb250921          | Filter By           | Select Operator     En   | ter Value      | Tx Go +     |                          |                               |                                   | Î     |
| 1                         | Find Supplier Item No.       | <u>83. #4.</u>      |                          |                |             |                          |                               |                                   |       |
| <u>101.001</u><br>[90.00] | 🛛 Edit 👁 View 🔺              | ssigned Routes      | ordinator - More Options |                |             |                          |                               |                                   |       |
|                           | Sorted by: Supplier Item No. |                     |                          |                |             |                          |                               | 1 to 24 of                        | f 24  |
| ш                         | Plant Item No 1              | Supplier Item No. 1 | Description 1            | Carrier 1      | Lead Time ↑ | Transit Time $\uparrow$  | Qty<br>On Card                | Unit Description                  |       |
| È                         | ITFSPS051021                 | ITFSP5051021        | Test ROute codes         | Unknown        | 3           | 3                        | 45                            |                                   |       |
|                           | ITFSPS061021                 | ITFSPS061021        | Test                     | Unknown        | 3           | 3                        | 45                            |                                   |       |
| £63                       | ITPS051021                   | ITPS051021          | Test Routing             | Unknown        | 4           | 4                        | 45                            |                                   |       |
| ~~~                       | ITPS051021_1                 | ITPS051021_1        | Test Routing             | Unknown        | 4           | 4                        | 45                            |                                   |       |
|                           | ITPS1410221                  | ITPS1410221         | Test Scrap Reason        | Unknown        | 3           | 3                        | 45                            |                                   |       |
|                           | ITPS1410221_1                | ITPS1410221_1       | Test Scrap Reason        | Unknown        | 3           | 3                        | 45                            |                                   |       |
|                           | ITPS151021                   | ITPS151021          | test PS                  | Unknown        | 3           | 3                        | 450                           |                                   |       |
|                           | ITPS151021_1                 | ITPS151021_1        | test PS                  | Unknown        | 3           | 3                        | 45                            |                                   |       |
|                           | ITPS250921                   | ITPS250921          | Test Routing             | Unknown        | 2           | 2                        | 45                            |                                   |       |
|                           | ITPS250921_1                 | ITPS250921_1        | Test Routing             | Unknown        | 2           | 2                        | 45                            |                                   |       |
|                           | ITPS250921_2                 | ITPS250921_2        | Test Routing             | Unknown        | 2           | 2                        | 45                            |                                   |       |
|                           | ITPS250921_3                 | ITPS250921_3        | Test                     | Unknown        | 2           | 2                        | 45                            |                                   |       |
|                           | ITP5280921                   | ITPS280921          | Test PS                  | Unknown        | 3           | 3                        | 45                            |                                   |       |
|                           | ITPS280921_1                 | ITPS280921_1        | Test                     | Unknown        | 3           | 3                        | 45                            |                                   |       |
|                           | ITPSMulti051021              | ITPSMulti051021     | Test muti all            | Unknown        | 3           | 3                        | 45                            |                                   |       |
|                           | ITPSS141021                  | ITPSS141021         | Test PSD                 | Unknown        | 3           | 3                        | 45                            |                                   |       |
|                           | ITRoute061021                | ITRoute061021       | Test                     | Unknown        | 4           | 4                        | 45                            |                                   |       |
|                           | ITRoute280921                | ITRoute280921       | test                     | Unknown        | 4           | 4                        | 45                            |                                   | -     |
|                           |                              |                     |                          | Ultriva © 2020 |             |                          |                               |                                   |       |

When Error! Reference source not found. is executed, all existing supplier items will get Default route assigned.

| ≡              | upland Ultriva                                  | Ultriva Lean Suite QA 10 | 🔍 ♡ 🕐 🊺 wcns250921 K User 🍷                                |
|----------------|-------------------------------------------------|--------------------------|------------------------------------------------------------|
| ŵ              | Assigned Routes for Supplier Item: ITPS2        | 250921 2 for wcns250921  | Business Unit: wcns250921 Application: Application (Plant) |
| ~              | Filter By                                       | <b>T</b> ≰ Go ►          |                                                            |
| ()<br>I        | + Add   Remove Assigned Operations   Set as Pre | ferred Route 🗲 Back      |                                                            |
| <u>100 001</u> | Sorted by: Route Code                           |                          | 1 to 1 of 1                                                |
| M              | Route Code                                      | Route Name               | Route Description                                          |
| Ċ.             | Default                                         | Default Route            | Default Route                                              |
| ~~<br>~        |                                                 |                          |                                                            |
| ξ <u>Ο</u> Σ   |                                                 |                          |                                                            |
|                |                                                 |                          |                                                            |
|                |                                                 |                          |                                                            |
|                |                                                 |                          |                                                            |
|                |                                                 |                          |                                                            |
|                |                                                 |                          |                                                            |
|                |                                                 |                          |                                                            |
|                |                                                 |                          |                                                            |
|                |                                                 | Ultriva © 2020           |                                                            |

When item has Default route assigned, that route cannot be removed from the assigned routes.

| ≡            | upland Ultriva                             | Ultriva Lean Suite QA 10        | 🔍 💛 🕐 🕕 wcns250921 K User 👻                                |
|--------------|--------------------------------------------|---------------------------------|------------------------------------------------------------|
| â            | Admin > SupplierItem                       |                                 | Business Unit: Wcns250921 Application: Application (Plant) |
|              | Assigned Routes for Supplier Ite           | em: 11PS250921_2 for wchs250921 | 🖨 Print 📝 Export 😗                                         |
|              | X Cannot delete Default route from system. |                                 |                                                            |
| 5            |                                            |                                 |                                                            |
| <u>bu ni</u> | Filter By                                  | Enter Value                     |                                                            |
|              | + Add 🛍 Remove 🔺 Assigned Operations       | E Set as Preferred Route ← Back |                                                            |
| <u>111</u>   | Sorted by: Route Code                      |                                 | 1 to 1 of 1                                                |
| ţ            | Route Code                                 | Route Name                      | Route Description                                          |
| æ            | 🗋 🥜 Default                                | Default Route                   | Default Route                                              |
|              |                                            |                                 |                                                            |
|              |                                            |                                 |                                                            |
|              |                                            |                                 |                                                            |
|              |                                            |                                 |                                                            |
|              |                                            |                                 |                                                            |
|              |                                            |                                 |                                                            |
|              |                                            |                                 |                                                            |
|              |                                            |                                 |                                                            |
|              |                                            |                                 |                                                            |
|              |                                            | Ultriva © 2020                  |                                                            |

After pressing click on Supplier Item/Assigned Routes button, user will see the list of all assigned routes for item. When it is a new item, user will need to assign route from scratch. If route is not assigned, user won't be able to execute any production sequence action for cards/jobs associated to this supplier item.

|                           | upland Ultriva                                                 | Ultriva Lean Suite QA 10 | ۹                         | ♡ ?          | wcns250921 K Us     | er 🔻 |
|---------------------------|----------------------------------------------------------------|--------------------------|---------------------------|--------------|---------------------|------|
| â                         | Admin > SupplierItem                                           | 1/10221 for wcps250021   | Business Unit: wcns250921 | Application: | Application (Plant) | •    |
|                           | Assigned Routes for Supplier Reff. fres                        |                          |                           |              | U                   |      |
|                           | No route has been assigned for this Item! Please click 'Assign | Routes' button to assign |                           |              |                     |      |
| 5=                        |                                                                | + Assign Routes + Back   |                           |              |                     |      |
| <u>101 001</u><br>101 001 |                                                                |                          |                           |              |                     |      |
|                           |                                                                |                          |                           |              |                     |      |
| iii                       |                                                                |                          |                           |              |                     |      |
| ţ)                        |                                                                |                          |                           |              |                     |      |
|                           |                                                                |                          |                           |              |                     |      |
| \$                        |                                                                |                          |                           |              |                     |      |
|                           |                                                                |                          |                           |              |                     |      |
|                           |                                                                |                          |                           |              |                     |      |
|                           |                                                                |                          |                           |              |                     |      |
|                           |                                                                |                          |                           |              |                     |      |
|                           |                                                                |                          |                           |              |                     |      |
|                           |                                                                |                          |                           |              |                     |      |
|                           |                                                                |                          |                           |              |                     |      |
|                           |                                                                |                          |                           |              |                     |      |
|                           |                                                                |                          |                           |              |                     |      |
|                           |                                                                | Litrice @ 2020           |                           |              |                     |      |
|                           |                                                                | uitriva © 2020           |                           |              |                     |      |

When assigning routes for supplier item, a list of available routes (Entity) will be displayed to the user. Assign button should be pressed after selection finished.

| ≡           | upland Ultriva                                                   | Ultriva Lean Suite QA 10 | 🔍 💛 🕐 🌔 wcns250921 K User 🔻                                                 |
|-------------|------------------------------------------------------------------|--------------------------|-----------------------------------------------------------------------------|
| Ŵ           | Admin > Supplieritem<br>Assign Routes for Supplier Item: ITPS250 | 0921_2 for wcns250921    | Business Unit: WCIIS250921 Application: Application (Plant)  Print C Export |
| ~           | Filter By                                                        | Tx Go +                  |                                                                             |
| 52          | Find Route Code                                                  |                          |                                                                             |
|             | + Assign + Back                                                  |                          |                                                                             |
| ~           | Sorted by: Route Code                                            |                          | 1 to 23 of 23                                                               |
| <u>inal</u> | Route Code 1                                                     | Route Name 🕆             | Route Description                                                           |
| ţ           | 1213                                                             | 1213                     | 1213                                                                        |
|             | 121345                                                           | 121345                   | 121345                                                                      |
| <u>ي</u>    | 533                                                              | 533                      | 533                                                                         |
|             | 5976                                                             | 5976                     | 5976                                                                        |
|             | 5996                                                             | 5996                     | 5996                                                                        |
|             | 59968                                                            | 59968                    | 59968                                                                       |
|             | 8666                                                             | 8666                     | 8666                                                                        |
|             | 8667                                                             | 8667                     | 8667                                                                        |
|             | 899                                                              | 899                      | 899                                                                         |
|             | □ R2                                                             | R2                       | R2                                                                          |
|             | □ R3                                                             | 3R3                      | R3                                                                          |
|             | C250921                                                          | RC250921                 | RC250921                                                                    |
|             | Rdefault1                                                        | Rdefault1                | Rdefault1                                                                   |
|             | Rout1                                                            | Rout1                    | Rout1                                                                       |
|             | Rout10                                                           | Rout10                   | Rout10                                                                      |
|             | Rout12                                                           | Rout12                   | Rout12                                                                      |
|             | · · ·                                                            | Ultriva © 2020           |                                                                             |

After assignation is completed, user will receive a confirmation message and routes will be on the assigned routes list for that supplier item. Each supplier item must have a preferred route, when there is just one route, that one will be the preferred one, when there is more than one route, user will be able to press Set as Preferred Route button after route is selected to mark that selected route as preferred. A preferred route is the one the application will use when releasing/accepting cards to associate to job in Production Sequence.

| ≡            | upla      | and Ulti       | riva                                               | Ultriva Lean Suite QA 10 | ৎ                         | $\heartsuit$ | 0           | wcns250921   | K User 🔻 |
|--------------|-----------|----------------|----------------------------------------------------|--------------------------|---------------------------|--------------|-------------|--------------|----------|
| â            | Ass       | Admin > Supp   | utes for Supplier Item: ITPS25                     | 0921_2 for wcns250921    | Business Unit: wcns250921 | Applicati    | on: Applica | tion (Plant) | •        |
| ~            |           | The selected   | I route(s) were assigned to the supplier item succ | essfully                 |                           |              |             |              | ×        |
|              | Filter By | ite Code       | Select Operator     Enter Value                    | Tx Go ►                  |                           |              |             |              |          |
| <u>iii</u>   | + Add     | d 🗎 🏛 Remove   | e Assigned Operations Est as Prefer                | red Route 🖌 🗲 Back       |                           |              |             |              |          |
| ţ.           | Sorted    | by: Route Code | •                                                  |                          |                           |              |             | 1 to         | 3 of 3   |
| 5 <b>7</b> 3 | Ο         | Route Code     | Ť                                                  | Route Name 🕆             | Route Description 1       |              |             |              |          |
| ~            |           | 1213           |                                                    | 1213                     | 1213                      |              |             |              |          |
|              | 0         | 121345         | ]                                                  | 121345                   | 121345                    |              |             |              |          |
|              |           | Default        |                                                    | Default Route            | Default Route             |              |             |              |          |
|              |           | Prefer         | red Route                                          |                          |                           |              |             |              |          |
|              |           |                |                                                    | Ultriva © 2020           |                           |              |             |              |          |

From Assigned Routes list user will be able to modify Assigned Operations for route/supplier item.

| =                         | upland Ultriva                           | Ultriva Lean Suite QA 10 | 🔍 💛 🕐 🅕 wcns250921 K User 🔻                                |
|---------------------------|------------------------------------------|--------------------------|------------------------------------------------------------|
| â                         | Action Supplieritem                      | 50921 2 for webs250921   | Business Unit: wcns250921 Application: Application (Plant) |
|                           | Assigned Routes for Supplier Rem. IT 52  |                          |                                                            |
| <u>v</u>                  | Filter By   Select Operator  Enter Value | <b>T</b> x Go ►          |                                                            |
| 1                         | Find Route Code                          |                          |                                                            |
| <u>100 001</u><br>[90 00] | + Add 💼 Remove                           | rred Route 🗲 Back        |                                                            |
|                           | Sorted by: Route Code                    |                          | 1 to 3 of 3                                                |
| <u> </u>                  | Route Code 1                             | Route Name 1             | Route Description 1                                        |
| ţ.                        | 1213                                     | 1213                     | 1213                                                       |
|                           | 121345                                   | 121345                   | 121345                                                     |
| \$                        | 🗌 🕜 Default                              | Default Route            | Default Route                                              |
|                           |                                          |                          |                                                            |
|                           |                                          | Ultriva © 2020           |                                                            |

Confidential internal document

Date: November 19, 2021

Assigned operations for supplier item/route will allow user to Edit operation detail, remove it from route, resequence it and check operation instructions (More Options). From UI, adding operations to supplier item/route is not allowed. If the user wants to add new operation to supplier item/route, user should useOEEDataLoad.

|              | upland Ultriva                                                   | Ultriva Lean Suite QA 10        |                         | 🔍 🖤 🕐 🌔 wcns250921 K User 👻           |
|--------------|------------------------------------------------------------------|---------------------------------|-------------------------|---------------------------------------|
| â            | Admin > SupplierItem<br>Assigned Operations for Supplier Item: I | TFSPS051021 for Route: RC250921 | Business Unit: wcns2509 | 21 Application: Application (Plant) ▼ |
|              | Filter By   Select Operator  Enter Value                         | <b>T</b> x Go ►                 |                         |                                       |
| 5            | Find Operation Name 🙀 🐴                                          |                                 |                         |                                       |
| <u>10 01</u> | 🕼 Edit 💿 View Details 🗯 Remove 🖾 Resequence 🗸                    | More Options 🗲 Back             |                         |                                       |
|              |                                                                  |                                 |                         | 1 to 2 of 2                           |
|              | Operation Name 1                                                 | Cycle Time 🧍                    | Setup Time              | Teardown Time                         |
| ţ.           | Operation1                                                       | 0.33333 Hours                   | 2 Hours                 | 2 Hours                               |
|              | Operation2                                                       | 0.33333 Hours                   | 4 Hours                 | 4 Hours                               |
|              |                                                                  | Ultriva © 2020                  |                         |                                       |

When pressing Edit button, user will be able to set Operation Information and Machine Information for that operation.

| ≡       | upland                        | Ultriva                    | Ultriv                       | /a Lean Suite                            | QA 10                  | Q (                 | ♡ ② 🌔                   | wcns250921 K | User 🔻       |
|---------|-------------------------------|----------------------------|------------------------------|------------------------------------------|------------------------|---------------------|-------------------------|--------------|--------------|
| â       | Admin S<br>Edit Ope           | SupplierItem               | on1 for Item: ITFSPS051021 f | or Route: RC25                           | Business L             | Jnit: wcns250921 Ap | oplication: Application | 1 (Plant)    | •<br>7       |
| ~       | Operation I                   | nformation                 |                              |                                          |                        |                     |                         |              |              |
| ;=      | *Operation:                   |                            | Operation1                   |                                          | Cycle Time:            | 0.0056 Pieces Pe    | er Minute               |              |              |
| 100 001 | End Item No:                  |                            |                              |                                          | End Item Description:  |                     |                         |              |              |
| 111     | Serial Numbe<br>Default Setup | er is Optional:<br>o Time: | L<br>120 minutes             |                                          | Default Teardown Time: | 120 minutes         |                         |              |              |
| ē.      | Machine Inf                   | formation                  |                              |                                          |                        |                     |                         |              |              |
| ŝ       | Machir                        | ne Code                    | Machine Description          | ldeal Run Rate<br>(pieces per<br>minute) |                        |                     | Cycle time              | per Machine  | Default<br>? |
|         | Machir                        | ne1                        | Machine1                     | 0.00556                                  |                        | 0.0056              | Pieces Per Minute       | ~            | ۲            |
|         | d Machin                      | ne2                        | Machine2                     | 0.75000                                  |                        | 0.75                | Pieces Per Minute       | •            | 0            |
|         | Operat                        | ionMulti                   | OperationMulti               | 12.00000                                 |                        | 12                  | Pieces Per Minute       | •            | 0            |
|         | *Required fiel                | d                          |                              |                                          |                        |                     | <b>.</b>                | Save Ø C     | Cancel       |
|         |                               |                            |                              |                                          |                        |                     |                         |              |              |
|         |                               |                            |                              |                                          |                        |                     |                         |              |              |
|         |                               |                            |                              |                                          |                        |                     |                         |              |              |
|         |                               |                            |                              | Litrico @ 20                             | 030                    |                     |                         |              |              |
|         |                               |                            |                              | Ultriva © 20                             | 020                    |                     |                         |              |              |

#### When removing operation from supplier item/route, confirmation dialog will be displayed.

| ≡            | upland Ultriva                         | Ultriva Lean Suite QA 10                                           | ٩                      | 💟 🕐 🕕 wcns250921 K User 🔻        |
|--------------|----------------------------------------|--------------------------------------------------------------------|------------------------|----------------------------------|
| â            | Assigned Operations for Supplier Item: | Busi<br>TFSPS051021 for Route: RC250921 for wcns2509               | iness Unit: wcns250921 | Application: Application (Plant) |
|              | Filter By Select Operator              | Tx Go ►                                                            |                        |                                  |
|              | Find Operation Name 🐴 🏝                | r More Options 🔶 Back                                              |                        |                                  |
| m<br>二       |                                        |                                                                    |                        | 1 to 2 of 2                      |
| <u>niili</u> | Operation Name 1                       | Ultriva Lean Suite QA 10 🛛 🕷                                       | Setup Time             | Teardown Time                    |
| S)           | Operation1                             |                                                                    | 2 Hours                | 2 Hours                          |
|              | Operation2                             | Do you want to remove the selected operations(s)<br>from the ltem? | 4 Hours                | 4 Hours                          |
|              |                                        | ¥ Yes X No                                                         |                        |                                  |
|              |                                        | Ultriva © 2020                                                     |                        |                                  |

After all operations are removed from UI, user will get message indicating there are not operations assigned to the supplier item/route.

| ≡                        | upland Ultriva                                                 | Ultriva Lean Suite QA 10                                    | ۹                    | ♡ ②          | 🕕 wcns250921 K User 🔻 |
|--------------------------|----------------------------------------------------------------|-------------------------------------------------------------|----------------------|--------------|-----------------------|
| Ŵ                        | Admin > SupplierItem     Assigned Operations for Supplier Iter | Busine<br>m: ITFSPS051021 for Route: RC250921 for wcns25092 | ess Unit: wcns250921 | Application: | Application (Plant)   |
|                          |                                                                |                                                             |                      |              |                       |
| ; <u> </u>               | No operation has been assigned for this Item: ITFSPS051        | ← Back                                                      |                      |              |                       |
| <u>lan ani</u><br>parang |                                                                |                                                             |                      |              |                       |
| ш                        |                                                                |                                                             |                      |              |                       |
| ţ                        |                                                                |                                                             |                      |              |                       |
| ¢3                       |                                                                |                                                             |                      |              |                       |
|                          |                                                                |                                                             |                      |              |                       |
|                          |                                                                |                                                             |                      |              |                       |
|                          |                                                                |                                                             |                      |              |                       |
|                          |                                                                |                                                             |                      |              |                       |
|                          |                                                                |                                                             |                      |              |                       |
|                          |                                                                | Ultriva © 2020                                              |                      |              |                       |

Resequencing operations will allow user to change operations sequence which will be used in production sequence orders for this supplier item.

| ≡       | upland Ultriva                                         | Ultriva Lean Suite QA 10                 | ৎ                         | ♡ ?          | 🕕 wcns250921 K User 🔻 |
|---------|--------------------------------------------------------|------------------------------------------|---------------------------|--------------|-----------------------|
| ŵ       | Admin > SupplierItem     Resequence Operation for Iter | n: ITFSPS051021 for Route: Default Route | Business Unit: wcns250921 | Application: | Application (Plant)   |
|         | Assigned Operations For Supplier Item                  |                                          |                           |              |                       |
| ()<br>I | Current Sequence                                       |                                          |                           |              |                       |
|         | Operation1<br>Operation2                               |                                          |                           |              |                       |
| <u></u> | ~                                                      |                                          |                           |              |                       |
| C)      | ×                                                      |                                          |                           |              |                       |
| \$<br>  |                                                        |                                          |                           |              |                       |
|         |                                                        |                                          |                           |              |                       |
|         |                                                        |                                          |                           |              | Save Ø Cancel         |
|         |                                                        |                                          |                           |              |                       |
|         |                                                        |                                          |                           |              |                       |
|         |                                                        |                                          |                           |              |                       |
|         |                                                        | Ultriva © 2020                           |                           |              |                       |

#### 1.1.4 Production Sequence changes

When business unit configuration is ON (Use named routes), Route Code is displayed in page filter and grid columns, this column will indicate which is the route assigned to this job when it was released and accepted. Route column was added to Active Orders, Orders in Production, Completed Orders and Operator Efficiency tabs.

| upland Ultri                                                                                                    | va                                                                                                    |                                                                                                    | Ultriva                                                                                                    | a Lean Suite QA 10                                                                                                    |               |                                                                                        |                                                                                                    | ର୍ 🐔                                                                          | 0 0                                                                                                | wcns25                                                                                                    | 0921 K User           |
|----------------------------------------------------------------------------------------------------|----------------------------------------------------------------------------------------------------|----------------------------------------------------------------------------------------------------|----------------------------------------------------------------------------------------------------|----------------------------------------------------------------------------------------------------|---------------|----------------------------------------------------------------------------------------|----------------------------------------------------------------------------------------------------|-------------------------------------------------------------------------------|----------------------------------------------------------------------------------------------------|----------------------------------------------------------------------------------------------------|-----------------------|
| Admin > Admin > A Mar<br>Production Se                                                                                                    | age Production Orders                                                                                                    | Close Schedules                                                                                                    |                                                                                                    |                                                                                                    |               |                                                                                        | Business Unit:                                                                                                    | wcns250921                                                                    | Application:                                                                                       | Application (Plant)                                                                                         | rt 🕜                  |
| rrent/Next Operation:<br>All Operations 🗙                                                                                                    | Curre                                                                                                    | nt/Next Machine:<br>Machines 🗙                                                                                                    | () Item                                                                                                    | Equal To                                                                                                    | ▼ ITFSP       | 95051021                                                                               | Tx                                                                                                    | Go 🕨                                                                          |                                                                                                    |                                                                                                    |                       |
| Active Orders Orders                                                                                                    | in Production Comp                                                                                                    | leted Orders Opera                                                                                                    | Item<br>Description<br>Plant<br>PO#<br>Release #<br>Route Code                                                                                                    | End Setup                                                                                                    | Start Job     | • • Hold                                                                               | i job 📕 Take                                                                                                    | P On Setup                                                                    | Running Pen                                                                                        | hding next operation                                                                                        | n On Ho<br>Split Card |
|                                                                                                    |                                                                                                    |                                                                                                    |                                                                                                    |                                                                                                    |               |                                                                                        | 1                                                                                                    |                                                                               | Viewing 1 to 20 of 40                                                                              | D∢Page 1                                                                                                    | of 2 🕨                |
| RYG 🟴 Notes                                                                                                    | Card ID                                                                                                    | Cycle No PO #                                                                                                    | PO Line # Item                                                                                                    | Route Code Operation Name                                                                                                    | Machine       | Start Time                                                                             | Release Date                                                                                                    | Card Qty                                                                      | Completed Qty                                                                                      | Scrapped Qty                                                                                                | Past Due              |
| RYG 🟓 Notes 🗌                                                                                                    | Card ID                                                                                                    | Cycle No PO #                                                                                                    | PO Line # Item red: 27586 Hour(s) and 22                                                                                                    | Route Code Dperation Name Minute(s) Total orders:                                                                                                    | Machine<br>40 | Start Time<br>Total q                                                                  | Release Date                                                                                                    | Card Qty                                                                      | Completed Qty                                                                                      | Scrapped Qty                                                                                                | Past Due              |
| RYG P Notes 2021-11-05 (Friday)                                                                                                    | Card ID Pre KCD2U5DQALEE                                                                                                    | Cycle No PO #<br>pduction Hours Requir<br>1 447144                                                                                                    | PO Line # Item red: 27586 Hour(s) and 22 1 ITFSPS051021                                                                                                    | Route Code         Dperation Name           Minute(s)         Total orders:           RC250921         Dp7 (Next)                                                                                                    | Machine<br>40 | Start Time<br>Total q                                                                  | Release Date<br>uantity: 2000<br>11/05/2021                                                                                                    | Card Qty<br>100                                                               | Completed Qty                                                                                      | Scrapped Qty                                                                                                | Past Due              |
| RYG         P         Notes         C           2021-11-05 (Friday)         C         C         C           Image: Comparison of the second second                            | Card ID  Card ID  KCD2U5DQALEE  KCD2U5EQALRB                                                                                                    | Cycle No         PO #           oduction Hours Require         1         447144           1         447144                                                                                                    | PO Line # Item<br>red: 27586 Hour(s) and 22<br>1 ITFSPS051021<br>1 ITFSPS051021                                                                                                    | Route Code         Dperation Name           Minute(s)         Total orders:           RC250921         Dp7 (Next)           RC250921         Dp7 (Next)                                                                                                    | Machine<br>40 | Start Time<br>Total q                                                                  | Release Date<br>uantity: 2000<br>11/05/2021<br>11/05/2021                                                                                                    | Card Qty<br>100<br>100                                                        | Completed Qty<br>0<br>0                                                                            | Scrapped Qty<br>0<br>0                                                                                      | Past Due              |
| RYG         P         Notes         C           2021-11-05 (Friday)         C         C         C           Image: Constraint of the second second                            | Card ID  Card ID  KCD2U5DQALEE  KCD2U5EQALRB  KCD2U5FQALA9                                                                                                    | Cycle No         PO #           aduction Hours Require         1           1         447144           1         447144           1         447144           1         447144                                                                                                    | PO Line # Item ed: 27586 Hour(s) and 22 1 ITFSP5051021 1 ITFSP5051021 1 ITFSP5051021                                                                                                    | Route Code         Dperation Name           Winute(s)         Total orders:           RC250921         \$p7 (Next)           RC250921         \$p7 (Next)           RC250921         \$p7 (Next)           RC250921         \$p7 (Next)                                                                                                    | Machine<br>40 | Start Time<br>Total q                                                                  | Release Date<br>11/05/2021<br>11/05/2021<br>11/05/2021                                                                                                    | Card Qty<br>100<br>100<br>100                                                 | Completed Qty<br>0<br>0<br>0                                                                       | Scrapped Qty 0 0 0 0                                                                                        | Past Due              |
| RYG         Image: Notes         Image: Notes          Image: Notes                                                                                                    | Card ID Prr KCD2U5DQALEE KCD2U5EQALRB KCD2U5EQALA9 KCD2U5EQALA4                                                                                                    | Cycle No         PO #           oduction Hours Requin         1         447144           1         447144         1         447144           1         447144         1         447144           1         447144         1         447144                                                                                                    | PO Line # Item red: 27596 Hour(s) and 22 I ITFSP5051021 I ITFSP5051021 I ITFSP5051021 I ITFSP5051021 I ITFSP5051021 I ITFSP5051021                                                                                                    | Route Code         Deparation Name           Minute(s)         Total orders:           RC250921         0p7 (Next)           RC250921         0p7 (Next)           RC250921         0p7 (Next)           RC250921         0p7 (Next)                                                                                                    | 40            | Start Time<br>Total q<br>-<br>-<br>-                                                   | Release Date           uantity:         2000           11/05/2021         11/05/2021           11/05/2021         11/05/2021           11/05/2021         11/05/2021                                                                                                    | Card Qty<br>100<br>100<br>100<br>100                                          | Completed Qty 0 0 0 0 0 0 0 0 0 0 0 0 0 0 0 0 0 0 0                                                | Scrapped Qty<br>0<br>0<br>0<br>0                                                                            | Past Due              |
| RYG         P         Notes         C           2021-11-05 (Friday)         C         C         C           Image: Image: Ima                            | Card ID<br>Pro<br>KCD2U5DQALEE<br>KCD2U5EQALR8<br>KCD2U5FQALA9<br>KCD2U5FQALA9<br>KCD2U5GQALM4<br>KCD2U5HQALKN                                                                                                    | Cycle No         PO #           oduction Hours Requin         1         447144           1         447144         1           1         447144         1           1         447144         1           1         447144         1           1         447144         1           1         447144         1                                                                                                    | PO Line # Item<br>red: 27586 Hour(s) and 22<br>1 ITFSP5051021<br>1 ITFSP5051021<br>1 ITFSP5051021<br>1 ITFSP5051021<br>1 ITFSP5051021                                                                                                    | Route Code         Operation Name           functe(s)         Total orders:           RC250921         \$p7 (Nex:)           RC250921         \$p7 (Nex:)           RC250921         \$p7 (Nex:)           RC250921         \$p7 (Nex:)           RC250921         \$p7 (Nex:)           RC250921         \$p7 (Nex:)           RC250921         \$p7 (Nex:)                                                                                                    | 40            | Start Time<br>Total q<br>-<br>-<br>-<br>-                                              | Release Date           puantity:         2000           11/05/2021         11/05/2021           11/05/2021         11/05/2021           11/05/2021         11/05/2021                                                                                                    | Card Qty<br>100<br>100<br>100<br>100<br>100                                   | Completed Qty 0 0 0 0 0 0 0 0 0 0 0 0 0 0 0 0 0 0 0                                                | Scrapped Qty<br>0<br>0<br>0<br>0<br>0<br>0                                                                  | Past Due              |
| RYG     P     Notes     C       2021-11-05 (Friday)     C     C       Image: Strate Strate S     | Card ID<br>Pro<br>KCD2U5DQALEE<br>KCD2U5EQALR8<br>KCD2U5FQALA9<br>KCD2U5GQALM4<br>KCD2U5QALP2                                                                                                    | Cycle No         PO #           oduction Hours Requin         1         447144           1         447144         1           1         447144         1           1         447144         1           1         447144         1           1         447144         1           1         447144         1           1         447144         1           1         447144         1                                                                                                    | PO Line # tem<br>ed: 27586 Hour(s) and 22<br>1 ITFSP5051021<br>1 ITFSP5051021<br>1 ITFSP5051021<br>1 ITFSP5051021<br>1 ITFSP5051021                                                                                                    | Route Code         Operation Name           Hinute(s)         Total orders:           RC250921         3p7 (Next)           RC250921         3p7 (Next)           RC250921         3p7 (Next)           RC250921         3p7 (Next)           RC250921         3p7 (Next)           RC250921         3p7 (Next)           RC250921         3p7 (Next)           RC250921         3p7 (Next)                                                                                                    | 40            | Start Time Total q                                                                     | Release Date<br>11/05/2021<br>11/05/2021<br>11/05/2021<br>11/05/2021<br>11/05/2021<br>11/05/2021<br>11/05/2021                                                                                                    | Card Qty<br>100<br>100<br>100<br>100<br>100<br>100                            | Completed Qty<br>0<br>0<br>0<br>0<br>0<br>0<br>0<br>0<br>0                                         | Scrapped Qty<br>0<br>0<br>0<br>0<br>0<br>0<br>0<br>0                                                        | Past Due              |
| RYG P Notes C<br>2021-11-05 (Friday)<br>C<br>C<br>C<br>C<br>C<br>C<br>C<br>C<br>C<br>C<br>C<br>C<br>C<br>C<br>C<br>C<br>C<br>C<br>C                                                                                                    | Card ID Card ID Card ID CCUSDQALEE KCD2USDQALEB KCD2USEQALAB KCD2USEQALA4 KCD2USEQALM4 KCD2USEQALM4 KCD2USHQALKN KCD2USJQALP2 KCD2USQALD2                                                                                                    | Cycle No PO #<br>Dduction Hours Requin<br>1 447144<br>1 447144<br>1 447144<br>1 447144<br>1 447144<br>1 447144<br>1 447144<br>1 447144<br>1 447144                                                                                                    | PO Line # Item<br>ed: 27586 Hour(s) and 22<br>1 ITFSP5051021<br>1 ITFSP5051021<br>1 ITFSP5051021<br>1 ITFSP5051021<br>1 ITFSP5051021<br>1 ITFSP5051021                                                                                                    | Route Code         Operation Name           Hinute(s)         Total orders:           RC250921         p7 (Nex)           RC250921         p7 (Nex)           RC250921         p7 (Nex)           RC250921         p7 (Nex)           RC250921         p7 (Nex)           RC250921         p7 (Nex)           RC250921         p7 (Nex)           RC250921         p7 (Nex)           RC250921         p7 (Nex)                                                                                                    | 40            | Start Time Total q                                                                     | Release Date           quantity:         2000           11/05/2021         1           11/05/2021         1           11/05/2021         1           11/05/2021         1           11/05/2021         1           11/05/2021         1           11/05/2021         1           11/05/2021         1                                                                                                    | Card Qty<br>100<br>100<br>100<br>100<br>100<br>100<br>100                     | Completed Qty<br>0<br>0<br>0<br>0<br>0<br>0<br>0<br>0<br>0<br>0<br>0<br>0<br>0                     | Scrapped Qty<br>0<br>0<br>0<br>0<br>0<br>0<br>0<br>0<br>0<br>0<br>0                                         | Past Due              |
| RYG         P         Notes         C           2021-11-05 (Friday)                                                                                                    | Card ID           KCD2U5DQALEE           KCD2U5EQALRB           KCD2U5EQALRB           KCD2U5EQALRAB           KCD2U5EQALRAB      | Cycle No PO #<br>Sduction Hours Requin<br>1 447144<br>1 447144<br>1 447144<br>1 447144<br>1 447144<br>1 447144<br>1 447144<br>1 447144<br>1 447144                                                                                                    | PO Line #<br>ter: 27586 Hour(s) and 22<br>1 ITFSP5051021<br>1 ITFSP5051021<br>1 ITFSP5051021<br>1 ITFSP5051021<br>1 ITFSP5051021<br>1 ITFSP5051021<br>1 ITFSP5051021                                                                                                    | Route Code         Operation Name           Hinute(s)         PTotal orders:           RC2509210         p7 (Nex)           RC2509211         p7 (Nex)           RC2509211         p7 (Nex)           RC2509211         p7 (Nex)           RC2509211         p7 (Nex)           RC2509211         p7 (Nex)           RC2509211         p7 (Nex)           RC2509211         p7 (Nex)           RC2509211         p7 (Nex)           RC2509211         p7 (Nex)           RC2509211         p7 (Nex)                                                                                                    | 40            | Start Time<br>Total q<br>-<br>-<br>-<br>-<br>-<br>-<br>-                               | Release Date           quantity:         2000           11/05/2021         1           11/05/2021         1           11/05/2021         1           11/05/2021         1           11/05/2021         1           11/05/2021         1           11/05/2021         1           11/05/2021         1           11/05/2021         1                                                                                                    | Card Qty<br>100<br>100<br>100<br>100<br>100<br>100<br>100<br>100              | Completed Qty<br>0<br>0<br>0<br>0<br>0<br>0<br>0<br>0<br>0<br>0<br>0<br>0<br>0<br>0<br>0           | Scrapped Qty<br>0<br>0<br>0<br>0<br>0<br>0<br>0<br>0<br>0<br>0<br>0<br>0                                    | Past Due              |
| RYG P Notes C<br>2021-11-05 (Friday)                                                                                                    | Card ID           Prr           KCD2U5CQALEE           KCD2U5CQALB8           KCD2U5CQALA9           KCD2U5CQALA9           KCD2U5CQALA9           KCD2U5CQALA9           KCD2U5CQALA9           KCD2U5CQALA9           KCD2U5QALA9           KCD2U5QALA9           KCD2U5QALA9           KCD2U5QALA9           KCD2U5QALA9           KCD2U5QALA9           KCD2U5QALA9           KCD2U5QALA9           KCD2U5QALA9           KCD2U5QALA9                 | Cycle No         PO #           sduction Hours Require         1           1         447144           1         447144           1         447144           1         447144           1         447144           1         447144           1         447144           1         447144           1         447144           1         447144           1         447144           1         447144           1         447144                                                                  | PO Line #         Item           ed:         27566 Hour(s) and 22           1         ITFSP5051021           1         ITFSP5051021           1         ITFSP5051021           1         ITFSP5051021           1         ITFSP5051021           1         ITFSP5051021           1         ITFSP5051021           1         ITFSP5051021           1         ITFSP5051021           1         ITFSP5051021           1         ITFSP5051021           1         ITFSP5051021                                                                                                  | Route Code         Dperation Name           Vinute(s)         Total orders:           RC250921         hp7 (Nex)           RC250921         hp7 (Nex)           RC250921         hp7 (Nex)           RC250921         hp7 (Nex)           RC250921         hp7 (Nex)           RC250921         hp7 (Nex)           RC250921         hp7 (Nex)           RC250921         hp7 (Nex)           RC250921         hp7 (Nex)           RC250921         hp7 (Nex)           RC250921         hp7 (Nex)           RC250921         hp7 (Nex)           RC250921         hp7 (Nex)                                                                                                    | 40            | Start Time<br>Total q<br>·<br>·<br>·<br>·<br>·<br>·<br>·                               | Release Date           puppetity:         2000           11/05/2021         11/05/2021           11/05/2021         11/05/2021           11/05/2021         11/05/2021           11/05/2021         11/05/2021           11/05/2021         11/05/2021                                                                                                    | Card Qty<br>100<br>100<br>100<br>100<br>100<br>100<br>100<br>100<br>100       | Completed Qty<br>0<br>0<br>0<br>0<br>0<br>0<br>0<br>0<br>0<br>0<br>0<br>0<br>0<br>0<br>0<br>0<br>0 | Scrapped Qty<br>0<br>0<br>0<br>0<br>0<br>0<br>0<br>0<br>0<br>0<br>0<br>0<br>0<br>0                          | Past Due              |
| RvG         Notes         C           2021-11-05 (Friday)         C           Image: Constraint of the strength of the strength of the strengeh of the s | Card ID           Processor           KCD2USDQALEE           KCD2USEQALR8           KCD2USEQALR8           KCD2USEQALR8           KCD2USEQALR8           KCD2USEQALR4           KCD2USEQALR4           KCD2USEQALR4           KCD2USEQALR4           KCD2USEQALR4           KCD2USEQALR4           KCD2USEQALR4           KCD2USEQALR4           KCD2USEQALR4           KCD2USEQALR4           KCD2USEQALR4           KCD2USEQALR4           KCD2USEQALR4 | Cycle No         PO #           dduction Hours Requir         1         447144           1         447144         1         447144           1         447144         1         447144           1         447144         1         447144           1         447144         1         447144           1         447144         1         447144           1         447144         1         447144           1         447144         1         447144                                       | PO Line #         Item           27586 Hour(s) and 22         1           1         ITFSPS051021           1         ITFSPS051021 | Route Code         Dperation Name           Hindte(S)         Total orders:           RC250921         hp7 (Nex)           RC250921         hp7 (Nex)                                                                                                    | 40            | Start Time<br>Total q<br>·<br>·<br>·<br>·<br>·<br>·<br>·<br>·<br>·<br>·<br>·<br>·<br>· | Release Date Upuntity: 2000 11/05/2021 11/05/2021 11/05/202 11/05/202 11/ | Card Qty<br>100<br>100<br>100<br>100<br>100<br>100<br>100<br>100<br>100<br>10 | Completed Qty 0 0 0 0 0 0 0 0 0 0 0 0 0 0 0 0 0 0 0                                                | Scrapped Qty<br>0<br>0<br>0<br>0<br>0<br>0<br>0<br>0<br>0<br>0<br>0<br>0<br>0<br>0<br>0<br>0<br>0<br>0<br>0 | Past Due              |
| RvG         Notes         C           202111-05 (Friday)         C           Image: Constraint of the strength of the strength of the strengt of the str | Card ID           PR           KCD2U5DQALEE           KCD2U5QALRB           KCD2U5GQALM4           KCD2U5GQALM4           KCD2U5GQALM4           KCD2U5QALA9           KCD2U5QALA9           KCD2U5QALA9           KCD2U5QALA9           KCD2U5QALA9           KCD2U5QALA9           KCD2U5QALA9           KCD2U5QALA9           KCD2U5QALA9           KCD2U5QALA9           KCD2U5QALA9           KCD2U5QALA9           KCD2U5QALA9                      | Cycle No         PO #           1         447144           1         447144           1         447144           1         447144           1         447144           1         447144           1         447144           1         447144           1         447144           1         447144           1         447144           1         447144           1         447144           1         447144           1         447144           1         447144           1         447144 | PO Line # Item<br>27586 Hour(s) and 22<br>1 ITFSP5051021<br>1 ITFSP5051021<br>1 ITFSP5051021<br>1 ITFSP5051021<br>1 ITFSP5051021<br>1 ITFSP5051021<br>1 ITFSP5051021<br>1 ITFSP5051021<br>1 ITFSP5051021<br>1 ITFSP5051021<br>1 ITFSP5051021                                                                                                    | Route Code         Operation Name           Hinute()         DToll orders:           RC250921         3p7 (Nex)           RC250921         3p7 (Nex) | 40            | Start Time<br>Total q<br>-<br>-<br>-<br>-<br>-<br>-<br>-<br>-<br>-<br>-<br>-<br>-<br>- | Release Date           Itumitiy:         2000           11/05/2021         11/05/2021           11/05/2021         11/05/2021           11/05/2021         11/05/2021           11/05/2021         11/05/2021           11/05/2021         11/05/2021           11/05/2021         11/05/2021           11/05/2021         11/05/2021           11/05/2021         11/05/2021                                                                                                    | Card Qty<br>100<br>100<br>100<br>100<br>100<br>100<br>100<br>100<br>100<br>10 | Completed Qty 0 0 0 0 0 0 0 0 0 0 0 0 0 0 0 0 0 0 0                                                | Scrapped Qty<br>0<br>0<br>0<br>0<br>0<br>0<br>0<br>0<br>0<br>0<br>0<br>0<br>0<br>0<br>0<br>0<br>0<br>0<br>0 | Past Due              |

#### Confidential internal document

Copyright Ultriva Inc. 2021 by Upland Software. All rights reserved.

From production sequence perspective there are not functionality changes, once the route is assigned to the job, job will follow the operation sequence defined for that route.

#### 1.1.5 Manage Production Orders (Route Reassignment)

Manage production orders included Route Code column in all tabs where we have details like operation/machine, also added route code to filter and finally included a new tab named "Route Reassignment".

| ≡              | upland Ultriva Ultriv                                                                    | a Lean Suite QA 10                                     | 🔍 🏫 💟 🕐 🌔 wcns250921 K User 🔻                                                                   |
|----------------|------------------------------------------------------------------------------------------|--------------------------------------------------------|-------------------------------------------------------------------------------------------------|
| Ŵ              | Admin > A Completed Orders > Manage Production Orders  Manage Production Orders ▼        |                                                        | Business Unit: wcns250921 Application: Application (Plant) ▼<br>➡ Print C <sup>*</sup> Export ? |
| 2              | Current/Next Operation: Current/Next Machine:                                            | ✓ Equal To                                             | <b>▼ G 0 •</b>                                                                                  |
| 52             | (c) Resch                                                                                | Capacity Utilization Repo                              | ort SProduction Plan Details Running Pending next operation On Hold                             |
| and<br>The set | Active Orders Machine Capacity Management Machine Reassignment Route Reassignment        | View Orders By Item Completed Orders                   |                                                                                                 |
| ай             |                                                                                          |                                                        | Viewing 1 to 1 of 5 € Page Week of (10/31 - 11/06) ▼ of 5 ►                                     |
| t)<br>;        | RYG Card ID Cycle No PO # Line Item Description Operation Machin                         | Route Plant Card Completed Scrapped Hot<br>Qty Qty Rag | Past Run<br>Due Time (in Change Over Time (in minutes) Time (in minutes)                        |
| £03            | 2021-11-05 (Friday) Production Hours Required: 27586 Hour(s) and 22                      | Minute(s) Total orders: 40 Total o                     | juantity: 4000                                                                                  |
|                | KCD2U5DQALEE 1 447144 1 ITFSPS051021 Test ROute Op7<br>codes (Next)                      | RC250921 wonb250921 100 0 0                            | 8.33 2940 5400                                                                                  |
|                | KCD2U5EQALRB 1 447144 1 ITFSP5051021 Test ROute Op7<br>codes (Next)                      | RC250921 wcnb250921 100 0 0                            | 8.33 2940 5400                                                                                  |
|                | KCD2U5FQALA9     1 447144     1 ITF5P5051021     Test ROute     Op7     codes     (Next) | RC250921 wcnb250921 100 0 0                            | 8.33 2940 5400                                                                                  |
|                | KCD2U5GQALM4     1 447144     1 ITF5P5051021     Test ROute     Op7     codes     (Next) | RC250921 wcnb250921 100 0 0                            | 8.33 2940 5400                                                                                  |
|                | KCD2U5HQALKN 1 447144 1 ITFSPS051021 Test ROute Op7     codes (Next)                     | RC250921 wcnb250921 100 0 0                            | 8.33 2940 5400                                                                                  |
|                | KCD2U5JQALPZ     1 447144     1 ITFSPS051021     Test ROute     Op7     codes     (Next) | RC250921 wcnb250921 100 0 0                            | 8.33 2940 5400                                                                                  |
|                | KCD2U5KQALGU 1 447144 1 ITF5P5051021 Test ROute Op7     codes (Next)                     | RC250921 wcnb250921 100 0 0                            | 8.33 2940 5400                                                                                  |
|                | KCD2U5LQALD5 1 447144 1 ITFSP5051021 Test ROute Op7                                      | RC250921 wcnb250921 100 0 0                            | 8.33 2940 5400 -                                                                                |
|                |                                                                                          | utriva © 2020                                          |                                                                                                 |

Route Reassignment action will allow user to reassign routes for any non-started job (No operation started). If any operation was started for a job, that job won't be included in the available list of jobs to reassign route. This tab will show jobs grouped by Route Code; each route row will have a Total Orders column indicating how many orders have that route assigned.

|    | upland Ultriva                     |                       | Ultriva Le        | an Suite QA 10      |          |             | ৎ 🏫             | ♡ ② 〔                                   | wcns250921 K Us |
|----|------------------------------------|-----------------------|-------------------|---------------------|----------|-------------|-----------------|-----------------------------------------|-----------------|
| 2  | A > Manage Production Orders > S   | Admin > Route Reassi  | gnment            |                     |          | Business Ur | nit: wcns250921 | Application: Applica                    | tion (Plant)    |
| U  | Route Reassignment                 |                       |                   |                     |          |             |                 |                                         | 🕑 RawData 🛛 💡   |
| 2  | Filter By Select Opera             | etor 👻 Enter Valu     | Je 🏹 i 🕻          | io 🕨                |          |             |                 |                                         |                 |
| 3  |                                    |                       |                   | _                   |          |             |                 | apacity Utilization Rep <mark>re</mark> |                 |
|    |                                    |                       |                   |                     |          |             | -               |                                         | Move Order      |
|    | Active Orders Machine Capacity M   | Incompany Machine P   | Poute Peaceign    | View Orders Ry Item | Complete | d Orders    |                 | L                                       |                 |
|    | Active orders - Machine capacity M | lanagement machine ki | Koute Reassignin  | View Orders by item | complete | a orders    |                 |                                         |                 |
| ú  |                                    |                       |                   |                     |          |             |                 |                                         | 1 to 7 of       |
|    | Route Code                         |                       | Route Name        |                     |          |             |                 | Total Or                                | lers            |
| Ľ  |                                    |                       | 500               |                     |          |             |                 |                                         |                 |
| 5  | 0 033                              |                       | 533               |                     |          |             |                 |                                         | / ▲             |
| 23 | Card ID                            | Cycle No              | Supplier Item No. | Description         | PO #     | PO Line #   | Plant           | Car<br>Qt                               | d Past Due<br>y |
|    | KCD2TCFQALYF                       | 1                     | ITRoute300921     | test                |          | 0           | wcnb250921      | 4                                       | 5 🔔             |
|    | KCD2TCGQAL7A                       | 1                     | ITRoute300921     | test                |          | 0           | wcnb250921      | 4                                       | 5 🔥             |
|    | KCD2TCHQAL9Y                       | 1                     | ITRoute300921     | test                |          | 0           | wcnb250921      | 3                                       | 5 🔔             |
|    | KCD2TCKQALSJ                       | 1                     | ITRoute300921     | test                |          | 0           | wcnb250921      | 4                                       | 5 🔥             |
|    | KCD2TCLQALXB                       | 1                     | ITRoute300921     | test                |          | 0           | wcnb250921      | 4                                       | 5 🔔             |
|    | KCD2TCMQAL8E                       | 1                     | ITRoute300921     | test                |          | 0           | wcnb250921      | 4                                       |                 |
| _  |                                    | 1                     | Default Pourte    | test                |          | 0           | WCH0250921      |                                         | 2 -             |
|    | C R3                               |                       | 3R3               |                     |          |             |                 |                                         | 4 🔻             |
|    | RC250921                           |                       | RC250921          |                     |          |             |                 | 4                                       | 2 🕇             |
|    | Rdefault1                          |                       | Rdefault1         |                     |          |             |                 | 1                                       | 1 🔻             |
|    | Route051021                        |                       | Route051021       |                     |          |             |                 |                                         | 9 🔻             |
|    | RoutaMulti                         |                       | RouteMulti        |                     |          |             |                 | 1                                       | • 🗕             |
|    |                                    |                       |                   |                     |          |             |                 |                                         |                 |

When user completes selection, Move Order(s) button should be pressed to display a popup dialog grouping jobs by supplier item and then allowing to change route for selection.

|    | upland Ultriva                                 |                | Ultriva I                        | ean Suite QA 1           | )          |            | 오 🏫 ♡                     | ⑦ <b>()</b>     | /cns250921 K U     |
|----|------------------------------------------------|----------------|----------------------------------|--------------------------|------------|------------|---------------------------|-----------------|--------------------|
| )  | Manage Production Orders  S Route Reassignment | Admin > Route  | Reassignment                     |                          |            | Business U | nit: wcns250921 Applicati | on: Application | (Plant)<br>RawData |
| Fi | ilter By                                       | ator 💌 Er      | nter Value                       | Go ►                     |            |            |                           |                 |                    |
| }  | Active Orders Machine Capacity N               | Management Mac | thine Reassignment Route Reassig | nment View Orders By Ite | n Complete | ed Orders  | Capacity Ut               | ilization Rep   | ☑ Move Order       |
| i  |                                                |                |                                  |                          |            |            |                           |                 | 1 to 7 of          |
| à  | Route Code                                     |                | Route Name                       |                          |            |            |                           | Total Orders    |                    |
|    | 533                                            |                | 533                              |                          |            |            |                           | 7 🖌             |                    |
|    | Card ID                                        | Cycle No       | Supplier Item No.                | Description              | PO #       | PO Line #  | Plant                     | Card<br>Qty     | Past Due           |
|    | KCD2TCFQALYF                                   | 1              | ITRoute300921                    | test                     |            | 0          | wcnb250921                | 45              | <u>^</u>           |
|    | KCD2TCGQAL7A                                   | 1              | ITRoute300921                    | test                     |            | 0          | wcnb250921                | 45              | <u> </u>           |
|    | KCD2TCHQAL9Y                                   | 1              | 11Route300921                    | test                     |            | 0          | wcnb250921                | 35              | 4                  |
|    |                                                | 1              | ITROUTe500921                    | test                     |            | 0          | wcnb250921                | 45              | <u></u>            |
|    |                                                | 1              | ITROUTe300921                    | test                     |            | 0          | wcnb250921                | 45              | <u>^</u>           |
|    | KCD2TCNQALT4                                   | 1              | ITRoute300921                    | test                     |            | ō          | wcnb250921                | 45              | 2                  |
|    | Default                                        |                | Default Route                    |                          |            |            |                           | 13 🗨            | ,                  |
|    | 🗆 R3                                           |                | 3R3                              |                          |            |            |                           | 4 🦷             | •                  |
|    | RC250921                                       |                | RC250921                         |                          |            |            |                           | 42 🗨            | ł                  |
|    | Rdefault1                                      |                | Rdefault1                        |                          |            |            |                           | 11 🦷            | •                  |
|    |                                                |                |                                  |                          |            |            |                           |                 | -                  |
|    | Route051021                                    |                | Route051021                      |                          |            |            |                           | 9               |                    |

| ≡ | upland Ultriva                                                                                                    | Ultriva Lean Suit                                                                                                    | e QA 10                                                                                                    | Q 1       | • 🗸 🕐              | 🕕 wcns250921 K User 🔻 |
|---|----------------------------------------------------------------------------------------------------|----------------------------------------------------------------------------------------------------|----------------------------------------------------------------------------------------------------|-----------|--------------------|-----------------------|
| â | Manage Production Orders         S>         Admin         Route Reassig           Route Reassignment         Image: Source Reassignment         Image: Source Reassignment         Imag | nment                                                                                                    | Business Unit:                                                                                                    | wcns25092 | 1 Application:     | Application (Plant) 🔹 |
|   | Route Reassignment         Filter By       Select Operator         Active Orders       Machine Capacity Management         Machine Code         Image: Select Operator         Route Code         Image: Select Operator         Image: Select Operator         Route Code         Image: Select Operator         Image: Select Operator         Image: Select Operator         Route Code         Image: Select Operator         Image: Select Operator         Image: Select Oper                                                                                                    | Bulk Route Reassignment Please select route to reassign. ITRoute300921 From 533 ITPS1410221 From Default ITFSP5061021 From Default R3 ITPSMulti051021 From | To<br>Default   To<br>R2  To<br>Rout1  Default  Concel  Concel  Conc | ļ         | Capacity Utilizati | RawData RawData       |
|   |                                                                                                    | Ultriva ©                                                                                                    | 2020                                                                                                    |           |                    |                       |

When supplier item has just one route assigned, there won't be any other option available in dropdown.

| ≡ | upland Ultriva                                                                                                    | Ultriva Lean Suite                                                                                                    | e QA 10                                                                             | ۹ 🕯                      |                  | wcns250921 K User 🔻                                                                                                    |
|---|----------------------------------------------------------------------------------------------------|----------------------------------------------------------------------------------------------------|-------------------------------------------------------------------------------------|--------------------------|------------------|----------------------------------------------------------------------------------------------------|
| â | Amage Production Orders > S> Admin > Route Reassignment                                                                                                    | ent                                                                                                    |                                                                                     | Business Unit: wcns25092 | 1 Application:   | Application (Plant) 🔹                                                                                                    |
|   | Filter By       Select Operator       Enter Value         Active Orders       Machine Capacity Management       Machine Reass         Route Code       533       Enter Value         Ø Default       R3       RC250921         Ø Route051021       Route051021         Ø RouteMulti       Enter Value | Bulk Route Reassignment<br>lease select route to reassign.<br>ITRoute300921<br>From<br>533<br>ITPS1410221<br>From<br>Default<br>ITFSP5061021<br>From<br>Default<br>R3<br>ITPSMultI051021<br>From<br>Erom | To<br>Default<br>Default<br>To<br>R2<br>To<br>Rout1<br>Default<br>To<br>OK Ø Cancel |                          | Capacity Utiliza | tion Report Plan Details<br>Move Order(s)<br>1 to 7 of 7<br>otal Orders<br>7 *<br>13 *<br>4 *<br>42 *<br>11 *<br>9 *<br>10 * |
|   |                                                                                                    | Ultriva ©                                                                                                    | 2020                                                                                |                          |                  |                                                                                                    |

Finally, once the reassignment is completed, user will get a notification message indicating route was changed successfully.

| ≡  | upland Ultriva                                                       | Ultriva Lean Suite QA 10                             | 🔍 🏫 💟 🕐 🚺 wcns250921 K User 👻                                |
|----|----------------------------------------------------------------------|------------------------------------------------------|--------------------------------------------------------------|
| â  | Manage Production Orders         S> Admin         Route Reassignment | ent                                                  | Business Unit: wcnS250921 Application: Application (Plant) 💌 |
|    | Route Reassignment was executed successfully                         |                                                      |                                                              |
|    | Filter By Select Operator Enter Value                                | <b>▼</b> <sup>€</sup> Go →                           | Capacity Utilization Report 39Production Plan Details        |
| ш  | Active Orders Machine Capacity Management Machine Reass              | gnment Route Reassignment View Orders By Item Comple | C Move Order(s)                                              |
| Û  |                                                                      |                                                      | 1 to 7 of 7                                                  |
| ÷. | Route Code                                                           | Route Name                                           | Total Orders                                                 |
|    | 533                                                                  | 533                                                  | 7 🕶                                                          |
|    | Default                                                              | Default Route                                        | 13 🔻                                                         |
|    | □ R3                                                                 | 3R3                                                  | 4 🔻                                                          |
|    | RC250921                                                             | RC250921                                             | 42 🔻                                                         |
|    | Rdefault1                                                            | Rdefault1                                            | 11 🔻                                                         |
|    | Route051021                                                          | Route051021                                          | 9 🔻                                                          |
|    | RouteMulti                                                           | RouteMulti                                           | 10 🔻                                                         |
|    |                                                                      |                                                      |                                                              |
|    |                                                                      | Ultriva © 2020                                       |                                                              |

#### 1.1.6 OEEDataLoad

When Use Named Routes, setting is set to ON into the system, application will use routes in the OEE Data Load file, here new columns should be added (RouteCode and RoutePriority). These are mandatory columns to make this work when using named routes. Route code could be empty if the user wants to use the Default route (Or use the Default word). Route Priority indicates if the route for certain item is preferred or not.

New columns added to the OEEDataLoad file template.

| Supplierts Supplierts Operation Operation Machine OperCycle OperCycle OperSett OperLinke Schedules Schedules Schedul |                        |                   |
|----------------------------------------------------------------------------------------------------|------------------------|-------------------|
| puppient operation internite operation internite operation operation operation operation internite operation internite operation operation internite operation operation internite operation operation internite operation operation internite operation operation internite operation operation internite operation operation internite operation operation operation internite operation operation internite operation operation internite operation operation operation operation operation operation internite operation operation operation operation internite operation operation operation operation internite operation operation operati | perUnSeSchedulo Routed | ode RoutePriority |
| test DISTRIBUT CUT TUBE 10 SAW #2 SAW 2 10.75269 0.0167 0 D 3/16" 20.0" 10.75269 1 10 10 10                                                                                                    | 10 Defaul              | 1                 |
| test DISTRIBUT CUT TUBE 10 SAW #3 SAW 3 10.75269 0.0167 0 D 3/16" 20.0" 10.75269 0 20 20 20                                                                                                    | 20 Defaul              | 1                 |
| test DISTRIBUT CUT TUBE 10 SAW #4 SAW 4 10.75269 0.0167 0 D 3/16" 20.0" 10.75269 0 30 30 30                                                                                                    | 30 Defaul              | 1                 |
| test DISTRIBUT CUT TUBE 10 SAW #5 SAW 5 10.75269 0.0167 0 D 3/16" 20.0" 10.75269 0 40 40 40                                                                                                    | 40 Defaul              | 1                 |

When file is processed OEEDataLoad process is creating/editing routes and assigning to them operations and machines for supplier items.

Optional fields can be included in file to set RouteName and RouteDesc, if those values are not set into the file, RouteCode will be used for both.

#### 1.1.7 ERPPlannedOrders

ERPPlannedOrders file now have an optional field named RouteCode, when this parameter is set into the file, the process will release orders using that RouteCode, so, when orders are going through production sequence, they will be using that route to define operations and machines. When value is not set into the file, preferred route for the supplier item will be used in the release process

| 1  | 1    | 4    | В        | С        | D         | E         | F         | G        | Н         | I        | J           | K         | L               | M         |
|----|------|------|----------|----------|-----------|-----------|-----------|----------|-----------|----------|-------------|-----------|-----------------|-----------|
| 1  | EBJ_ | BUSC | EBJ_ITEM | OrderNun | OrderLine | OrderRele | OrderRele | OrderQty | OrderDate | VendorCo | ReqShipDate | ReqReceiv | Addtl_Reference | RouteCode |
| 2  | TLR  |      | A8311-1  | 575593   | 1         |           | 1         | 615      | 00:00.0   | AA       | 3/11/2013   | 3/11/2013 |                 |           |
| 3  | TLR  |      | A8311-1  | 575593   | 2         |           | 1         | 615      | 00:00.0   | AA       | 3/12/2013   | 3/12/2013 |                 |           |
| 4  | TLR  |      | A8311-1  | 575593   | 3         |           | 1         | 615      | 00:00.0   | AA       | 3/13/2013   | 3/13/2013 |                 |           |
| 5  | TLR  |      | A8311-1  | 575593   | 4         |           | 1         | 615      | 00:00.0   | AA       | 3/14/2013   | 3/14/2013 |                 |           |
| 6  | TLR  |      | A8311-1  | 575593   | 5         |           | 1         | 615      | 00:00.0   | AA       | 3/15/2013   | 3/15/2013 |                 |           |
| 7  | TLR  |      | A8311-1  | 575594   | 21        |           | 21        | 615      | 00:00.0   | AA       | 3/16/2013   | 3/16/2013 |                 |           |
| 8  | TLR  |      | A8311-1  | 575594   | 21        |           | 21        | 615      | 00:00.0   | AA       | 3/17/2013   | 3/17/2013 |                 |           |
| 9  | TLR  |      | A8311-1  | 575595   | 21        |           | 21        | 6.15     | 00:00.0   | AA       | 3/18/2013   | 3/18/2013 |                 |           |
| 10 | TLR  |      | A8311-1  | 576595   | 21        |           | 21        | 6.15     | 00:00.0   | AA       | 3/19/2013   | 3/19/2013 |                 |           |

When non-assigned route or non-existing route is set into the file for certain item, that record will result in a failure in the batch job status report where error message will indicate Route Code is not assigned to supplier item.

| •      | Enter Value | τ. 60         | •       |           |           |            |            |              |                                                                     |
|--------|-------------|---------------|---------|-----------|-----------|------------|------------|--------------|---------------------------------------------------------------------|
| ltem   | ltern       | Supplier Code | PO #    | PO Line # | Order Qty | Order Date | Reqd Ship  | Reqd Receive | StatusMsg                                                           |
| 792793 | 792793      | \$            | 4525033 | 1         | 200       | 10/01/2021 | 09/28/2021 |              | EbnKanbanCard: Route Code Route 45 is not assigned to supplier item |

Confidential internal document

Date: November 19, 2021

Copyright Ultriva Inc. 2021 by Upland Software. All rights reserved.

#### 1.2 Add Scrap Reason validation to Win CE Scan Close Production.

On WinCE Scan Page Close Production scan action added Scrap Reason and Scrap Reason Text fields, Scrap Reason will load values from the Scrap Reason entity.

Setting Scrap Reason Required setting in LFM bus unit configuration tab is also used here to validate or not the scrap reason entered by the user.

| ← → C ☆ 🏻 engineering.ultrivalms.com/QALS10/V          | VinCE/CloseJobInput                                                  |
|--------------------------------------------------------|----------------------------------------------------------------------|
| 🔢 Apps 🔇 Web Slice Gallery 📙 Imported From IE 💠 System | n Dashboard 👿 QA LS TEST Site 🛛 🦽 List of Options Trad 👿 https://dei |
| Ū.                                                     | Ultriva Lean Suite QA 10                                             |
| Close Production Scan                                  |                                                                      |
| Card Id:                                               | KCD2RHNQALBG-002-1                                                   |
| Close Qty:                                             |                                                                      |
| Scrap Qty:                                             |                                                                      |
| Scrap Reason:                                          | Select Reason                                                        |
| Scrap Peacon Texts                                     | Select Reason-                                                       |
|                                                        | SR2                                                                  |
| L L                                                    | Submit Back                                                          |
|                                                        | Ultriva © 2020                                                       |
|                                                        |                                                                      |

#### 1.3 Bulk Issue Batch Export

Created new feature to provide an integration task that export data for consumed cards that have the item configuration setting to "Include in Bulk Issue Export". Bulk Issue Batch Export :

#### Add Item level configuration for "Include in Bulk Issue Export"

| A > Integration > F> A> Admin > P                                                                                                    | tem      | Business Unit:              | TCEK-Ram | •            | Application:    | Application (Plant)  |   |   |
|----------------------------------------------------------------------------------------------------|----------|-----------------------------|----------|--------------|-----------------|----------------------|---|---|
| Modify Item 00kantest                                                                                                    |          |                             |          | Last modifie | ed on [10/08/20 | 021] by [Buyer Test] | 9 | • |
| Commodity Code:                                                                                                    | None     | ABC Code:                   | None     | ~            |                 |                      |   |   |
| Tolerance Information                                                                                                    |          |                             |          |              |                 |                      |   |   |
| *Ship Quantity (Pieces):                                                                                                    | 0        | *Receive Quantity (Pieces): | 0        |              |                 |                      |   |   |
| Card Cycle Settings                                                                                                    |          |                             |          |              |                 |                      |   |   |
| Wait at dock for inspection Wait for Put Away Force Tolerance Force Attachments when shipp Hazardous Material (HAZMAT) Sheft Life Controlled Force Packing Silp No Consignment Item Do no include fins item for Aut Linclude in Bulk Issue Export | o Resize |                             |          |              |                 |                      |   |   |

Configure Item Data Load job to include flag for Bulk Issue Export.

Add new system rule to move consumed cards to our Integration table, this rule will trigger when you release any card for items with the "Include in Bulk Issue Export" flag checked.

|   | /     |                |                              |                                                                                                    |                          |                    |           |        |        |
|---|-------|----------------|------------------------------|----------------------------------------------------------------------------------------------------|--------------------------|--------------------|-----------|--------|--------|
|   | Ru    | ile List       |                              |                                                                                                    |                          |                    |           |        | 8      |
| F | ind R | ule Title      | #4 #4                        |                                                                                                    |                          |                    | _         |        |        |
|   | + A   | dd 🕼 Edi       | it 🗙 Disable 👁 Pr            | review Rule                                                                                                    |                          |                    |           |        |        |
|   | Sys   | tem Rules      | Local Rules                  |                                                                                                    |                          |                    |           |        |        |
|   |       |                |                              |                                                                                                    |                          |                    |           |        |        |
|   | Sor   | ted by: Rule 1 | Title                        |                                                                                                    |                          | Viewing 1 to 10 of | 23 🖣 Page | 1 🔻    | of 3 🕨 |
|   |       | Rule<br>Type   | Rule Title 1                 | Rule Description                                                                                                    | NotifyTo                 | Business<br>Name   | Browser?  | Email? | Table? |
|   | •     | KanbanCard     | approve shipping<br>schedule | Notify users when Shipping Schedule is approved by buyer. Apply this rule to Items: all Items and Suppliers: all suppliers                          | Buyer User,Supplier User |                    | 1         |        |        |
|   | e.    | KanbanCard     | Bulk Issue Rule              | Insert record to Supplier RIFPO Create Table when a new order/card is released for Bulk Issue Items. Apply this rule to<br>Suppliers: all suppliers | TableEboRIFPoCreateDef   |                    |           |        |        |
|   | •     | KanbanCard     | create ship schedule         | Notify users when Shipping Sschedule is requested by supplier. Apply this rule to Items: all Items and Suppliers: all<br>suppliers                  | Buyer User,Supplier User |                    | <b>«</b>  |        |        |
|   | 1     | KanbanCard     | Expected Receive Date        |                                                                                                    | TableEboRIFPoCreateDef   |                    |           |        | 1      |
|   | 1     | KanbanCard     | InventoryTransfer Rule       |                                                                                                    | TableEboRIFPoCreateDef   |                    |           |        | 1      |
|   |       | KanhanCard     | Po Accent Rule               |                                                                                                    | TableFhoRIFPoCreateDef   |                    |           |        |        |
|   |       |                |                              |                                                                                                    |                          |                    |           |        |        |

New integration (Bulk Issue) is added to LeanSuite and Integration Status report

| rvice Task List for TC                                                                                                    | Entritanti                                                                                                    |                                                                                                    |                                                                                                    |                                                                                                    |                                                                                                    |                                                                                       |                              |                                                                                                    |                                                                                                    |                     |                                                                       |                                                                                                    |                                                                                                    |                                                                                                    |
|----------------------------------------------------------------------------------------------------|----------------------------------------------------------------------------------------------------|----------------------------------------------------------------------------------------------------|----------------------------------------------------------------------------------------------------|----------------------------------------------------------------------------------------------------|----------------------------------------------------------------------------------------------------|---------------------------------------------------------------------------------------|------------------------------|----------------------------------------------------------------------------------------------------|----------------------------------------------------------------------------------------------------|---------------------|-----------------------------------------------------------------------|----------------------------------------------------------------------------------------------------|----------------------------------------------------------------------------------------------------|----------------------------------------------------------------------------------------------------|
|                                                                                                    |                                                                                                    |                                                                                                    |                                                                                                    |                                                                                                    |                                                                                                    |                                                                                       |                              |                                                                                                    |                                                                                                    |                     |                                                                       |                                                                                                    | 1 to                                                                                                    | o 15 d                                                                                                    |
| Task Name                                                                                                    | Direction 1                                                                                                    | File Name 1                                                                                                    |                                                                                                    | FTP 1                                                                                                    | Gro                                                                                                    | up Name 🏌                                                                             | 5                            | Sequence                                                                                                    | Alerts Recip                                                                                                    | ient 1              | Task St                                                               | atus 🕆                                                                                                    | Last Ru                                                                                                    | ın Tin                                                                                                    |
| ErpReceiptsSerial                                                                                                    | Datain                                                                                                    | RReceiptsSe                                                                                                    | erial_*                                                                                                    | newftp.ultrivalm                                                                                                    | is.com \$1N                                                                                                    | /lin                                                                                  |                              |                                                                                                    | 1                                                                                                    |                     | DONE                                                                  |                                                                                                    | 10/30/                                                                                                    | 2021                                                                                                    |
| ErpitemSync                                                                                                    | DataIn                                                                                                    | Item_*                                                                                                    |                                                                                                    | newftp.ultrivalm                                                                                                    | is.com \$1N                                                                                                    | /lin                                                                                  |                              | 1                                                                                                    | 0                                                                                                    |                     | DONE                                                                  |                                                                                                    | 10/30/                                                                                                    | 2021                                                                                                    |
| JOBERPPOSYNC                                                                                                    | DataIn                                                                                                    | POSync_*                                                                                                    |                                                                                                    | newftp.ultrivalm                                                                                                    | is.com \$1N                                                                                                    | /lin                                                                                  |                              | 1                                                                                                    | 2                                                                                                    |                     | DONE                                                                  |                                                                                                    | 10/30/                                                                                                    | 2021                                                                                                    |
| JobErpReceiptsSync                                                                                                    | DataIn                                                                                                    | RReceiptsSy                                                                                                    | nc10_*                                                                                                    | newftp.ultrivalm                                                                                                    | is.com \$1N                                                                                                    | /lin                                                                                  |                              |                                                                                                    | 6                                                                                                    |                     | DONE                                                                  |                                                                                                    | 10/30/                                                                                                    | 2021                                                                                                    |
| / JobExpBulkissue                                                                                                    | DataOut                                                                                                    | Bulkissu_                                                                                                    |                                                                                                    | newftp.ultrivalm                                                                                                    | is.com \$1N                                                                                                    | /lin                                                                                  |                              | 1                                                                                                    | 4                                                                                                    |                     | DONE                                                                  |                                                                                                    | 10/30/                                                                                                    | 2021                                                                                                    |
|                                                                                                    | DataOut                                                                                                    | ED1830_*                                                                                                    |                                                                                                    | newftp.ultrivalm                                                                                                    | is.com \$1N                                                                                                    | /lin                                                                                  |                              |                                                                                                    | 3                                                                                                    |                     | SKIPPE                                                                | D                                                                                                    | 09/28/                                                                                                    | 2021                                                                                                    |
|                                                                                                    | DataOut                                                                                                    | FD1060 *                                                                                                    |                                                                                                    | noutto ultrivolos                                                                                                    | Business l                                                                                                    | Unit: TCEK-                                                                           | Ram                          |                                                                                                    | A Applic                                                                                                    | ation: App          | cicion (                                                              | (Plant)                                                                                                    | 00/20/<br>T                                                                                                    | 2024                                                                                                    |
|                                                                                                    | N=1.3                                                                                                    |                                                                                                    | M. D                                                                                                    |                                                                                                    |                                                                                                    |                                                                                       |                              |                                                                                                    |                                                                                                    |                     |                                                                       | . ,                                                                                                    |                                                                                                    |                                                                                                    |
| ventory Health (Items - Stock Out H                                                                                                    | (ISK)                                                                                                    |                                                                                                    | My Routi                                                                                                    | nes                                                                                                    |                                                                                                    |                                                                                       |                              | MR                                                                                                    | P Order Recor                                                                                                    | nmendation          | S                                                                     |                                                                                                    |                                                                                                    |                                                                                                    |
|                                                                                                    |                                                                                                    |                                                                                                    |                                                                                                    | DAILY                                                                                                    | M                                                                                                    | ONTHLY                                                                                |                              |                                                                                                    |                                                                                                    |                     |                                                                       |                                                                                                    |                                                                                                    |                                                                                                    |
| 1 1                                                                                                    | 149                                                                                                    | 9                                                                                                    | Release Ord                                                                                                    | ers                                                                                                    | Receive Goods                                                                                                    | i.                                                                                    |                              |                                                                                                    | 0                                                                                                    |                     | 0                                                                     |                                                                                                    | 0                                                                                                    |                                                                                                    |
| Items Items                                                                                                    | Item                                                                                                    | s                                                                                                    | Create Spike                                                                                                    | e Order                                                                                                    | Analyze Materi                                                                                                    | al Status                                                                             |                              |                                                                                                    | U                                                                                                    |                     | 0                                                                     |                                                                                                    | U                                                                                                    |                                                                                                    |
| High Medium                                                                                                    | Low                                                                                                    |                                                                                                    | Approve Virt                                                                                                    | ual Kanban                                                                                                    | View Receipts                                                                                                    | Due                                                                                   |                              |                                                                                                    | Defer                                                                                                    | Exp                 | edite                                                                 |                                                                                                    | Cance                                                                                                    | el                                                                                                    |
|                                                                                                    |                                                                                                    |                                                                                                    |                                                                                                    |                                                                                                    |                                                                                                    |                                                                                       |                              |                                                                                                    |                                                                                                    |                     |                                                                       |                                                                                                    |                                                                                                    |                                                                                                    |
| rder Tracking                                                                                                    |                                                                                                    |                                                                                                    | Alerts                                                                                                    |                                                                                                    |                                                                                                    |                                                                                       | :                            | Delete                                                                                                    | Card                                                                                                    |                     | 0                                                                     | 16                                                                                                    | (                                                                                                    | )                                                                                                    |
| ruci mucking                                                                                                    |                                                                                                    |                                                                                                    | 7110113                                                                                                    |                                                                                                    |                                                                                                    |                                                                                       | •                            | PO Car                                                                                                    | cel                                                                                                    |                     | 0                                                                     | <u>0</u>                                                                                                    | 9                                                                                                    | )                                                                                                    |
|                                                                                                    |                                                                                                    |                                                                                                    |                                                                                                    | You have                                                                                                    | no new alerts                                                                                                    |                                                                                       |                              | PO Acc                                                                                                    | ept                                                                                                    |                     | 0                                                                     | 0                                                                                                    |                                                                                                    | )                                                                                                    |
|                                                                                                    |                                                                                                    |                                                                                                    |                                                                                                    |                                                                                                    |                                                                                                    |                                                                                       |                              | PO Cor                                                                                                    | sol Ship                                                                                                    |                     | 0                                                                     | 0                                                                                                    |                                                                                                    | )                                                                                                    |
| 50 7920 8                                                                                                    | 360 83                                                                                                    | 71                                                                                                    |                                                                                                    |                                                                                                    |                                                                                                    |                                                                                       |                              |                                                                                                    |                                                                                                    |                     |                                                                       |                                                                                                    |                                                                                                    |                                                                                                    |
| 50 7920 8<br>s Awaiting<br>oproval Orders Not yet<br>Acknowledged Order<br>for S                                                                                                    | 360 83<br>s past due Orders<br>Shipping for Re                                                                                                    | past due<br>eccipts                                                                                                    |                                                                                                    |                                                                                                    | В                                                                                                    | usiness Unit:                                                                         | TCEK-                        | Bulk Iss<br>Sales O                                                                                                    | ue<br>rder Created Stat                                                                                                    | tus<br>Application: | 0<br>0<br>Applic                                                      | 0<br>0<br>cation (Pla                                                                                                    | 1<br>(<br>1 to 14 of<br>nt)                                                                                                    | 8<br>)<br>14                                                                                                    |
| 50 7920 8<br>s Awaiting Orders Not yet Order<br>opproval Orders Not yet Order<br>cknowledged Order<br>integration<br>tegration status Report                                                                                                    | 360 83<br>s past due Orders<br>Shipping for Ro                                                                                                    | past due<br>eccipts                                                                                                    |                                                                                                    |                                                                                                    | В                                                                                                    | usiness Unit:                                                                         | TCEK-I                       | Bulk Iss<br>Sales O                                                                                                    | ue<br>rder Created Stat                                                                                                    | tus<br>Application: | 0<br>0<br>Applic                                                      | 0<br>0<br>cation (Pla<br>t C Ex                                                                                                    | 1<br>1 to 14 of<br>nt)<br>port                                                                                                    | 8<br>14                                                                                                    |
| 50 7920 8<br>s Awaiting Orders Not yet Order<br>pproval Orders Not yet Order<br>cknowledged Order<br>regration Status Report<br>gration Type:                                                                                                    | 360 83<br>s past due Orders<br>Shipping for Re<br>Bulk Issue                                                                                                    | past due<br>acceipts                                                                                                    | •                                                                                                    |                                                                                                    | B <sup>i</sup><br>Integration Sta                                                                                                    | usiness Unit:                                                                         | TCEK-I                       | Bulk Iss<br>Sales O<br>Ram                                                                                                    | ue<br>rder Created Staf                                                                                                    | tus<br>Application: | 0<br>0<br>Applic                                                      | 0<br>0<br>cation (Pla<br>t Z Ex                                                                                                    | 1 to 14 of<br>nt)<br>port                                                                                                    | 8                                                                                                    |
| 50 7920 8<br>s Awaiting Orders Not yet Order<br>pproval Orders Not yet Order<br>cknowledged Order<br>rors<br>rorselect date range:                                                                                                    | 360 83<br>s past due Orders<br>Shipping for Ro                                                                                                    | r09/2021                                                                                                    | •                                                                                                    |                                                                                                    | B<br>Integration Str<br>Category:                                                                                                    | usiness Unit:  <br>atus:                                                              | TCEK-I                       | Bulk Iss<br>Sales O<br>Ram<br>Processed                                                                                                    | ue<br>rder Created Stat                                                                                                    | tus<br>Application: | 0<br>0<br>Applic                                                      | 0<br>0<br>cation (Pla<br>t C Ex                                                                                                    | 1 to 14 of<br>1 to 14 of<br>nt)<br>port                                                                                                    | 8<br>)<br>(14                                                                                                    |
| 50 7920 8<br>rs Awaiting Orders Not yet<br>pproval Orders Not yet<br>Acknowledged Order<br>the gration<br>the gration Status Report<br>gration Type:<br>er or select date range:<br>the                                                                                                    | 360 83<br>s past due Orders<br>for Rd<br>Bulk Itsue<br>10/02/2021-10.<br>TCEK-Ram                                                                                                    | ros/2021                                                                                                    | •                                                                                                    |                                                                                                    | B<br>Integration Str<br>Category:<br>Supplier                                                                                                    | usiness Unit:<br>atus:                                                                | TCEK-I                       | Bulk Iss<br>Sales C<br>Ram<br>Processed                                                                                                    | ue<br>rder Created Stat                                                                                                    | Application:        | 0<br>0<br>Applic                                                      | 0<br>0<br>cation (Pla<br>t C Ex                                                                                                    | 1 to 14 of<br>1 to 14 of<br>nt)<br>port                                                                                                    | 8                                                                                                    |
| 50 7920 8<br>rs Awaiting Orders Not yet<br>pproval Orders Not yet<br>Acknowledged Order<br>the gration<br>rtegration Status Report<br>gration Type:<br>er or select date range:<br>ht                                                                                                    | 360         83           s past due         Orders fibripping           Built Itsue         10/02/2021-10.           TCEK-Ram         10/02/2021-10.                                                                                                    | 71<br>past due<br>acceipts                                                                                                    | •                                                                                                    |                                                                                                    | B<br>Integration Stu<br>Category:<br>Supplier:                                                                                                    | usiness Unit:  <br>atus:                                                              | TCEK-I                       | Bulk iss<br>Sales C<br>Ram<br>Processed                                                                                                    | ue<br>rder Created Stat                                                                                                    | Application:        | 0<br>0<br>Applic                                                      | 0<br>0<br>cation (Pla<br>t 2 Ex                                                                                                    | 1<br>(<br>1 to 14 of<br>nt)<br>port                                                                                                    | 8                                                                                                    |
| 50 7920 8 rs Awaiting Orders Not yet ppproval Orders Not yet cknowledged Order rgration rtegration Status Report rgration Type: er or select date range: nt: nt:                                                                                                    | 360     83       s past due     Orders       bilipping     Orders       U     U       U     U       U     U                                                                                                    | 71<br>past due<br>sceipts                                                                                                    |                                                                                                    |                                                                                                    | B<br>Integration Stu<br>Category:<br>Supplier:<br>Coordinator:                                                                                                    | usiness Unit:                                                                         | TCEK-I                       | Processed All                                                                                                    | ve<br>rder Created Stat                                                                                                    | Application:        | 0<br>0<br>Applic                                                      | 0<br>0<br>cation (Pla<br>t C Ex                                                                                                    | 1<br>(<br>1 to 14 of<br>nt)<br>port                                                                                                    | 8                                                                                                    |
| 50 7920 8<br>rs Awaiting Orders Not yet<br>pproval Orders Not yet<br>cknowledged Order<br>rtegration<br>rtegration Status Report<br>gration Type:<br>er or select date range:<br>nt:<br>n:<br>nmodify Code:                                                                                                    | 360     83       s past due     Orders       sipping     Orders       UR     Issue       10/02/2021-10.     TCEK-Ram       1                                                                                                    | 71<br>past due<br>beceipts                                                                                                    | ·<br>V                                                                                                    |                                                                                                    | B<br>Integration Stu<br>Category:<br>Supplier:<br>Coordinator:<br>ABC Code:                                                                                                    | usiness Unit:  <br>atus:                                                              | TCEK-I                       | Bulk Iss<br>Sales C<br>Ram<br>Processed<br>All                                                                                                    | ve<br>rder Created Stat                                                                                                    | Application:        | 0<br>0<br>Applic                                                      | 0<br>0<br>cation (Pla<br>t C Ex                                                                                                    | 1<br>1 to 14 of<br>n1)<br>port (?                                                                                                    | 8                                                                                                    |
| 50 7920 8 s Awaiting Orders Notyet Order pproval Orders Notyet Order tegration tegration Status Report aration Type: er or select date range: et: et: et: et: et: et: et: et: et: e                                                                                                    | 360 83<br>s past due Orders<br>shipping for Ro<br>Duk tasue<br>10/02/2021-10<br>TCEK-Ram<br>I<br>All                                                                                                    | 771<br>past due<br>acceipts                                                                                                    | Y                                                                                                    | යී Show Rep                                                                                                    | Bi<br>Integration Stu<br>Category:<br>Supplier:<br>Coordinator:<br>ABC Code:                                                                                                    | usiness Unit:  <br>atus:                                                              | TCEK-I                       | Processed All                                                                                                    | ve<br>rder Created Stat                                                                                                    | Application:        | 0<br>0<br>Applic                                                      | 0<br>0<br>cation (Pla<br>t C Ex                                                                                                    | 1<br>(<br>1 to 14 of<br>n1)<br>port                                                                                                    | 8                                                                                                    |
| 50 7920 8 special of the second second secon                                                                                                    | 360     83       s past due Orders     Orders       Built Issue     Intervention       10/02/2021-10.     TCEK-Ram       1     I       All     Intervention                                                                                                    | 771<br>past due<br>beceipts                                                                                                    | Y                                                                                                    | বেঁ Show Rep                                                                                                    | B<br>Integration Stu<br>Category:<br>Supplier:<br>Coordinator:<br>ABC Code:                                                                                                    | usiness Unit:                                                                         | TCEK-                        | Bulk Iss<br>Sales C<br>Ram<br>Processed<br>All                                                                                                    | ve<br>rder Created Stat                                                                                                    | Application:        | 0<br>0<br>Applic                                                      | 0<br>0<br>cation (Pla<br>t C <sup>*</sup> Ex                                                                                                    | 1<br>(<br>1 to 14 of<br>nt)<br>port (                                                                                                    | 8<br>)<br>114                                                                                                    |
| 50 7920 8 rs Awaiting Orders Notyet Order pproval Orders Notyet Order thegration thegration Status Report gration Type: er or select date range: ht: ht: ht: ht: ht: ht: ht: ht: ht: ht                                                                                                    | 360 83 s past due Orders shipping Orders UD022021-10 TCEK-Ram I All IntegrationType: 5                                                                                                    | 771<br>past due<br>accelpts<br>709/2021                                                                                                    | •<br>•<br>•<br>•                                                                                                    | ে Show Rep<br>us: Selected, Date                                                                                                    | Bi<br>Integration Stu<br>Category:<br>Supplier:<br>Coordinator:<br>ABC Code:<br>ort<br>Range: 10/02/20                                                                                                    | usiness Unit:<br>atua:<br>021-10/09/20                                                | TCEK-1                       | Bulk Iss<br>Sales C<br>Ram<br>Processed<br>All<br>All                                                                                                    | ue<br>rder Created Stat                                                                                                    | Application:        | 0<br>0<br>Applic                                                      | 0<br>0                                                                                                    | 1 to 14 of<br>n1)<br>port ©                                                                                                    |                                                                                                    |
| 50 7920 8 rs Awaiting Orders Notyet Order pproval Orders Notyet Order ntegration rtegration Status Report gration Type: er or select date range: nt: x: nmodity Code: essed: 18 Failed: 0 Pending: 0 Sur ed by: Last Action Time                                                                                                    | Buk tasue Unterpring Unterpring U | 771<br>past due<br>cceipts<br>709/2021                                                                                                    | ▼<br>▼<br>■<br>■<br>■                                                                                                    | I Show Rep<br>us: Selected, Date                                                                                                    | Bi<br>Integration Sta<br>Category:<br>Supplier:<br>Coordinator:<br>ABC Code:<br>ort<br>Range: 10/02/20                                                                                                    | usiness Unit:<br>atus:<br>021-10/09/20                                                | TCEK-1                       | All TCEK-                                                                                                    | ve<br>rder Created Stat                                                                                                    | Application:        | 0<br>0<br>Applic                                                      | 0<br>0<br>Lation (Pla<br>t C Ex                                                                                                    | 1 1 10 14 of 1                                                                                                    | 8<br>)<br>114<br>)<br>14<br>(14)<br>(14)<br>(14)<br>(14)<br>(14)<br>(14                                                                                                    |
| 50     7920     8       rs Availing orders Notyet opproval     Orders Notyet opproval     Orders Notyet opproval       * Integration     tegration Status Report       tegration Type:     rr or select date range:       tr or select date range:     tegration       tt:                                                                                                    | 360 83 s past due Orders shipping for Ro Due to the test of the test of the test of the test of the test of the test of the test of the test of the test of the test of the test of the test of the test of the test of the test of test of test of te | 771<br>past due<br>beceipts<br>709/2021<br>7%<br>Selected, Integ                                                                                                    | y  pration State  Card  Qy                                                                                                    | Image: Selected, Date       PO       g       PO       Line                                                                                         | B<br>Integration Sta<br>Category:<br>Suppler:<br>Coordinator:<br>ABC Code:<br>ort<br>Renge: 10/02/20<br>Release 1 Release<br># Release 1 Release                                                                                                    | usiness Unit:<br>atus:<br>D21-10/09/20<br>ase Line   Si                               | TCEK-I                       | Buik iss<br>Sales C<br>Ram<br>Processed<br>All<br>All<br>Type                                                                                                    | Ram, Categor                                                                                                    | Application:        | 0<br>0<br>Applic                                                      | 0<br>0<br>cation (Pla<br>t C Ex                                                                                                    | 1 to 14 of<br>(<br>(<br>nt)<br>port (<br>d Time (in<br>s)                                                                                                    | 8<br>)<br>(14                                                                                                    |
| 50     7920     8       rs Awaing pprovail     Orders Notyet of order Acknowledged     Order for Status representation       Integration     Status Report       integration Type:     Integration status representation       gration Type:     Integration status report       gration Type:     Integration status representation       integration Status report     Integration status report       gration Type:     Integration status report       state state                                                                                                    | 360 83 s past due Orders shipping for Ro                                                                                                    | 109/2021                                                                                                    | yration State                                                                                                    | C Show Rep<br>us: Selected, Date                                                                                                    | Bi<br>Category:<br>Supplier:<br>Coordinator:<br>ABC Code:<br>ort<br>Range: 10/02/20<br>Release 1 Release                                                                                                    | usiness Unit:<br>atus:<br>021-10/09/20<br>ase Line 1 Si<br>Pr                         | TCEK-I                       | Buik Iss<br>Sales C<br>Sales C<br>All<br>All<br>Type<br>Buik<br>Issue                                                                                                    | Ram, Categor<br>BPFL_ACTION 1<br>Consumed                                                                                                    | Application:        | 0<br>0<br>Applic<br>Print<br>Time ↑                                   | 0<br>0<br>cation (Pla<br>t C Ex<br>Ex<br>Expse<br>minute<br>81                                                                                                    | 1 to 14 of of of the first of the first of t | 8<br>0<br>114                                                                                                    |
| 50     7920     8       rs Awaiting pproval     Orders Notyet of order Acknowledged     Order for Status reproval       * Integration     status Report       ration Type:     reformed acknowledged     order for Status report       gration Type:     reformed acknowledged     order for Status report       gration Type:     status report     status report       et al.     18 Failed:     0 Pending:     0 Sur       ad by: Last Action Time     discrete action of the formed action of the formed action o                                                                                                    | 360 83 s past due Orders shipping for R                                                                                                    | 109/2021                                                                                                    | Image: state state | C*     Show Rep       us:     Selected, Date       Po     1       PO     1       PO     0       0     0                                            | Bi<br>Integration Sta<br>Category:<br>Supplier:<br>Coordinator:<br>ABC Code:<br>ABC Code:<br>Range: 10/02/20<br>Release 1 Release                                                                                                    | usiness Unit:<br>atus:<br>D21-10/09/20<br>ase Line   Si<br>Pr<br>Pr                   | TCEK-I                       | All  Type Bulk Issue Bulk Issue B                                                                                                    | Ram, Categor<br>BPFL_ACTION 1<br>Consumed                                                                                                    | Application:        | 0<br>0<br>Applic<br>Print                                             | 0<br>0<br>cation (Pla<br>a 2 Expss<br>Etapss<br>81<br>81<br>35                                                                                                    | 1 to 14 of<br>( ( ) ) ) ) ) ) ) ) ) ) ) ) ) ) ) ) )                                                                                                    | 8<br>0<br>14                                                                                                    |
| 50     7920     8       rs Awaiting proval     Orders Notyet Order proval     Order Notyet Order or select attaction       integration     Status Report       gration Type:     er or select date range:       er or select date range:     status Report       issed:     18 Failed:     0 Pending:     0 Sur       ed by:     Last Action Time     status     control       Card ID     Plant     Item     status       KCD2RDROAL2A     TCEK-<br>Ram     01KanTes       eggration     Status     Battatatata                                                                                                    | 360 83 s past due Orders shipping Orders bipping Orders bipping Or | 771<br>past due<br>ceipts<br>79/2021<br>3%<br>Selected, Integ<br>10/06/2021 04:41:<br>AM<br>10/06/2021 05:18:<br>PM<br>3tus                                                                                                    | yration State<br>T Card T<br>D8 100<br>48 100                                                                                                    | Book       PO       T       PO       Line       T         PO       T       PO       Line       T       0         N       0       0       0       0 | Bi<br>integration Sta<br>Category:<br>Supplier:<br>Coordinator:<br>ABC Code:<br>Range: 10/02/20<br>Release 1 Relea                                                                                                    | usiness Unit:<br>atus:<br>D21-10/09/20<br>ase Line   Si<br>Pr<br>Pr                   | TCEK-I                       | All<br>Type<br>Bulk Iss<br>Sales C<br>Sales C<br>Sa | ue rder Created Stat rder Created Stat r                                                                                                    | Application:        | 0<br>0<br>Applic<br>Print<br>Time [<br>06:02:42<br>05:53:57           | 0<br>0<br>cation (Pla<br>t C Expse<br>Enapse<br>81<br>35                                                                                                    | 1 to 14 of 4 of 4 of 4 of 4 of 4 of 4 of 4                                                                                                    | 8<br>0<br>114<br>2<br>7<br>7                                                                                                    |
| 50     7920     8       rs Awailing Orders Notyet Order proval     Orders Notyet Order for S       integration     integration Status Report       gration Type:     er or select date range:       er or select date range:     it       it:                                                                                                    | 360 83 s past due Orders shipping Orders bipping Orders unterping Orders unterping Orders Unterping Orders Unterping Orders U | 771<br>past due<br>celpts<br>79/2021<br>3%<br>Selected, Integ<br>5%<br>Selected, Integ<br>10/06/2021 04:41:<br>10/06/2021 05:18:<br>PM<br>atus                                                                                                    | yration State<br>Card<br>Card<br>Card<br>100<br>08<br>100<br>100                                                                                                    | C <sup>™</sup> Show Rep<br>us: Selected, Date<br>PO T PO Line #<br>0<br>0<br>0<br>0                                                                | B<br>Integration Sta<br>Category:<br>Supplier:<br>Coordinator:<br>ABC Code:<br>Range: 10/02/20<br>Release 1 Relea                                                                                                    | usiness Unit:<br>atus:<br>D21-10/09/20<br>ase Line   Si<br>Pr<br>Business Unit:       | TCEK-I                       | Buik Iss<br>Sales C<br>Sales C<br>All<br>All<br>All<br>Type<br>Buik<br>Issue<br>K-Ram                                                                                                    | ue rder Created Stat r r r r r r r r r r r r r r r r r r                                                                                                    | Application:        | 0<br>0<br>Applic<br>Print<br>Time ↑<br>06:02:42<br>05:53:57           | 0<br>0<br>cation (Pla<br>t C t Expected<br>t t C t Expected<br>t C t Expected<br>t C t Expected<br>t C t E | 1 to 14 of of of the second second se | 8<br>0<br>114                                                                                                    |
| 50     7920     8       rs Awaiing Orders Notyet Order provail     Orders Notyet Order Acknowledged Order     Order Order Order Order       aration Type:     Integration Status Report       gration Type:     or select date range:       ard of select date range:     It       ssed:     18 Failed:     0 Pending:     0 Sur       ed by: Last Action Time       Card ID     Plant 1     Item 1       KCD2RDROAL2A TOEK-<br>eggration >> Batco       > Admin > 10 /> 10 /> Release > Integrat       atch Job Report                                                                                                    | 360 83 s past due Orders s past due Orders bipping Orders understand                                                                                                    | 771<br>past due<br>scelpts<br>709/2021<br>709/2021<br>709/2020<br>709/2020<br>709/2020<br>709/2020<br>709/2020<br>709/2020<br>709/2020<br>70 | ration Statu<br>1 Card<br>1008 100<br>100                                                                                                    | Show Rep<br>us: Selected, Date                                                                                                    | B<br>Integration Sta<br>Category:<br>Supplier:<br>Supplier:<br>ABC Code:<br>Nange: 10/02/20<br>Range: 10/02/20                                                                                                    | usiness Unit:<br>atus:<br>221-10/09/20<br>ase Line 1 Si<br>Pr<br>Business Unit:       | TCEK-I                       | Bulk Iss<br>Sales C<br>Sales C<br>All<br>All<br>All<br>Type<br>Bulk<br>Issue<br>Bulk<br>Issue                                                                                                    | ue Inder Created Stat Inder Created Stat Inder Created Stat Inder Created Stat Inder Created Stat Inder Consumed Consumed Inder Consumed Inder Consumed Inde | Application:        | 0<br>0<br>0<br>Print<br>0<br>6:02-42<br>05:53:57                      | 0<br>cation (Pla<br>t C Etapse<br>81<br>35                                                                                                    | 1 to 14 of<br>mt)  port ©  the second second | 8<br>(14<br>(14<br>(14)<br>(14) |
| 50       7920       8         ars Awaiting<br>Approval       Orders Notyet<br>Acknowledged       Order<br>for S         Integration       Integration         Integration       Status Report         egration Type:       Iter or select date range:         int:                                                                                                    | 360 83 s past due Orders shipping Orders bipping Orders bipping Orders total bipping Orders bipping Orders total bipping Orders bipping Orders total bipping Orders bipping Orders bipping | 771<br>past due<br>beeipts<br>709/2021<br>709/2021<br>709/2020<br>709/2020<br>709/2020<br>709/2020<br>709/2020<br>709/2020<br>709/2020<br>70 | T Card Qty 100<br>100<br>48 100                                                                                                    | C Show Rep<br>us: Selected, Date                                                                                                    | B<br>Integration Str<br>Category:<br>Supplier:<br>Coordinator:<br>ABC Code:<br>Range: 10/02/20<br>Range: 10/02/20                                                                                                    | usiness Unit:<br>atus:<br>D21-10/09/20<br>ase Line   Si<br>Pr<br>Pr<br>Business Unit: | 21, Pla<br>tatus<br>cocessed | All All All All All All All All All All                                                                                                    | ue rder Created Stat                                                                                                    | Application:        | 0<br>0<br>0<br>Print<br>Time [<br>06:02:42<br>05:53:57                | 0<br>0<br>Eation (Pla<br>t C Ex<br>Eapse<br>minut<br>81<br>35                                                                                                    | 1 to 14 of of of the second second se | 8<br>)<br>(114<br>)<br>(7<br>)<br>(7)                                                                                                    |
| 50     7920     8       rss Awailing<br>opproval     Orders Notyet<br>orders Notyet<br>of ders Notyet<br>of ders Noty | 360 83 s past due Orders shipping Orders bipping Orders bipping Orders to the second of the second of the second o | 771<br>past due<br>beceipts<br>709/2021<br>7%<br>Selected, Integ<br>10/06/2021 04:41:<br>AM<br>10/06/2021 04:41:<br>AM<br>2005/2021 05:18:<br>Catus<br>BulkIssue                                                                                                    | T Card Qty 100<br>100<br>48 100                                                                                                    | C Show Rep<br>us: Selected, Date<br>PO T PO Line 7<br>0<br>0<br>0                                                                                  | B<br>Integration Str<br>Category:<br>Supplier:<br>Coordinator:<br>ABC Code:<br>Range: 10/02/20<br>Range: 10/02/20                                                                                                    | usiness Unit:<br>atus:<br>D21-10/09/20<br>ase Line   Si<br>Pr<br>Pr<br>Business Unit: | TCEK-I                       | All All All All All All All All All All                                                                                                    | ue rder Created Stat                                                                                                    | Application:        | 0 0 0 0 0 0 0 0 0 0 0 0 0 0 0 0 0 0 0                                 | 0<br>0<br>Eation (Pla<br>t C Ex<br>Elapse<br>minut<br>81<br>35                                                                                                    | 1 to 14 of of of the second second se | 8<br>)<br>(114<br>)<br>(7)<br>(7)                                                                                                    |
| 50     7920     8       rs Awaiting<br>opproval     Orders Notyet<br>Acknowledged     Order<br>Order<br>Order       Integration     Status Report       gration Type:<br>er or select date range:<br>nt.     Image:<br>select date range:<br>nt.       int.     Image:<br>select date range:<br>nt.       int.     Image:<br>select date range:<br>nt.       int.     Image:<br>select date range:<br>nt.       int.     Image:<br>select date range:<br>nt.       int.     Image:<br>select date range:<br>nt.       int.     Image:<br>select date range:<br>nt.       int.     Image:<br>select date range:<br>int.       int.     Image:<br>select date range:       int.     Image:<br>select date range:                                                                                                    | 360 83 s past due Orders shipping Orders  UntegrationType: 1                                                                                                    | 771<br>past due<br>beeipts<br>709/2021<br>7%<br>Selected, Integ<br>10/06/2021 04:41:<br>AM<br>10/06/2021 05:18:<br>PM<br>Bulktasue<br>10/03/2021-10/08                                                                                                    | ▼<br>yration State<br>T Card<br>T Card<br>100<br>48 100<br>48 100 10 10 10 10 10 10 10 10 10 10 10 10                                                                                                    | C Show Rep<br>us: Selected, Date<br>PO T PO Line<br>9 0<br>0<br>0                                                                                  | Integration       Sta         Category:       Suppler:         Suppler:       Coordinator:         ABC Code:       ABC         ort       Renge:       10/02/20         Renge:       10/02/20       Reserved         Renge:       10/02/20       Reserved | usiness Unit:<br>atus:<br>221-10/09/20<br>ase Line [ Si<br>Pr<br>Pr<br>Business Unit: | TCEK-I                       | Buik iss<br>Sales C<br>Ram<br>Processed<br>All<br>All<br>Type<br>Buik<br>Issue<br>Buik<br>Ssue                                                                                                    | ue rder Created Stat                                                                                                    | Application:        | 0<br>0<br>Applic<br>Print<br>Time [<br>06:02:42<br>05:53:57<br>on: Ap | 0<br>0<br>Eation (Pla<br>t Elapse<br>minute<br>81<br>35                                                                                                    | 1 10 14 of of of of the second second | 8<br>)<br>114<br>7<br>14<br>7<br>14<br>7<br>14                                                                                                    |

## Confidential internal document

Copyright Ultriva Inc. 2021 by Upland Software. All rights reserved.

| Admin > II) /> Release > | Integration            |                   |                       | Business Unit:  | TCEK-Ram  | *           | Application: | Applicat | ion (Plant) | Ŧ         |       |
|--------------------------|------------------------|-------------------|-----------------------|-----------------|-----------|-------------|--------------|----------|-------------|-----------|-------|
| Batch Job Bulkissu       | e Summary Report       |                   |                       |                 |           |             |              | 🔒 Print  | C Export    | 8         |       |
|                          |                        |                   |                       |                 |           |             |              |          | ▼ Ch        | iange Fi  | lter  |
|                          |                        | Job Name: JOBEXP  | BULKISSUE, Date Range | 10/03/2021-10/0 | 8/2021    |             |              |          |             |           |       |
| Sorted by: Uploaded On   |                        |                   |                       |                 |           |             |              |          |             | 1 to 9 of | f 9   |
| Batch ID 1               | Exported On 1          | Exported By ↓     | File Name 1           | Status 1        | Pending ↑ | Completed ↑ | Failed 1     | Sent ↑   | Disabled    | 1         | Total |
| BAT1343-211008-QALDR     | 10/08/2021 10:54:12 PM | intg_BSU22ZAQALQG | BulkIssue_001.txt     | DONE            | 0         | 5           | 0            | o        |             | 0         | 5     |
| BAT1342-211007-QALQB     | 10/08/2021 12:54:31 AM | intg_BSU22ZAQALQG | BulkIssue_001.txt     | DONE            | 0         | 3           | 0            | C        |             | 0         | 3     |
| BAT1340-211007-QAL4Q     | 10/08/2021 12:47:32 AM | intg_BSU22ZAQALQG | BulkIssue_001.txt     | DONE            | 0         | 2           | 0            | C        |             | 0         | 2     |
| BAT1339-211007-QAL6Z     | 10/08/2021 12:43:53 AM | intg_BSU22ZAQALQG | BulkIssue_001.txt     | DONE            | 0         | 1           | 0            | C        |             | 0         | 1     |
| BAT1334-211006-QAL83     | 10/07/2021 05:35:05 AM | intg_BSU22ZAQALQG | BulkIssue_001.txt     | DONE            | 0         | 2           | 0            | o        |             | 0         | 2     |
| BAT1333-211006-QALCG     | 10/07/2021 05:24:36 AM | intg_BSU22ZAQALQG | BulkIssue_001.txt     | DONE            | 0         | 1           | 0            | o        |             | 0         | 1     |
| BAT1331-211006-QALYK     | 10/06/2021 08:54:14 PM | intg_BSU22ZAQALQG | BulkIssue_001.txt     | DONE            | 0         | 1           | 0            | o        |             | 0         | 1     |
| BAT1330-211006-QALXY     | 10/06/2021 05:53:57 PM | intg_BSU22ZAQALQG | BulkIssue_001.txt     | DONE            | 0         | 2           | 0            | C        |             | 0         | 2     |
| BAT1329-211005-QALMU     | 10/06/2021 06:02:42 AM | intg_BSU22ZAQALQG | BulkIssue_001.txt     | DONE            | 0         | 1           | 0            | C        |             | 0         | 1     |
| Total                    |                        |                   |                       |                 | 0         | 18          | 0            |          |             |           |       |

## Click "Completed" link, detail Report will show with Bulk issue proper fields.

| Admin > II /> Release > Integration |           |       | Business Unit: | TCEK-Ram  | ٣    | Application:   | Application  | (Plant)  | *           |
|-------------------------------------|-----------|-------|----------------|-----------|------|----------------|--------------|----------|-------------|
| Job Export Bulk Issue Detail Report |           |       |                |           |      |                | 🔒 Print 🛛    | Export   | 0           |
|                                     |           |       |                |           |      | T C            | nange Filter | ⊖ Back t | to Summary  |
| Filter By                           | Tx Go >   |       |                |           |      |                |              |          |             |
| Find Item                           |           |       |                |           |      |                |              |          |             |
| Sorted by: Item                     |           |       |                |           |      |                |              |          | 1 to 5 of 5 |
| Line # Plant Code                   | Item      | Qty   |                | Price Per | иом  | Location Code  |              |          |             |
| 1 TCEK-Ram                          | 00kantest | 100   |                |           | 2.00 | SubInv01 Loc01 |              |          |             |
| 2 TCEK-Ram                          | 00kantest | 90    |                |           | 2.00 | ItemLoc        |              |          |             |
| 3 TCEK-Ram                          | 01KanTest | 1,000 |                |           | 1.00 | SubInv00 Loc00 |              |          |             |
| 4 TCEK-Ram                          | 01KanTest | 1,000 |                |           | 1.00 | SubInv00 Loc00 |              |          |             |
| 5 TCEK-Ram                          | 01KanTest | 1,000 |                |           | 1.00 | SubInv00 Loc00 |              |          |             |

Design batch job for Bulk Issue Export and choose process Type= "Bulk Issue" By default you will have four fields and new extra fields as following.

| ñ<br>F | > Integration Wizard > I> F> Admin > Home<br>Field Mapping for JOBEXPBULKISSUE |                   |   |           | Business Unit: | SysAdm | Application: | Application (Sys Admin) 🔻 |
|--------|--------------------------------------------------------------------------------|-------------------|---|-----------|----------------|--------|--------------|---------------------------|
|        |                                                                                |                   |   |           |                |        |              | 1 to 6 of 6               |
|        | Description                                                                    | Title             |   | ERP Field |                |        |              |                           |
| ☑      | ITEM_NUM                                                                       | Item Code         |   | I         |                |        |              |                           |
|        | LOCATOR_CODE                                                                   | LOCATOR_CODE      |   |           |                |        |              |                           |
| ✓      | ORGANIZATION_CODE                                                              | Org Code          |   |           |                |        |              |                           |
| ✓      | QUANTITY                                                                       | Qty Transacted    | _ |           |                |        |              |                           |
| V      | SUBINVENTORY_CODE                                                              | SUBINVENTORY_CODE |   |           |                |        |              |                           |
| V      | UNIT_OF_MEASURE                                                                | Unit of Measure   | - |           |                |        |              |                           |
|        |                                                                                |                   |   |           |                |        |              |                           |

| + | Add New Field |
|---|---------------|

Output file contain ITEM\_NUM,ORGANIZATION\_CODE,QUANTITY,UNIT\_OF\_MEASURE,SUBINVENTORY\_ CODE,LOCATOR\_CODE

🥘 Bulkissu\_20211015123634 - Notepad File Edit Format View Help QUANTITY UNTT\_OF\_MEASURE SUBINVENTORY\_CODE TEM NUM ORGANIZATION CODE LOCATOR\_CODE 45.0000 EA 33 66 TBulk151021 TCEK-Ram 788 TBulk151021 TCEK-Ram 30.0000 EA 96

#### 1.4 Subinventory Transfer Export Integration.

Create new service task for ExpMaterialStatusExtract and check exported Material status file. Add configuration to existing job to split concatenated values (split with pipe character) in Location Code field and write to file as separate fields (Locator and Subinventory). Configuration to be called "Split.LocationCode" to separate values

| â  | 🛋 📏 Admin 📏 | Integration > Service Task |                            |                | Business Unit: SysAdm | Application: | Application (Sys Admin) | * |
|----|-------------|----------------------------|----------------------------|----------------|-----------------------|--------------|-------------------------|---|
|    | Manage .    | Job File Params f          | or JOBEXPINVENTORYTRANSFER | R              |                       |              | •                       | 2 |
| ţ) |             |                            | commaasdecseparator:       | Period -       |                       |              | 0                       |   |
| â  |             |                            | ftp.clientkind:            | .NET 👻         |                       |              | 0                       |   |
|    |             |                            | exportfilewithts:          |                |                       |              | 0                       |   |
|    |             |                            | exp.hdr:                   | $\checkmark$   |                       |              | •                       |   |
|    |             |                            | tsformat:                  | yyyyMMddHHmmss |                       |              | 0                       |   |
|    |             |                            | wait.erp:                  |                |                       |              | 0                       |   |
|    |             |                            | exp.pubzerobytefile:       |                |                       |              | •                       |   |
|    |             |                            | pwd.enc:                   | S              |                       |              | 0                       |   |
|    |             |                            | rowdelimiter:              | {CRLF}         |                       |              | 0                       |   |
|    |             |                            | imp.xml:                   | Delimited -    |                       |              | 0                       |   |
|    |             |                            | rowxpath:                  |                |                       |              | 0                       |   |
|    |             |                            | split.locationcode:        | Y              |                       |              | 0                       |   |
|    |             |                            |                            |                |                       |              |                         |   |

Add four new mapping fields to Inventory Transfer Job:

SUBINVENTORY\_CODE,LOCATOR\_CODE,TRANSFER\_SUBINVENTORY,TRANSFER\_LO CATOR

|   | upland Ultriva                                                              | Ultriva Lean Suite QA 10 |           | <b>ৎ</b> ♡ 🕐                | 🌔 System <b>\$</b> Administrator 🔻 |
|---|-----------------------------------------------------------------------------|--------------------------|-----------|-----------------------------|------------------------------------|
| G | # > Integration > Admin > Home<br>Field Mapping for JOBEXPINVENTORYTRANSFER |                          | Business  | s Unit: SysAdm Application: | Application (Sys Admin) 👻          |
| ţ | Description                                                                 | Title                    | ERP Field |                             |                                    |
| ゴ |                                                                             | Location Code            |           |                             |                                    |
|   |                                                                             |                          |           |                             |                                    |
|   | K OKGID                                                                     | orgio                    |           |                             |                                    |
|   | ORGANIZATION_CODE                                                           | Org Code                 |           |                             |                                    |
|   | ☑ ParentBusinessCode                                                        | ParentBusinessCode       |           |                             |                                    |
|   | ParentBusinessName                                                          | ParentBusinessName       |           |                             |                                    |
|   | ParentConcentratorName                                                      | ParentConcentratorName   |           |                             |                                    |
|   | QUANTITY                                                                    | Qty Transacted           |           |                             |                                    |
|   | ReleaseID                                                                   | ReleaseID                |           |                             |                                    |
|   | 2 SUBINVENTORY_CODE                                                         | SUBINVENTORY_CODE        |           |                             |                                    |
|   |                                                                             | To Location              |           |                             |                                    |
|   | TRANSACTION_BY                                                              | Transacted By            |           |                             |                                    |
|   | C TRANSACTION_DATE                                                          | Transaction Date         |           |                             |                                    |
|   | TRANSACTION_TYPE                                                            | Transaction Type         |           |                             |                                    |
|   | 2 TRANSFER_LOCATOR                                                          | TRANSFER_LOCATOR         |           |                             |                                    |
|   | TRANSFER_SUBINVENTORY                                                       | TRANSFER_SUBINVENTORY    |           |                             |                                    |
|   |                                                                             | Ultriva © 2020           |           |                             |                                    |

Move any card location from Action > Move Location and use pipe in location name like this :SubInvLoc|Location

| ≡                     | upland Ultri             | va                    |              | Ultriva Lea   | n Suite Q   | A 10             |                |               | Q     | 2           | ? ?          | 🕕 Buye    | K Test 🔻     |
|-----------------------|--------------------------|-----------------------|--------------|---------------|-------------|------------------|----------------|---------------|-------|-------------|--------------|-----------|--------------|
| â                     | Actions > Move L         | ocation               |              |               |             |                  | Business Unit: | TCEK-Ram      | ×     | Application | Applicatio   | n (Plant) | ×            |
|                       | Move Locatio             | n Cards List 👅        |              |               |             |                  |                |               |       | 🖲 Views 👻   | 🖨 Print      | 🕑 Export  | 0            |
|                       |                          |                       |              |               |             |                  |                | Move Location | D Att | ch Notes    | ← Back To It | ems ≓ (   | hange Filter |
|                       | Sorted by: Item, Card ID |                       |              |               |             |                  |                |               |       |             |              |           | 1 to 1 of 1  |
| <u>10.01</u><br>(9.0) |                          | Card ID               | Item         | Cycle No      | Card<br>Qty | Current Location | New Loca       | ation         |       |             |              |           | Reset Qty    |
| ~                     | V                        | KCD2RCPQAL6M          | 09r          | 0             | 90          | Subinv12/loc12   | ıbinv13)lo     | c13 🗙         |       |             |              |           | 90           |
| 221                   |                          |                       |              |               |             |                  |                | Move Location | D Att | ch Notes    | + Back To It | ems ≓ (   | hange Filter |
| 4                     |                          |                       |              |               |             |                  |                |               |       |             |              |           |              |
| ٢                     |                          |                       |              |               |             |                  |                |               |       |             |              |           |              |
| <b>R</b> 111          | "Inven                   | tory Transfer" s      | ervice a     | nd check t    | the ou      | utnut file       |                |               |       |             |              |           |              |
| inver                 | tory_transfer_001 - N    | otepad                |              |               |             | uput me.         |                |               |       |             |              | - 0       | ×            |
| The De                | R Tonnac View            | Help                  |              |               |             | 1                |                |               |       |             |              |           |              |
| SUBI                  | NVENTORY CODE            | TRANSFER SUBTIVENTORY | LOCATOR CODE | TRANSFER LOCA | ATOR        |                  |                |               |       |             |              |           | ^            |
| · EA                  | Subinv12                 | Subinv13 loc12        | loc13        |               |             | •                |                |               |       |             |              |           |              |

. Create Custom Report Kanban "Active Cards" : Add the filter "Card Action equal to "MoveAndResetQty"

Make sure you have [ 'PrevLocation', Unit Price, Product Family and classification Code ] are exists within the available fields.

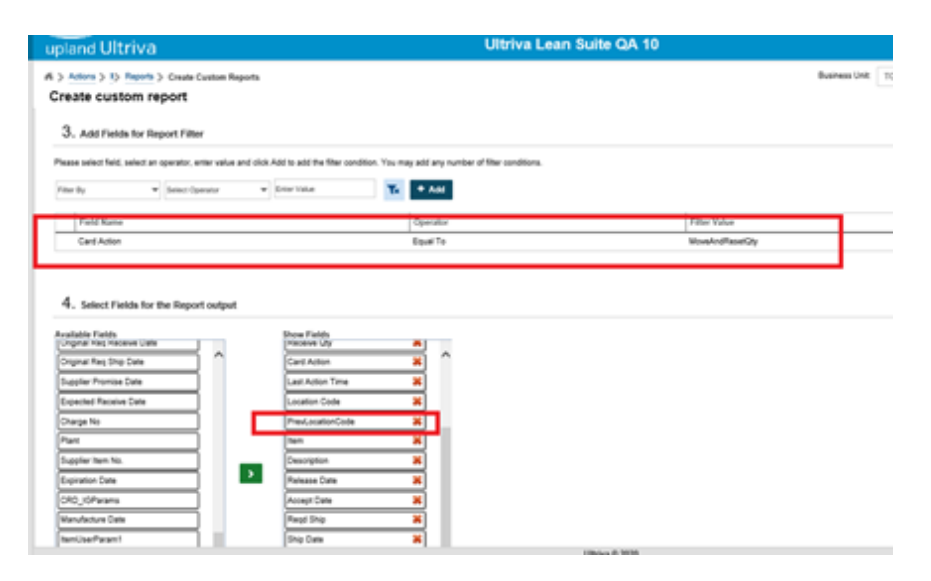

#### Add Total Price formula field.

| upland Ultriva                                                                                                    |             | Ultriva Lean Suite QA 10<br>Add Formula Field                | K Dam |
|----------------------------------------------------------------------------------------------------|-------------|--------------------------------------------------------------|-------|
| Create custom report                                                                                                    | 5           | Formula Field Name:<br>Total Price                           | -ram  |
| Available Fields                                                                                                    | Sort Fields | Expression:                                                  |       |
| Card ID                                                                                                    |             | CardQty," PricePerUOM                                        |       |
| Card State                                                                                                    |             |                                                              |       |
| Cycle No                                                                                                    |             | + - * / ( ) / Space / Clear Expression / Enter Literal Value |       |
| Card Qty                                                                                                    |             | Backspace                                                    |       |
| Ship Qty                                                                                                    |             | Available Fielde                                             |       |
| Receive Qty                                                                                                    | _           | Original Reg Ship Date                                       |       |
| Card Action >                                                                                                    |             | Expected Receive Date                                        |       |
| Last Action Time                                                                                                    |             | Suppler Item No.<br>Expination Date                          |       |
| Development of the second second seco |             | Manufacture Date<br>Item/JseeParam1                          |       |
| Ham                                                                                                    |             | ItemUserParam2<br>ItemUserParam3                             |       |
| Description                                                                                                    |             |                                                              |       |
| Release Date                                                                                                    |             | V Add Ø Cancel                                               |       |
| Accept Date                                                                                                    |             |                                                              |       |
|                                                                                                    | wax number  | or the sort heras is 62                                      |       |
| 6. Add Formula Fields                                                                                                    |             |                                                              |       |

Add another 4 formula fields with the following expression : SubInventoryCode : Split( PrevLocationCode,'|',0) Locator Code : Split( PrevLocationCode,'|',1) Transfer SubInventory : Split( LocationCode,'|',0) Transfer Locator : Split(LocationCode,'|',1)

Or use the following complex expressions :

SubInventory Code : (IndexOf( PrevLocationCode,'|')=-1) ? "!| Split( PrevLocationCode,'|',0) Locator Code :

(IndexOf( PrevLocationCode,'|')=-1) ? PrevLocationCode !| (SubString(IndexOf( PrevLocationCode,'|')+1,length(PrevLocationCode) - IndexOf( PrevLocationCode,'|'),PrevLocationCode))

| _     |                                            |            | Add Formula Field                                                                                                    | K Dame     |
|-------|--------------------------------------------|------------|----------------------------------------------------------------------------------------------------|------------|
| Ŵ     | Create custom report                       |            | Formula Field Name:                                                                                                    | K-Rdm • AP |
|       | Available Fields Card ID                   | Sort Field | Expression:                                                                                                    |            |
| 52    | Card State Cycle No                        |            | spiel_coanon-coe, ; 1)                                                                                                    |            |
| 10.01 | Card Qty                                   |            | + · · / ( ) / Space / Clear Expression / Enter Literal Value                                                                                                    |            |
| ай    | Receive Qty                                |            | Backspace     Available Fielde-                                                                                                    |            |
| ţ     | Card Action Last Action Time Location Code |            | Card Sure Card Sure Card S |            |
| ¢     | PrevLocationCode                           |            | Receive City<br>Carl Action<br>Last Action Trans<br>Lastino Cole<br>Prep. Josefor Cole                                                                                                    |            |
|       | Description Release Date                   |            | Description ♥<br>● Add Ø Cancel                                                                                                    |            |
|       | Accept Date                                | Max numb   |                                                                                                    |            |
|       | 6. Add Formula Fields                      |            |                                                                                                    |            |

#### Show the report and validate its data.

| upland L        | Iltriv        | a           |             |             |                |                  |                              |                  | Ultriva Lea      | n Suite C   | QA 10                 |                 |                |              |              |                   |               |              |                | <b>Q</b> (0)         | 0               | Buyer K                  | fest 🔻              |
|-----------------|---------------|-------------|-------------|-------------|----------------|------------------|------------------------------|------------------|------------------|-------------|-----------------------|-----------------|----------------|--------------|--------------|-------------------|---------------|--------------|----------------|----------------------|-----------------|--------------------------|---------------------|
| Actions >       | I> F> 0       | reate Cust  | om Repo     | rts > Ci    | ustom Repo     | rt               |                              |                  |                  |             |                       |                 |                |              | Busi         | ness Unit: TCEK-I | Ram           |              | *              | Application:         | Application (F  | vlant)                   | *                   |
| 001Repo         |               |             |             |             |                |                  |                              |                  |                  |             |                       |                 |                |              |              |                   |               |              |                |                      | 🔒 Print 🛛 🗹     | Export 🗧                 | 2                   |
| Plant: TCEK-Ram | and its w     | orkcenters  | , Card /    | Action E    | qual To: Mo    | veAndResetQty, R | un as: <mark>Buyer</mark>    |                  |                  |             |                       |                 |                |              |              |                   |               |              |                |                      | <b>▼</b> Cha    | nge Filter               | G' Edit Rej         |
|                 |               |             |             |             |                |                  |                              |                  |                  |             |                       |                 |                |              |              |                   |               |              |                | Viewing 4            | 01 to 408 of 40 | 6 🖣 Page 🛛 ?             | 3 🔻 of 3            |
| Card ID ↑       | Card<br>State | Cycle<br>No | Card<br>Qty | Ship<br>Qty | Receive<br>Qty | Card Action      | Last<br>Action<br>Time       | Location<br>Code | PrevLocationCode | Item †      | Description †         | Release<br>Date | Accept<br>Date | Reqd<br>Ship | Ship<br>Date | ReqReceiveDate 1  | First<br>Name | Last<br>Name | Total<br>Price | Subinventory<br>Code | Locator<br>Code | Transfer<br>Subinventor; | f Transfe<br>Locato |
| KCD2KLGQALTR    | On<br>Hand    | 0           | 150         | C           | ) 0            | MoveAndResetQty  | 11/18/2020<br>12:34:38<br>PM | Loc181120        | Loc181120        | IT181120_1  | Test sup roll<br>up   | -               |                |              | -            | -                 | Ultriva       | Usser        | 450            | Loc181120            | Loc181120       | Loc181120                | Loc181              |
| KCD2KLHQALV3    | On<br>Hand    | 0           | 150         | C           | ) 0            | MoveAndResetQty  | 11/18/2020<br>12:34:38<br>PM | Loc181120        | Loc181120        | IT181120_1  | Test sup roll<br>up   |                 | -              |              | •            |                   | Ultriva       | Usser        | 450            | Loc181120            | Loc181120       | Loc181120                | Loc181              |
| KCD2KLJQALZC    | On<br>Hand    | 0           | 150         | C           | ) 0            | MoveAndResetQty  | 11/18/2020<br>12:34:39<br>PM | Loc181120        | Loc181120        | IT181120_1  | Test sup roll<br>up   | •               | -              |              | •            | •                 | Ultriva       | Usser        | 450            | Loc181120            | Loc181120       | Loc181120                | Loc181              |
| KCD2QHAQALYQ    | On<br>Hand    | 0           | 35          | C           | ) 0            | MoveAndResetQty  | 12/07/2020<br>07:18:10<br>PM | Loc021220        | Loc021220        | ITMAT021220 | 10 regression testing |                 | -              |              |              | -                 | Buyer         | Test         | 175            | Loc021220            | Loc021220       | Loc021220                | Loc021              |
| KCD2RCPQAL6M    | On<br>Hand    | 0           | 90          | C           | ) 0            | MoveAndResetQty  | 10/01/2021<br>05:02:18<br>PM | Subinv13 loc13   | Subinv12 loc12   | 09r         | 09r                   | -               | -              |              |              | -                 | a1            | a2           | 0              | Subinv12             | loc12           | Subinv13                 | loc13               |
| KCD2RCXQAL5W    | On<br>Hand    | 0           | 100         | C           | 0              | MoveAndResetQty  | 09/24/2021<br>08:36:23       | loc2             | loc1             | 05v         | 05v                   | -               |                |              |              | -                 | a1            | a2           | 0              | loc1                 | loc1            | loc2                     | loc2                |

## 1.5 Add 'PO # / Part #' to ship page filter

Added 'PO # | Item No' filter field in the Ship page.

|   | upland Ultriva                                      | a               | Ultriva Lean Suite                                    | QA 10                      |
|---|-----------------------------------------------------|-----------------|-------------------------------------------------------|----------------------------|
|   | Actions > Ship<br>Ship Items List                   | T               |                                                       |                            |
|   | Plant<br>wcnb250921 x                               | Cards Show      | Category Commodity Code A<br>List V II All V II All V | BC Code RYG<br>All V All V |
|   | Filter By                                           | Select Operator | <b>▼</b> Go →                                         |                            |
| F | PO #<br>PO Line #<br>In Release #<br>Release Line # | 94 <i>9</i> 4   |                                                       |                            |
| s | Work Order No.<br>Supplier Item No.                 |                 |                                                       |                            |
| R | Description<br>Yeqd Ship                            |                 | Description 1                                         | Plant Item No 🧻            |
|   | PO #   Item No                                      |                 | Test ROute codes                                      | ITFSPS051021               |

#### 1.6 Item master page action buttons handled by privilege

All item page action buttons and options are now handled by privilege allowing to hide/show them according to specific user or user group privileges.

| ≡         | upland Ultriva                                                                                                    | U                                                                                                    | Iltriva Lean Suite QA 10          | C            | <b>२</b> 🔿  | ?                 | 🕕 wcnb250921 User 🔻          |
|-----------|----------------------------------------------------------------------------------------------------|----------------------------------------------------------------------------------------------------|-----------------------------------|--------------|-------------|-------------------|------------------------------|
| Ŵ         | Set Privilege for User: wc                                                                                                    | nb250921user and Busl                                                                                                    | Business Unit<br>Jnit: wcnb250921 | Last modifie | Application | on: Ap            | plication (Plant) 🔹          |
| 2         | Root A                                                                                                    | Action Name                                                                                                    | -                                 | Allow        | Char        | nge Acces<br>Deny | s To                         |
| () 🖭 🔏 () | Hrst Level<br>Admin<br>User<br>User Group<br>Supplier<br>Workcenters<br>Entities<br>Item<br>Calendar<br>Rules<br>Shift<br>Tools<br>Customer Item<br>Terms and Conditions<br>RPC Configuration<br>Kanban Label | Item     Add Item     Add Item     Edit Item     Disable Item     View Details     Associate Customer     Disabled Items     I. Loog Size     RYG Rule     RYG Rule     RYG Rule     Rig Configuration     Bill Of Materials     Change Coordinator     Atachment     Replace Item |                                   |              |             |                   |                              |
|           | My Account<br>Customer Admin<br>Customer •<br>*Required field                                                                                                    | Replace Item<br>Serial Number Masks<br>Clone Item                                                                                                    | Ultriva © 2020                    |              |             |                   | V<br>V<br>V<br>Save ⊘ Cancel |
| =         | unland Illtriva                                                                                                    | 1                                                                                                    | Iltriva Lean Suite OA 10          | 0 4          | s ෆ         | 0                 | () wmb250921 User 🔻          |

| Image: Second Dy: Item   Image: Second Dy: Item   Image: Second                                                                                                    | _                  | up    |               | a                                   |              |                                                    |                      | <i>a</i> • • • •    |                     |                        | <u> </u>            |             |
|----------------------------------------------------------------------------------------------------|--------------------|-------|---------------|-------------------------------------|--------------|----------------------------------------------------|----------------------|---------------------|---------------------|------------------------|---------------------|-------------|
| Items List       There Wees Wees Pint Person         Image: Commodity Code:       All wees         All wees       All wees         Supplier:       Hern no. starts with:         Supplier:       Hern no. starts with:         Ref By:       Select Operator         Image: By:       Select Operator         Image: By: <t< th=""><th><math>\bigcirc</math></th><th>ń &gt;</th><th>User 📏 Item</th><th></th><th></th><th></th><th></th><th></th><th>Business Unit: wcnb</th><th>250921 Application</th><th>Application (Plant)</th><th>Ŧ</th></t<>                                                                                                    | $\bigcirc$         | ń >   | User 📏 Item   |                                     |              |                                                    |                      |                     | Business Unit: wcnb | 250921 Application     | Application (Plant) | Ŧ           |
| Commodity Code:       Show:       RYG:         All       All       Item no. starts with:       Category:         Supplier:       Item no. starts with:       Category:         All       Item no. starts with:       Category:         Pind tem       Item no. starts with:       Category:         Supplier:       Item no. starts with:       Category:         Pind tem       Item no. starts with:       Category:         Started by: Item       Item 1       Description         Wie Category Item       Test Route       Standard Cy         Pind tem       Item 1       Description         Vie Category Item       Test Route       Standard Cy       Default         Pind tem       Item 1       Description       Standard Cy       Default         Pind tem       All tem 1       Description       Standard Cy       Default       Commodity Code       No. of Cards       Standard Cy         Pind tem       Item 1       Description       Standard Cy       Default       Commodity Code       No. of Cards       Status         No. of Cards       Standard Cy       Standard Cy       Default       Commodity Code       No. of Cards       Status         No and Life Strouting       45       wors2                                                                                                    |                    | lte   | ms List       |                                     |              |                                                    |                      |                     | T Filters           | ▼ <sup>●</sup> Views ▼ | 🔒 Print 🛛 🔀 Export  | ?           |
| Supplier:       tem no. starts with:       Category:       Aii         Fiter By       Select Operator       fnter/Value       Image: Control         Image: Control       Fiter By       Select Operator       fnter/Value       Image: Control         Image: Control       Fiter By       Select Operator       fnter/Value       Image: Control         Image: Control       Fiter By       Select Operator       fnter/Value       Image: Control         Image: Control       Fiter By       Select Operator       fnter/Value       Image: Control         Image: Control       Fiter By       Select Operator       fnter/Value       Image: Control         Image: Control       Fiter By       Select Operator       Fiter Control       Fiter Control         Image: Control       Fiter Control       Select Operator       Fiter Control       Fiter Control         Image: Control       Fiter Control       Fiter Control       Fiter Control       Fiter Control       Fiter Control         Image: Control       Fiter Control       Fiter Control       Fiter Control       Fiter Control       Fiter Control       Fiter Control         Image: Control       Fiter Control       Fiter Control       Fiter Control       Fiter Control       Fiter Control       Fiter Contro       Fiter                                                                                                    |                    | Cor   | mmodity Code: | Show:                               |              | RYG:                                               | -                    |                     |                     |                        | Forecast            | ٩           |
| Filter By       Select Operator       Enter Value       Control         Filter By       Select Operator       Enter Value       Control         Filter By       Select Operator       Enter Value       Control         Filter By       Select Operator       Enter Value       Control         Filter By       Select Operator       Enter Value       Control         Filter By       View Details       Card Cards Option       Card Caludator         Accodate Supplier       Commodity Code       ABC Code       No. of Cards I       Status         Rris       Category I       Item 1       Description       Disable Item       Standard Qy I       Default       Commodity Code       ABC Code I       No. of Cards I       Status         Rris       Category I       Item 1       Description       Disable Item       45       wons250921       Unknown       Unknown       47       Active         Forecast       ITFSP5051021       Test Routing       45       wons250921       Unknown       Unknown       18       Active         Kanban       ITPS051021       Test Routing       45       wons250921       Unknown       Unknown       18       Active         Kanban       ITPS1410221_1       Test Routing                                                                                                    | 52                 | Sup   | pplier:       | ltem no. starts                     | with:        | Category:                                          | -                    |                     |                     | 91.7% 8.3%             | Kanban              |             |
| <ul> <li>Find Item</li> <li>Find Item</li> <li>A A</li> <li>I tem</li> <li>A More Options</li> <li>Card Calculators</li> <li>Card Calculators</li> <li>Card Calculators</li> <li>Card Calculators</li> <li>Sorted by: Item</li> <li>Sorted by: Item</li> <li>Sorted by: Item</li> <li>Reg Category 1</li> <li>Item 1</li> <li>Description</li> <li>Description</li></ul> | jan naj<br>jan naj | Filt  | ter By        | <ul> <li>Select Operator</li> </ul> | ▼ Enter Valu | ue <b>T</b> x                                      | Go 🕨                 |                     |                     |                        |                     |             |
| Image: Add       Cf Edit       x Disable       More Options         Card Edit.       x Disable       Image: Construction of Card Editations         Sorted by: Item       Card Calculator         RKG       Category 1       Item 1       Description         Disable Items       Change Coordinator       Disable Items       Cange Coordinator         Forecast       ITFSP5051021       Test ROute       Bit Of Materials       45       wcns250921       Unknown       Unknown       47       Active         Forecast       ITFSP5051021       Test ROute       Bit Of Materials       45       wcns250921       Unknown       Unknown       17       Active         Knoban       ITFSP5051021       Test Route       Stall Materials       45       wcns250921       Unknown       Unknown       18       Active         Knoban       ITFSP5051021       Test Route       Stall Materials       45       wcns250921       Unknown       Unknown       17       Active         Knoban       ITFSP51021       Test Route       Stall Materials       45       wcns250921       Unknown       Unknown       18       Active         Knoban       ITFS1410221       Test Scrap Reason       45       wcns250921       Unknown <td< td=""><td>ай</td><td>Fin</td><td>id Item</td><td>M 44</td><td></td><td></td><td>_</td><td></td><td></td><td></td><td></td><td></td></td<>                                                                                                    | ай                 | Fin   | id Item       | M 44                                |              |                                                    | _                    |                     |                     |                        |                     |             |
| Sorted by: Item         Accounts Supplier         Commonly Code         ABC Code         No. of Cards 1         Status           R/G         Category         Item 1         Description         Disables terms         Standard Cly!         Default         Commonly Code         ABC Code         No. of Cards 1         Status           R/G         Category         Item 1         Description         Disables terms         Standard Cly!         Default         Commonly Code         ABC Code         No. of Cards 1         Status           R/G         Forecast         ITFSP5061021         Test ROute         Bill of Materials         45         wons250921         Unknown         Unknown         1nknown         18         Active           R/G Raham         ITPS051021         Test Routing         45         wons250921         Unknown         Unknown         17         Active           Kanban         ITPS051021_1         Test Routing         45         wons250921         Unknown         Unknown         18         Active           Kanban         ITPS151021_1         Test Scrap Reason         45         wons250921         Unknown         Unknown         19         Active           Kanban         ITPS151021_1         test P5         450         wons250921                                                                                                    | ¢                  | + Ad  | id 🕼 Edit 🗙   | Disable 🖉 👁 View Details            | 🖭 Cards      | More Options                                       | 1                    |                     |                     |                        |                     |             |
| RVG         Category         Item 1         Description         Description         Standard Qy         Default         Commodity Code         ABC Code         No. of Cards         Status           Image: Forecast         TFSPS051021         Text ROUTe         Image: Coordinator<br>Attachment         45         wora250921         Unknown         Unknown         47         Active           Image: Forecast         TFSPS051021         Text ROUTe         Image: Coordinator<br>Attachment         45         wora250921         Unknown         Unknown         47         Active           Image: Kanban         TFSS5061021         Text Routing         45         wora250921         Unknown         Unknown         17         Active           Image: Kanban         TFSS501021_1         Text Routing         45         wora250921         Unknown         Unknown         17         Active           Image: Kanban         TFSS101021_1         Text Scrap Reason         45         wora250921         Unknown         Unknown         18         Active           Image: Kanban         TFSS1410221_1         Text Scrap Reason         45         wora250921         Unknown         Unknown         18         Active           Image: Kanban         TFSS151021_1         test Scrap Reason <td< td=""><td>¢</td><td>Sorte</td><td>d by: Item</td><td></td><td></td><td>Associate Supplier<br/>RYG Rules</td><td></td><td></td><td></td><td></td><td>1</td><td>to 24 of 24</td></td<>                                                                                                    | ¢                  | Sorte | d by: Item    |                                     |              | Associate Supplier<br>RYG Rules                    |                      |                     |                     |                        | 1                   | to 24 of 24 |
| Forecast       ITFSPS051021       Test ROute       Bit Of Materials       45 words250921       Unknown       Unknown       47 Active         Forecast       ITFSPS051021       Test ROute       Replace tam       45 words250921       Unknown       Unknown       18 Active         Kanban       ITPS051021       Test Route       Sand Humber Masket       45 words250921       Unknown       Unknown       17 Active         Kanban       ITPS051021       Test Route       Sand Humber Masket       45 words250921       Unknown       Unknown       18 Active         Kanban       ITPS051021       Test Soute       45 words250921       Unknown       Unknown       18 Active         Kanban       ITPS011021       Test Sorap Reason       45 words250921       Unknown       Unknown       18 Active         Kanban       ITPS151021_1       test Sorap Reason       45 words250921       Unknown       Unknown       19 Active         Kanban       ITPS151021_1       test Sorap Reason       45 words250921       Unknown       Unknown       18 Active         Kanban       ITPS151021_1       test Sorap Reason       45 words250921       Unknown       Unknown       18 Active         Kanban       ITPS151021_1       test Sorap Reason       45 words250921 <td></td> <td>RYG 1</td> <td>Category 1</td> <td>ltem †</td> <td>Description</td> <td>Change Coordinator<br/>Disabled Items<br/>Attachment</td> <td>Standard Qty 1</td> <td>Default<br/>Supplier</td> <td>Commodity Code ↑</td> <td>ABC Code 1</td> <td>No. of Cards <math display="inline">\ </math></td> <td>Status</td>                                                                                                    |                    | RYG 1 | Category 1    | ltem †                              | Description  | Change Coordinator<br>Disabled Items<br>Attachment | Standard Qty 1       | Default<br>Supplier | Commodity Code ↑    | ABC Code 1             | No. of Cards $\ $   | Status      |
| Forecast       ITFSPS061021       Test ROuting       45       wens250921       Unknown       Unknown       18       Active         Kanban       ITPS051021       Test Routing       45       wens250921       Unknown       Unknown       17       Active         Kanban       ITPS051021_1       Test Routing       45       wens250921       Unknown       Unknown       17       Active         Kanban       ITPS051021_1       Test Routing       45       wens250921       Unknown       Unknown       18       Active         Kanban       ITPS1410221       Test Scrap Reason       45       wens250921       Unknown       Unknown       18       Active         Kanban       ITPS1410221_1       Test Scrap Reason       45       wens250921       Unknown       Unknown       19       Active         Kanban       ITPS151021_1       test PS       450       wens250921       Unknown       Unknown       19       Active         Kanban       ITPS151021_1       test PS       450       wens250921       Unknown       Unknown       13       Active         Kanban       ITPS150921       test Routing       45       wens250921       Unknown       Unknown       0       Active                                                                                                    |                    |       | Forecast      | ITFSPS051021                        | Test ROute   | Bill Of Materials                                  | 45                   | wcns250921          | Unknown             | Unknown                | 47                  | Active      |
| Kanban       ITPS051021       Test Routin Serial Number Masks       45 wons250921       Unknown       Unknown       17 Active         Kanban       ITPS051021_1       Test Routing       45 wons250921       Unknown       Unknown       31 Active         Kanban       ITPS1410221       Test Routing       45 wons250921       Unknown       Unknown       18 Active         Kanban       ITPS1410221_1       Test Scrap Reason       45 wons250921       Unknown       Unknown       19 Active         Kanban       ITPS151021_1       Test Scrap Reason       45 wons250921       Unknown       Unknown       19 Active         Kanban       ITPS151021_1       test PS       450 wons250921       Unknown       Unknown       28 Active         Kanban       ITPS15021_1       test PS       45 wons250921       Unknown       Unknown       13 Active         Kanban       ITPS15021_1       test PS       45 wons250921       Unknown       Unknown       0 Active         Kanban       ITPS15021_1       test Routing       45 wons250921       Unknown       Unknown       0 Active         Kanban       ITPS250921_1       Test Routing       45 wons250921       Unknown       Unknown       0 Active         Kanban       ITPS250921_2 <td></td> <td></td> <td>Forecast</td> <td>ITFSPS061021</td> <td>Test ROute</td> <td>Replace Item</td> <td>45</td> <td>wcns250921</td> <td>Unknown</td> <td>Unknown</td> <td>18</td> <td>Active</td>                                                                                                    |                    |       | Forecast      | ITFSPS061021                        | Test ROute   | Replace Item                                       | 45                   | wcns250921          | Unknown             | Unknown                | 18                  | Active      |
| Kanban         ITPS051021_1         Test Routing         45         wcns250921         Unknown         Unknown         31         Active           Kanban         ITPS1410221         Test Scrap Reason         45         wcns250921         Unknown         Unknown         18         Active           Kanban         ITPS1410221_1         Test Scrap Reason         45         wcns250921         Unknown         Unknown         19         Active           Kanban         ITPS1410221_1         Test Scrap Reason         45         wcns250921         Unknown         Unknown         19         Active           Kanban         ITPS151021         test PS         450         wcns250921         Unknown         Unknown         28         Active           Kanban         ITPS151021_1         test PS         45         wcns250921         Unknown         Unknown         13         Active           Kanban         ITPS250921_1         Test Routing         45         wcns250921         Unknown         Unknown         0         Active           Kanban         ITPS250921_1         Test Routing         45         wcns250921         Unknown         Unknown         0         Active           Kanban         ITPS250921_2         Test R                                                                                                    |                    |       | Kanban        | ITPS051021                          | Test Routin  | Serial Number Masks                                | 45                   | wcns250921          | Unknown             | Unknown                | 17                  | Active      |
| Image: Nambar         ITPS1410221         Test Scrap Reason         45         wcns250921         Unknown         Unknown         18         Active           Image: Nambar         ITPS1410221_1         Test Scrap Reason         45         wcns250921         Unknown         Unknown         19         Active           Image: Nambar         ITPS151021         test PS         450         wcns250921         Unknown         Unknown         28         Active           Image: Nambar         ITPS151021_1         test PS         450         wcns250921         Unknown         Unknown         13         Active           Image: Nambar         ITPS15021_1         test PS         45         wcns250921         Unknown         Unknown         0         Active           Image: Nambar         ITPS15021_1         test PS         45         wcns250921         Unknown         Unknown         0         Active           Image: Nambar         ITPS150291_1         Test Routing         45         wcns250921         Unknown         Unknown         0         Active           Image: Nambar         ITPS250921_2         Test Routing         45         wcns250921         Unknown         Unknown         0         Active                                                                                                    |                    | -     | Kanban        | ITP5051021_1                        | Test Routin  | g                                                  | 45                   | wcns250921          | Unknown             | Unknown                | 31                  | Active      |
| Kanban         ITPS1410221_1         Test Scrap Reason         45 wcns250921         Unknown         Unknown         19 Active           Kanban         ITPS151021         test PS         450 wcns250921         Unknown         Unknown         28 Active           Kanban         ITPS151021_1         test PS         450 wcns250921         Unknown         Unknown         13 Active           Kanban         ITPS151021_1         test PS         45 wcns250921         Unknown         Unknown         0 Active           Kanban         ITPS150921_1         Test Routing         45 wcns250921         Unknown         0 Active           Kanban         ITPS250921_2         Test Routing         45 wcns250921         Unknown         0 Active                                                                                                    |                    |       | Kanban        | ITP51410221                         | Test Scrap   | Reason                                             | 45                   | wcns250921          | Unknown             | Unknown                | 18                  | Active      |
| Kanban         ITP5151021         test PS         450         wcns250921         Unknown         Unknown         28         Active           Kanban         ITP5151021_1         test PS         45         wcns250921         Unknown         Unknown         13         Active           Kanban         ITP5550921         Test Routing         45         wcns250921         Unknown         Unknown         0         Active           Kanban         ITP5550921_1         Test Routing         45         wcns250921         Unknown         Unknown         0         Active           Kanban         ITP5550921_1         Test Routing         45         wcns250921         Unknown         Unknown         0         Active           Kanban         ITP5550921_2         Test Routing         45         wcns250921         Unknown         Unknown         15         Active                                                                                                    |                    |       | Kanban        | ITP51410221_1                       | Test Scrap   | Reason                                             | 45                   | wcns250921          | Unknown             | Unknown                | 19                  | Active      |
| Kanban         ITP5151021_1         test PS         45 wcns250921         Unknown         Unknown         13 Active           Kanban         ITP5250921         Test Routing         45 wcns250921         Unknown         Unknown         0 Active           Kanban         ITP5250921_1         Test Routing         45 wcns250921         Unknown         Unknown         0 Active           Kanban         ITP5250921_1         Test Routing         45 wcns250921         Unknown         Unknown         0 Active           Kanban         ITP5250921_2         Test Routing         45 wcns250921         Unknown         Unknown         15 Active                                                                                                    |                    |       | Kanban        | ITPS151021                          | test PS      |                                                    | 450                  | wcns250921          | Unknown             | Unknown                | 28                  | Active      |
| Kanban         ITPS250921         Test Routing         45 wcns250921         Unknown         Unknown         0 Active           Kanban         ITPS250921_1         Test Routing         45 wcns250921         Unknown         0 Active           Kanban         ITPS250921_2         Test Routing         45 wcns250921         Unknown         0 Active           Kanban         ITPS250921_2         Test Routing         45 wcns250921         Unknown         Unknown         15 Active                                                                                                    |                    |       | Kanban        | ITPS151021_1                        | test PS      |                                                    | 45                   | wcns250921          | Unknown             | Unknown                | 13                  | Active      |
| Kanban         ITPS250921_1         Test Routing         45 wcrs250921         Unknown         Unknown         0 Active           Kanban         ITPS250921_2         Test Routing         45 wcrs250921         Unknown         15 Active                                                                                                    |                    |       | Kanban        | ITP5250921                          | Test Routin  | g                                                  | 45                   | wcns250921          | Unknown             | Unknown                | 0                   | Active      |
| Kanban ITP5250921 2 Test Routine 45 wcrs/250921 Unknown Unknown 15 Active                                                                                                    |                    |       | Kanban        | ITP5250921_1                        | Test Routin  | g                                                  | 45                   | wcns250921          | Unknown             | Unknown                | 0                   | Active      |
| Lifering @ 2020                                                                                                    |                    |       | Kanban        | ITP5250921_2                        | Test Routin  | ø                                                  | 45<br>Ultrive @ 2020 | wcns250921          | Unknown             | Unknown                | 15                  | Active      |

#### 1.7 Login checkboxes updated to allow using them in scan guns

Checkboxes were updated to use plain and clean HTML components allowing to be displayed in scan guns and regular browsers.

| upland Ultriva                                                                                                    | Be the first to know!              |
|----------------------------------------------------------------------------------------------------|------------------------------------|
| wcnb250921user                                                                                                    |                                    |
| <b></b>                                                                                                    |                                    |
| Use Single Sign On Mobile Scanner Site                                                                                                    |                                    |
| Log In                                                                                                    |                                    |
| Forgot Password?                                                                                                    | Join Upland Ultriva<br>on LinkedIn |
| information held on or in or generated by this system is proprietary<br>and confidential. Any unauthorized use or unauthorized disclosure of<br>such information is strictly prohibited. We log all activity on this<br>system and will report any violations to the proper institutions. | Linked in                          |
| rivacy Policy V10.0                                                                                                    |                                    |

Confidential internal document

Date: November 19, 2021

#### 1.8 Kanban Loop Design Wizard changes.

Change the order of the buttons on the Kanban Loop Design Wizard so that "Calculate Cards" comes first then "Confirm Kanban Loop Design". (You should click calculate first, then click confirm).

| ≡                     | upland Ultriva  |                                    |                            |                    |                          |              |          | Ultriva Lean Suite QA 10 |               |           |            |           | <b>९ त</b> 🗘 🕐 |                 |      |                                                              |             |          |                | 🕕 wcnb250921 User 👻  |                 |                |               |
|-----------------------|-----------------|------------------------------------|----------------------------|--------------------|--------------------------|--------------|----------|--------------------------|---------------|-----------|------------|-----------|----------------|-----------------|------|--------------------------------------------------------------|-------------|----------|----------------|----------------------|-----------------|----------------|---------------|
| â                     | ň               | > Admin > A> 1<br>Kanban Loo       | <sup>iools</sup> ≯<br>p De | Kanban L<br>sign W | oop De<br><b>'izar</b> i | sign<br>d    |          |                          |               |           |            |           |                |                 |      | Business Unit: Wcnb250921 Application: Application (Plant) 👻 |             |          |                |                      |                 |                |               |
| 2                     |                 |                                    |                            |                    |                          |              |          |                          |               |           |            |           |                |                 |      | 🔄 Calcu                                                      | late Cards  | Ø        | Confirm Kan    | ban Loop Des         | ign for Selecte | d Items        | Change Filter |
| ;=                    | Sorted by: Item |                                    |                            |                    |                          |              |          |                          |               |           |            |           |                |                 |      |                                                              |             |          |                |                      |                 | 1 to 22 of 22  |               |
| <u>10 01</u><br>10 01 | 0               | Item Qty UsagePerDay Handling Time |                            | g Time             | Lead T                   | ime Transit  |          | ïme                      | e SafetyStock |           | Calculated | Cards     | Total<br>Cards | Current<br>Loop | Unit | Value of<br>Cards to                                         | Description | Supplier | Cards To<br>Be | Non<br>Replenishment |                 |                |               |
|                       | 0               | ITPS051021                         | Card<br>45                 | Current<br>45      | New 45.0                 | Current<br>3 | New 3.00 | Current 4                | 4.00          | Current 4 | New 4.00   | Current 2 | New 2.00       | Current<br>17   | New  | 17                                                           | Size        | 3.00     | Add/Delete     | Test                 | wcns250921      | Destroyed<br>0 | Cards         |
| <u>iii</u>            |                 | ITP5051021_1                       | 45                         | 45                 | 45.0                     | 3            | 3.00     | 4                        | 4.00          | 4         | 4.00       | 2         | 2.00           | 17              | 17   | 31                                                           | 17          | 3.00     | 0              | Test<br>Routing      | wcns250921      | 0              | 14            |
| ţ)                    |                 | ITP51410221                        | 45                         | 45                 | 45.0                     | 0            | 0.00     | 3                        | 3.00          | 3         | 3.00       | 2         | 2.00           | 8               | 8    | 18                                                           | 17          | 3.00     | 1,350          | Test Scrap<br>Reason | wcns250921      | 1              | 0             |
| ¢                     |                 | ITP51410221_1                      | 45                         | 45                 | 45.0(                    | 0            | 0.00     | 3                        | 3.00          | 3         | 3.00       | 2         | 2.00           | 8               | 8    | 19                                                           | 19          | 3.00     | 1,485          | Test Scrap<br>Reason | wcns250921      | 0              | 0             |
|                       |                 | ITPS151021                         | 450                        | 450                | 450.(                    | 0            | 0.00     | 3                        | 3.00          | 3         | 3.00       | 0         | 0.00           | 6               | 6    | 28                                                           | 28          | 0.00     | 0              | test PS              | wcns250921      | 0              | 0             |
|                       |                 | ITPS151021_1                       | 45                         | 45                 | 45.0(                    | 0            | 0.00     | 3                        | 3.00          | 3         | 3.00       | 0         | 0.00           | 6               | 6    | 13                                                           | 13          | 0.00     | 0              | test PS              | wcns250921      | 0              | 0             |
|                       |                 | ITPS250921                         | 45                         | 45                 | 45.0(                    | 0            | 0.00     | 2                        | 2.00          | 2         | 2.00       | 2         | 2.00           | 6               | 6    | 0                                                            | 0           | 3.00     | 810            | Test<br>Routing      | wcns250921      | 0              | 0             |
|                       |                 | ITPS250921_1                       | 45                         | 45                 | 45.0(                    | 0            | 0.00     | 2                        | 2.00          | 2         | 2.00       | 2         | 2.00           | 6               | 6    | 0                                                            | 0           | 3.00     | 810            | Test<br>Routing      | wcns250921      | 0              | 0             |
|                       |                 | ITPS250921_2                       | 45                         | 45                 | 45.0(                    | 0            | 0.00     | 2                        | 2.00          | 2         | 2.00       | 2         | 2.00           | 6               | 6    | 15                                                           | 6           | 3.00     | 0              | Test<br>Routing      | wcns250921      | 0              | 9             |
|                       |                 | ITPS250921_3                       | 45                         | 45                 | 45.0(                    | 0            | 0.00     | 2                        | 2.00          | 2         | 2.00       | 2         | 2.00           | б               | 6    | 0                                                            | 0           | 3.00     | 810            | Test<br>Routing      | wcns250921      | 0              | 0             |
|                       |                 | ITP5280921                         | 45                         | 45                 | 45.0(                    | 3            | 3.00     | 3                        | 3.00          | 3         | 3.00       | 3         | 3.00           | 12              | 12   | 0                                                            | 0           | 4.00     | 2,160          | Test PS              | wcns250921      | 0              | 0             |
|                       |                 | ITP5280921_1                       | 45                         | 45                 | 45.0(                    | 3            | 3.00     | 3                        | 3.00          | 3         | 3.00       | 3         | 3.00           | 12              | 12   | 0                                                            | 0           | 4.00     | 2,160          | Test PS              | wcns250921      | 0              | 0             |
|                       |                 | ITDENA 1-054004                    | 15                         | 17                 |                          | 0            |          |                          |               | -         |            | Ultri     | va © 20        | 020             |      | 24                                                           |             | 0.00     | ^              | Test muti            | 250024          | ^              | . *           |

## 1.9 Shift Day added in Operator Efficiency report.

Shift Day column added into the Operator Efficiency report.

| C 🟠 🔒 engir                               | eering.ultrivalms.com/( | QALS97/OEERepor | t/OperatorEfficienc | у                        |                      |                          |              |
|-------------------------------------------|-------------------------|-----------------|---------------------|--------------------------|----------------------|--------------------------|--------------|
| ps 🚯 Web Slice Gallery                    | Imported From IE        | System Dashboar | d 📆 QA LS TEST      | Site 🕤 Ultriva           | Integration 🌧 L      | ist of Options Trad      | S https://   |
| upland Ultr                               | iva                     |                 | Ultriv              | a Lean Su                | ite QA 9.7           |                          | ٩            |
| ▲ > Reports > Oper<br>Operator Efficiency | ator Efficiency Report  | y               |                     |                          |                      | Business U               | Init: Databi |
|                                           |                         |                 | Supplier            | : Databizwarehou         | ise, DateRange: 01/0 | 1/2021-06/14/2021        |              |
| Sorted by: Shift Day                      |                         |                 |                     |                          |                      |                          |              |
| Operator<br>Name                          | First Name 1            | Last Name ↑     | Shift Day 1         | Total Units<br>Completed | Units Scrapped       | Total Items<br>Completed | Targ         |
| Databizwarehouseuser                      | Databizwarehouse        | user            | 02/10/2021          | 90                       | 0                    | 1                        |              |
| buyeruser                                 | Buyer                   | Test            | 03/31/2021          | 45                       | 0                    | 1                        |              |
| Databizwarehouseuser                      | Databizwarehouse        | user            | 03/31/2021          | 330                      | 37                   | 3                        |              |
| buyeruser                                 | Buyer                   | Test            | 05/18/2021          | 135                      | 0                    | 2                        |              |
| Databizwarehouseuser                      | Databizwarehouse        | user            | 05/18/2021          | 90                       | 0                    | 1                        |              |
| Databizwarehouseuser                      | Databizwarehouse        | user            | 05/24/2021          | 363                      | 0                    | 1                        |              |
| Databizwarehouseuser                      | Databizwarehouse        | user            | 06/04/2021          | 134                      | 79                   | 1                        |              |
| Databizwarehouseuser                      | Databizwarehouse        | user            | 06/09/2021          | 116                      | 0                    | 2                        |              |
|                                           |                         |                 |                     |                          |                      |                          |              |
|                                           |                         |                 |                     |                          |                      |                          |              |
|                                           |                         |                 |                     |                          |                      |                          |              |

Confidential internal document

Date: November 19, 2021

Copyright Ultriva Inc. 2021 by Upland Software. All rights reserved.

#### 1.10 Added Receiving notifications for failed following jobs added.

Failures alerts can be configured now for any Batch Job (Service Task) available into the system, after Send Alerts to Item Coordinator or Email Status to User(s) radio button are checked and saved, email will be sent to the configured user.

| C              |                                                                                                    | 仚               |       | en             | ginee           | ring.u | Itriva     | lms.com        | /QALS | 97/Ebo  | Integrat  | ionWiz    | ard/N | ext       |            |             |         |                       |          |         |
|----------------|----------------------------------------------------------------------------------------------------|-----------------|-------|----------------|-----------------|--------|------------|----------------|-------|---------|-----------|-----------|-------|-----------|------------|-------------|---------|-----------------------|----------|---------|
| 6              | ) \                                                                                                    | Neb S           | Slice | Galler         | у               | Imp    | orted      | From IE        | 🔷 Sy  | stem Da | ashboard. | <u>UL</u> | QA LS | TEST Site | 🕲 Uli      | triva Integ | gration | ist                   | of Optio | ns Trad |
| u              | р                                                                                                    | lan             | nd    | Ult            | riv             | a      |            |                |       |         |           |           | Ult   | riva L    | ean S      | Suite       | QA      | 9.7                   |          |         |
| <b>ň</b><br>In | Admin S IN Service Task S Integration Wizard<br>Integration Wizard : File Settings Information ErpForecastOrders for TCEK-Ram |                 |       |                |                 |        |            |                |       |         |           |           |       |           |            |             |         |                       |          |         |
|                |                                                                                                    | Proc            | cess  | Туре           | Ø               |        | ) FI<br>In | P<br>formation | • @   |         | File Set  | ttings    | Ŧ     | Fil       | e Layout   | 0           |         | Field Order<br>Layout | 0        | Sar     |
| N              | 0                                                                                                    | File A          | lert: |                |                 |        |            |                |       |         |           |           |       |           | No File Al | ert User(   | (s):    |                       |          |         |
| *              | Fai                                                                                                    | ilure /         | Alert | :              |                 |        |            |                |       |         |           |           |       |           |            |             |         |                       |          |         |
| C              | ) (                                                                                                    | No Ale          | ert   |                |                 |        |            |                |       |         |           |           |       |           |            |             |         |                       |          |         |
| C              | ) (                                                                                                    | Send .          | Alert | to Ite         | em Co           | ordina | tor        |                |       |         | ٦.        |           |       |           |            |             |         |                       |          |         |
| 0              | E                                                                                                    | Email           | Stat  | us to          | User(s          | ;)     |            | buyeru         | ser 🗙 |         |           |           |       |           |            |             |         |                       |          |         |
| 0              | pt                                                                                                    | iona            | al Se | tting          | S               |        |            |                |       |         |           |           |       |           |            |             |         |                       |          |         |
| TI<br>Er       | he<br>nd                                                                                                    | se are<br>of Re | e set | tings<br>d Cha | which<br>racter | can b  | e set (    | optionally     | ,     |         | 8         |           |       |           |            |             |         |                       |          |         |
|                |                                                                                                    |                 |       |                |                 |        |            | L              |       |         |           |           |       |           |            |             |         |                       |          |         |

#### 1.11 Changes to Order Tracking Panel on Supplier Home Page.

Order Tracking panel got updated to included new element (All orders to be shipped).

| Ultriv     | a Lean Suite QA 9.7                 |                                                           |   |    | C           | ર     | <b>೧</b> () | ) (   |            | supnew K user |  |  |  |
|------------|-------------------------------------|-----------------------------------------------------------|---|----|-------------|-------|-------------|-------|------------|---------------|--|--|--|
|            |                                     | Business Unit: Supnew Application: Application (Supplier) |   |    |             |       |             |       |            |               |  |  |  |
| Alerts     |                                     |                                                           |   |    | Order Tra   | cking | 3           |       |            |               |  |  |  |
| Date ↓     | Subject 1                           |                                                           |   |    | 7927        |       | 317         |       | 327        | 327           |  |  |  |
| 6/14/2021  | Card KCD2SNJQAL5W is Accepted for I | Z                                                         | Û |    |             |       |             |       |            |               |  |  |  |
| 6/14/2021  | Card KCD2SNKQALST is Accepted for I | Z                                                         | Û | Or | ders Not ye | et b  | Expected    | Or    | ders to be | All orders    |  |  |  |
| 06/12/2021 | Card KCD2SNHQAL9R is Accepted for I | $\mathbb{Z}$                                              | Û | ~  | KHOWIEuge   | u b   | today       | in    | next 7 day | s             |  |  |  |
| 6/12/2021  | Card KCD2SMXQALFS is Accepted for I | Z                                                         | Û |    | due)        |       |             |       |            |               |  |  |  |
| 6/12/2021  | Card KCD2SMYQALQX is Accepted for I | Z                                                         | Û |    |             |       |             |       |            |               |  |  |  |
| 06/12/2021 | Card KCD2SMZOALBM is Accepted for I | 2                                                         | ŵ |    | WRP Fore    | Casis | Planned C   | nuers |            |               |  |  |  |

#### 1.12 Add Fields to the Item Data Load Custom Report

Following fields wereadded in Item Data Load custom report:

- PO Type
- From Location Controlled (EBJ\_RTPARAMS.I2Sfrmloc.ctrl)
- From Location (EBJ\_RTPARAMS.I2SFrom.loc)
- To Location (Item LocationCode)
- To Location Controlled (EBJ\_RTPARAMS.toloc.ctrl)
- Supplier Allocation (Supplier Percent set on Item 2 Supplier)

| .ultrivalms.cor |               | \$              | ب 🖈 🖊            | 🚯 E        |           |                  |          |                            |                                  |                  |              |            |  |  |  |
|-----------------|---------------|-----------------|------------------|------------|-----------|------------------|----------|----------------------------|----------------------------------|------------------|--------------|------------|--|--|--|
| ported From IE  | 💠 System Dasł | nboard <u> </u> | LS TEST Site 🛛 🕥 | Ultriva lı | ntegratio | n 🦽 List of Opti | ons Trad | . 🔇 https://demo.ultriva   | »                                | Other bookmark   | s 📃 Re       | ading list |  |  |  |
|                 |               | <b>Q</b> (2)    | 0                | Buyer K1   | ïest ▼    |                  |          |                            |                                  |                  |              |            |  |  |  |
| > Custom Rep    | ort           |                 |                  |            |           | Business Unit:   | TCEK-R   | tam 🔻                      | Application: Application (Plant) |                  |              |            |  |  |  |
|                 |               |                 |                  |            |           |                  |          |                            |                                  | 🔒 Print          | 🕑 Expor      | t          |  |  |  |
|                 |               |                 |                  |            |           |                  |          |                            |                                  | Change Filter    | 🕼 Edit F     | Report     |  |  |  |
|                 |               |                 |                  |            | _         |                  |          |                            | Viewing 1 to 200                 | of 256 🖣 Page    | 1 🔻 of       | 2          |  |  |  |
| modity Code 🏌   | SupplierGID   | ParentGID 1     | BusGID 1         | Supplie    | rType 🏌   | EBJ_RTPARAMS.PO  | TYPE E   | BJ_RTPARAMS.I2Sfrmloc.ctrl | EBJ_RTPARAMS.                    | I2SFrom.loc ↑ St | upplier Allo | cation     |  |  |  |
|                 | BSU22ZBQALB2  | \$              | BSU22ZAQALQG     |            | 0         | DISCRETE         |          |                            |                                  |                  |              | 100        |  |  |  |
|                 | BSU22ZBQALB2  | \$              | BSU22ZAQALQG     |            | 0         | DISCRETE         |          |                            |                                  |                  |              | 100        |  |  |  |
|                 | BSU22ZEQALET  | BSU22ZAQALQG    | BSU22ZDQALRW     |            | 1         | DISCRETE         | 0        | )                          |                                  |                  |              | 100        |  |  |  |
|                 | BSU22ZBQALB2  | s               | BSU22ZAQALQG     |            | 0         | DISCRETE         |          |                            |                                  |                  |              | 100        |  |  |  |
|                 | BSU22ZBQALB2  | \$              | BSU22ZAQALQG     |            | 0         | DISCRETE         |          |                            |                                  |                  |              | 100        |  |  |  |

#### 1.13 Create new Custom Report for 'Integration Pending records'

Created a new Custom report under Integration section, report named Integration Report, this report will allow to add filter by status. User will be able to schedule report for Waiting and other statuses.Filter allows multi selection

| C 🟠 engineering.ultrivalms.com/QALS10/Create                                               | eCustomReport/Update?reportGID=Integration%20Report         |
|--------------------------------------------------------------------------------------------|-------------------------------------------------------------|
| 🔇 Web Slice Gallery 📙 Imported From IE 💠 System Dash                                       | iboard 🔃 QA LS TEST Site 🛛 🦽 List of Options Trad 🔟 h       |
| upland Ultriva                                                                             | Ultriva Lean Suite QA 10                                    |
| Custom Report > A> II> Reports > Create Custo                                              | m Reports Business Unit:                                    |
| Create custom report                                                                       |                                                             |
| 3. Add Fields for Report Filter Please select field, select an operator, enter value and c | lick Add to add the filter condition. You may add any numbe |
| Status 👻 Equal To                                                                          | All Ta + Add                                                |
|                                                                                            | Waiting                                                     |
| Pielu Name                                                                                 | Sent                                                        |
|                                                                                            | Processed                                                   |
|                                                                                            | Failed                                                      |
| 4. Select Fields for the Report output                                                     | Retry                                                       |
| Aveilable Cielde                                                                           | Not Required                                                |
|                                                                                            | Committed in eBizEAI                                        |
| BPEL VERSION                                                                               | Validated in MRP                                            |
| BPFL ACTION                                                                                | Requisition Created in MRP                                  |
|                                                                                            | Requisition Approved in MRP                                 |

#### 1.14 Print Label when Card is split on LFM settings

Created a new Production Sequence Configuration under Screen Info Tab (Automatically print on split), when this setting is ON, system will auto print new child card created after split process is done. These changes apply to Manage production Orders (If Allow splitting of manufacturing orders (bus unit setting) is enabled for supervisor) and production sequence.

| upland Ultriva                            | Oluriva Leari Sui      | te QA 10                                    | <b>Q</b> ()    | (?) WCS19           | 0102 |
|-------------------------------------------|------------------------|---------------------------------------------|----------------|---------------------|------|
| Admin > Production Sequence Configuration | ttings for WCS101021   | Business Unit: WCS19102                     | 1 Application: | Application (Plant) |      |
| Refresh intervar (in minutes):            |                        | Refresh interval (in minutes):              | -              | 10                  | ]    |
| Rolling N days to show from today's date: | 6                      | Allow multiple selection for orders:        | ON             |                     |      |
| Show Orders from:                         | Today to end of week 🔹 | Number of days to show from today's date:   |                | 6                   | ]    |
| Number of orders to show per day:         | 50                     | Number of orders to show per page:          |                | 20                  | ]    |
| Runline Kanban Dashboard Theme:           | Default 👻              | Automatically print on close:               | For All        | •                   |      |
| Planning Operation Name:                  | OP3 •                  | Show Job Completion Message(s):             | Errors Only    | •                   |      |
|                                           |                        | Show print on screen:                       | OFF            |                     |      |
|                                           |                        | Show only new orders in active orders list: | ON             |                     |      |
|                                           |                        | Automatically print on split:               | ON             |                     |      |
|                                           |                        |                                             |                | 🖺 Sa                | ave  |

#### 1.15 Allowing user to configure xls/xlsx extension for excel reports

Added a new Sys Configuration Param EXCEL\_FILE\_EXTENSION, possible values (xls, xlsx). By default, it will be set to xls (This is our default extension for all excel files).

There is a restriction for files between our settings EXCEL\_FILE\_EXTENSION and EXCEL\_WRITER. When EXCEL\_WRITER is set to XML we must export just in xls format. When EXCEL\_WRITER is set to OPENXML we can export in xls or xlsx.

So, added some code changes to reflect this restriction, if set EXCEL\_FILE\_EXTENSION to xlsx, automatically i am changing EXCEL\_WRITER to OPENXML.

If change EXCEL\_WRITER to XML and EXCEL\_FILE\_EXTENSION is set to xlsx, automatically changing EXCEL\_FILE\_EXTENSION to xls.

| ic ouncity imported the | линс 💎 Э    |                                                                                                    |                        |
|-------------------------|-------------|----------------------------------------------------------------------------------------------------|------------------------|
| upland Ultriv           | va          | Ultriva Lean Suite QA 10 Q 🖤 🕧 Applicat                                                                                                    | ion \$ Administrator 🔻 |
| Service Task > I        |             | System Config Parameters System Configuration Parameters Business Unit: SysAdm Application: Application                                                                 | a (Sys Admin) 🔫        |
| System Config           | uration     | Parameters List                                                                                                    | Z Export               |
|                         |             |                                                                                                    |                        |
| System Parame           | ter EXCEL_F | ILE_EXTENSION successfully modified                                                                                                    | ×                      |
| Description             | ▼ Contai    | ns EXCEL_FILE_EXTENSION                                                                                                    |                        |
| Find Name               | 19 A        |                                                                                                    |                        |
| + Add 🕼 Edit            | View        | ▼ More Options                                                                                                    |                        |
| Sorted by: Name         |             |                                                                                                    | 1 to 2 of 2            |
| Name 1                  | Value 1     | Description 1                                                                                                    | Updated 1              |
| EXCEL_FILE_EXTENSION    | xlsx        | Defines excel file extension, by default it will be xls, possible values are xls or xlsx. If user wants to use xlsx, EXCEL_WRITER System setting must be set to OPENXML | 05/31/2021 12:54:19 PM |
| EXCEL_WRITER            | OPENXML     | Use XML for XML writer(large ASCII file) or OPENXML for open xml writer(samll binary file). If XML is selected, make use EXCEL_FILE_EXTENSION setting is set to xls.    | 07/16/2020 02:50:59 PM |
|                         |             |                                                                                                    |                        |

## 1.16 Turn off pick/ship quantity confirmation step in SM Pick scan.

New Bus Unit Configuration under Plant/Workcenter/Supplier to hide/show that Confirm Quantity checkbox. If setting is set to Yes, it will hide checkbox and it will not validate difference between Card Qty and Allocated Qty. Setting is in Scan tab, "Bypass quantity validation for SM Pick scan action"

| upland Ultriva U                                                                       | ltriva Dev Lean Suite |
|----------------------------------------------------------------------------------------|-----------------------|
| # > Admin<br>Workcenter Configuration for: DrillCell                                   |                       |
| General Card Custom Integration LFM PickList Print Receive Release Scan Ship WorkOrder |                       |
| Configuration Settings                                                                 |                       |
| Name                                                                                   | Value                 |
| Single Scan: 🛞                                                                         | OFF                   |
| aceive on Release Scan: (1)                                                            | OFF                   |
| Auto Ship on Receive Scan: (1)                                                         | OFF                   |
| Receive Cards using RFID:                                                              | OFF                   |
| Release Cards using RFID:                                                              | OFF                   |
| Issue Inventory using RFID:                                                            | OFF                   |
| Ship Cards using RFID:                                                                 | OFF                   |
| Bypass quantity validation for SM Pick scan action: (1)                                | Inherit From Plant 👻  |

| 👿 Ultriva        | a Lean Suite QA 10      |
|------------------|-------------------------|
| Auto P           | ick and Ship Scan       |
| - Step(          | 2)                      |
| Pick List<br>Id: | PKL-22ZASK-22222F-QAL43 |
| Ship Card<br>Id: | KCD259RQALYM-001-3      |
| Qty To<br>Pick:  | 45                      |
| Picked<br>Qty:   |                         |
| Allocated        | 23                      |
|                  | Confirm Quantity        |
| <<               | Submit Back             |
|                  | Ultriva © 2020          |

## 1.17 Add Serialized Items to the master label.

Add Item Details along with Serial Numbers on the Master label.

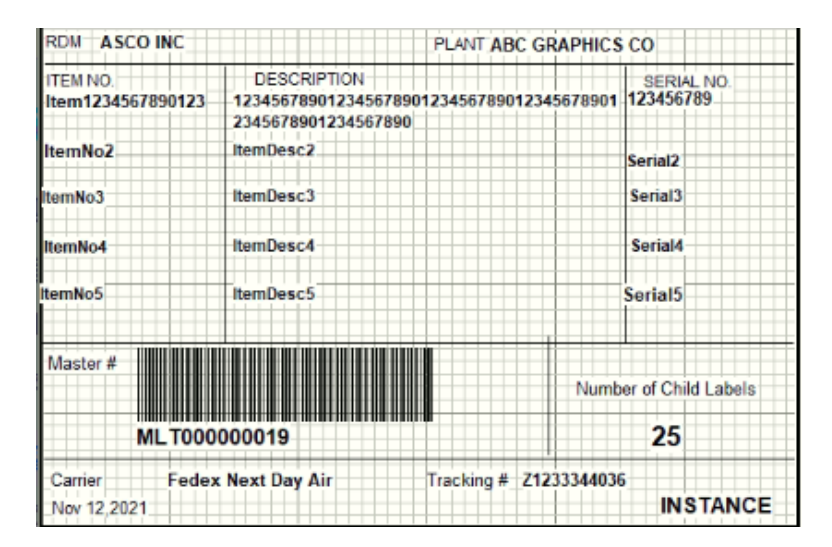

#### 1.18 Configurable coverage for seasonal increase/decrease in demand (Kanban only)

New functionality added to schedule the creation and/or release of new temporary Kanban cards with expiry dates. We allow to create one or more temp cards in a screen and define the date each card should be released to the supplier and the date it should stop cycling and be destroyed from the loop on the next release.

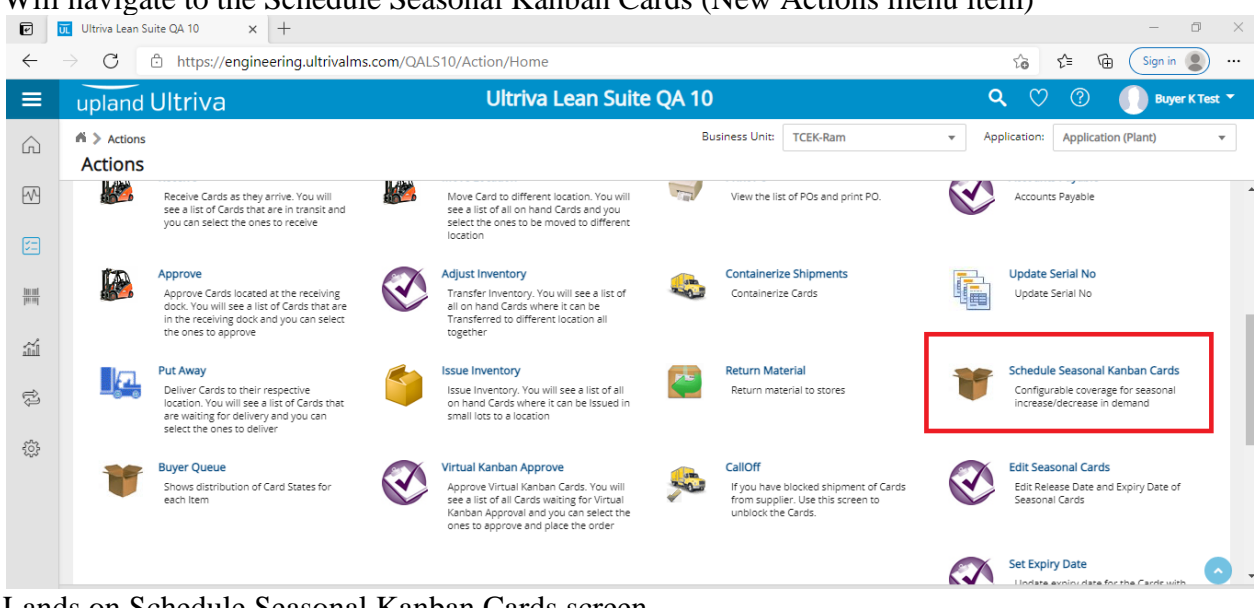

#### **Buyer User (Create Seasonal Cards):**

Will navigate to the Schedule Seasonal Kanban Cards (New Actions menu item)

#### Lands on Schedule Seasonal Kanban Cards screen

| ₽            | Ultriva Lean Suite QA 10 🛛 🗙           | +                      |             |                    |                   |                 |               |                   |              |                |                |         |          |           |           | - 0              | ×   |
|--------------|----------------------------------------|------------------------|-------------|--------------------|-------------------|-----------------|---------------|-------------------|--------------|----------------|----------------|---------|----------|-----------|-----------|------------------|-----|
| $\leftarrow$ | ightarrow $ m C$ $ m https://engineer$ | ering.ultrivalms.co    | m/QALS10/Bu | yerAction/Se       | easonalCardE      | ntry            |               |                   |              |                |                | ۲ò      | ŕ        | Ē         | Sig       | gn in 🙎          |     |
| ≡            | upland Ultriva                         |                        |             | Ultriva            | Lean Suit         | e QA 10         |               |                   |              |                | Q              | 2       | 2        | ?         |           | Buyer K Tes      | t 🔻 |
| Ŵ            | Seasonal Card Entry                    |                        |             |                    |                   | Bus             | iness Unit:   | TCEK-Ram          |              | •              | Appl           | icatior | n: A     | pplicatio | n (Plant) | )                | •   |
|              | Supplier:                              | cimplsupplier (cimplsu | ipplier) 🗙  |                    |                   |                 |               |                   |              |                |                |         |          |           |           |                  | Í   |
| 53           |                                        |                        | Plea        | ase leave blank    | for order details | for integration | to create ord | ers in ERP.       |              |                |                |         |          |           |           |                  |     |
| head         | 0 + Add More Lines                     |                        |             |                    |                   |                 |               |                   |              |                |                | 🗸 Val   | idate    | Entries   | ⊠ 9       | Submit Entrie    | es  |
| pent,        | Item No.                               | Description            | Qty On Card | Number<br>of Cards | Order<br>Qty PO # | PO<br>Line #    | Release #     | Release<br>Line # | Release      | Date           | Expirat        | ion Da  | ite      | Notes     | •         | Unit<br>Price UO | M   |
| ilil         | ITDemo1 x                              | Demo                   | 100         | 1                  | 100               | 0               |               |                   | 06/14/2      | 021            | 06/30/         | 2021    |          |           | Ð         | 3 EA             |     |
| ţ            |                                        |                        |             |                    |                   |                 |               |                   | 4<br>Sup M   | Jui            | ne 2021        | Ed      | )<br>Cat |           | Ø         |                  |     |
| ŝ            |                                        |                        |             |                    |                   |                 |               |                   | Sull M       | 1              | 2 3            | 4       | 5        |           | Ð         |                  |     |
|              |                                        |                        |             |                    |                   |                 |               |                   | 6            | 7 8            | 9 10           | 11      | 12       |           | c D       |                  |     |
|              |                                        |                        |             |                    |                   |                 |               |                   | 13 1<br>20 2 | 14 15<br>21 22 | 16 17<br>23 24 | 18      | 19<br>26 |           | D         |                  |     |
|              |                                        |                        |             |                    |                   |                 |               |                   | 27 2         | 28 29          | 30             |         |          |           | 0*        |                  |     |
|              | Add Moro Liper                         |                        |             |                    |                   |                 |               |                   |              |                |                |         |          |           |           | Submit Entri     |     |
|              |                                        |                        |             |                    | Ultriva ©         | 2020            |               |                   |              |                |                |         |          |           |           |                  |     |

Completes the desired number of lines/cards and clicks Validate Entries Corrects any invalid entries

#### **Clicks Submit Entries**

Is presented with results screen

#### **Results:**

New cards are created upon submission of form with OnHand status and zero Qty on Card

| e            | Ultriva Lean Suite QA 10 x + |                |                                 |                 |                       |               |                |                 |                |                 |             |                       |  |
|--------------|------------------------------|----------------|---------------------------------|-----------------|-----------------------|---------------|----------------|-----------------|----------------|-----------------|-------------|-----------------------|--|
| $\leftarrow$ | $\rightarrow$ C              | 🖯 🗅 htt        | tps://engineering.ultriv        | alms.com/QALS10 | )/BuyerA              | ction/Seasona | ICardEntryRes  | ults?selectedCa | itegory=Kanban | ۲ <u>ه</u> ۲    | <u>}</u> ⊕  | Sign in 🙎 …           |  |
| ≡            | upla                         | nd Ultr        | iva                             |                 | U                     | triva Lean    | Suite QA       | 10              |                | <b>Q</b> ♡      | ?           | 🕖 Buyer K Test 🔻      |  |
| ŵ            | ni > A                       | ctions > Seaso | onal Card Entry d Entry Results |                 |                       |               |                | Business Unit:  | TCEK-Ram       | ▼ Application:  | Application | (Plant) 🔻             |  |
| ₩            |                              |                |                                 |                 |                       |               |                |                 |                |                 | + Back To   | o Seasonal Card Entry |  |
| 52           |                              | Item           | Card ID                         | Supplier        | PO #                  | PO Line #     | Release #      | Release Line #  | Release Date   | Expiration Date | Card<br>Qty | Status Message        |  |
|              | •                            | ITDemo1        | KCN2RGRQALQS                    | cimplsupplier   |                       | 0             |                |                 | 06/15/2021     | 07/01/2021      | 100         | Card Created          |  |
| ĩí           |                              |                |                                 | 🗲 Back To       | o Seasonal Card Entry |               |                |                 |                |                 |             |                       |  |
| ¢)           |                              |                |                                 |                 |                       |               |                |                 |                |                 |             |                       |  |
| ٩            |                              |                |                                 |                 |                       |               |                |                 |                |                 |             |                       |  |
|              |                              |                |                                 |                 |                       |               |                |                 |                |                 |             |                       |  |
|              |                              |                |                                 |                 |                       |               |                |                 |                |                 |             |                       |  |
|              |                              |                |                                 |                 |                       |               |                |                 |                |                 |             |                       |  |
|              |                              |                |                                 |                 |                       | l             | litriva © 2020 |                 |                |                 |             |                       |  |

#### Rule created with FireAt value set to RequiredReleaseDate for cards

We have added new rule to fire alert xx number of days prior to the planned RequiredReleaseDate notifying Buyer of planned action

We use same Expiry Date functionality currently used with temp cards

| ≡          | upland Ultriva                                               | Ultriva Lean Suite QA 10                                                | <b>९</b> (?) (?)                   | System \$ Administrator 🔻 |
|------------|--------------------------------------------------------------|-------------------------------------------------------------------------|------------------------------------|---------------------------|
| 6          | Admin > Rule                                                 |                                                                         | Business Unit: SysAdm Application: | Application (Sys Admin) - |
| uu         | Rule Wizard: Select Rule Template                            |                                                                         |                                    | 8                         |
| Ę,         |                                                              |                                                                         |                                    |                           |
|            |                                                              |                                                                         |                                    | Cancel Next >             |
| <u>iil</u> | Select Rule Message<br>Template Information O                | Repeat<br>Information O                                                 |                                    |                           |
|            | Nouly the Osers                                              |                                                                         |                                    |                           |
|            | Card/Order Released to Supplier                              |                                                                         | *                                  |                           |
|            | When RequiredReleaseDate is within X days                    |                                                                         |                                    |                           |
|            | When Some Action takes place                                 |                                                                         |                                    |                           |
|            | When Notes with specific priority added by buyer             |                                                                         |                                    |                           |
|            | When Notes with specific priority added by supplier          |                                                                         |                                    |                           |
|            | When AppStatus changes                                       |                                                                         |                                    |                           |
|            | When Goods are due                                           |                                                                         |                                    |                           |
|            | When Goods are short shipped                                 |                                                                         | ↓ III Select                       |                           |
|            | *Rule Description                                            |                                                                         |                                    |                           |
|            |                                                              |                                                                         |                                    |                           |
|            | Notify users RequiredReleaseDate is within $5$ days. Apply t | nis rule to Items: <u>all Items</u> and Suppliers: <u>all Suppliers</u> |                                    | -                         |
|            | *Required field                                              |                                                                         |                                    |                           |

#### Edit Seasonal cards:

#### New Action menu item: Edit Seasonal Cards

🗹 🔟 Ultriva Lean Suite QA 10 × + D  $\times$ → C 🗅 https://engineering.ultrivalms.com/QALS10/Action/Home ∑ີ ⊈ 🛱 Sign in 🗶 …  $\leftarrow$ Ultriva Lean Suite QA 10 upland Ultriva **Q** (?) Buyer K Test 🔻 Business Unit: TCEK-Ram Application: Application (Plant) Actions Ŧ  $\bigcirc$ Actions Receive Cards as they arrive. You will see a list of Cards that are in transit and you can select the ones to receive Move Card to different location. You will see a list of all on hand Cards and you select the ones to be moved to different location Ten  $\mathbb{N}$ View the list of POs and print PO. Accounts Payable Approve Adjust Inventory Containerize Shipments Update Serial No Í. Transfer Inventory. You will see a list of all on hand Cards where it can be Transferred to different location all together Approve Cards located at the receiving dock. You will see a list of Cards that are in the receiving dock and you can select the ones to approve 井르 Containerize Cards Update Serial No á Schedule Seasonal Kanban Cards Put Away Issue Inventory Return Material Deliver Cards to their respective location. You will see a list of Cards that are waiting for delivery and you can select the ones to deliver Issue Inventory. You will see a list of all on hand Cards where it can be Issued in small lots to a location Return material to stores Configurable coverage for seasonal increase/decrease in demand Ŕ \$ Virtual Kanban Approve CallOff Edit Seasonal Cards Buyer Queue V  $\checkmark$ -Approve Virtual Kanban Cards. You will see a list of all Cards waiting for Virtual Kanban Approval and you can select the ones to approve and place the order If you have blocked shipment of Cards from supplier. Use this screen to unblock the Cards. Shows distribution of Card States for each Item Edit Release Date and Expiry Date of Seasonal Cards Set Expiry Date EA niny date for the Ca Lands on Edit Seasonal Cards Item List Screen.

| ≡               | up       | land Ultriva                  | Ultriva Lean Suite Q/                             | A 10                                       |          | ۹           | ^ ♡          | ?           | 🕖 Buyer K Test 🔻 |
|-----------------|----------|-------------------------------|---------------------------------------------------|--------------------------------------------|----------|-------------|--------------|-------------|------------------|
|                 | ń >      | Actions > Edit Seasonal Cards |                                                   | Business Unit:                             | TCEK-Ram | •           | Application: | Application | (Plant) 🔻        |
| 00              | Ed       | lit Seasonal Cards Items List | t <b>T</b>                                        |                                            | т        | Filters 👻 🤇 | 🕑 Views 👻    | 🔒 Print 🖸   | Export ? <       |
| ~               | Sup      | plier C                       | ards Show RYG<br>All V Items List V Itelow, Green | <b>-</b>                                   |          |             |              |             |                  |
| 5               | Filte    | er By                         | ▼ Enter Value Tx Go >                             |                                            |          |             |              |             |                  |
| <u>ha an</u>    | Find Ite | em 🙌 🛝                        |                                                   |                                            |          |             |              |             | E Show Cards     |
| iii             | Sorted   | d by: Item                    |                                                   |                                            |          |             |              |             | 1 to 6 of 6      |
| ţ)              | RYG 1    | Item 1                        | Description 1                                     |                                            |          |             |              | Total Qty   | Total Cards ↑    |
| ~~~             |          | ITallocation100820            | test allcoation                                   |                                            |          |             |              | (           | ) 1              |
| <u> <u></u></u> |          | ITDrop1                       | DropLoc1                                          |                                            |          |             |              | (           | ) 16             |
|                 |          | ITDropLoc060820               | Test drop location with multiple suppliers        | Test drop location with multiple suppliers |          |             |              |             |                  |
|                 |          | ITDrp070820                   | DropLoc1                                          |                                            | 0        | ) 2         |              |             |                  |
|                 |          | ITem10                        | TestOnTimeShipmentReport                          | TestOnTimeShipmentReport                   |          |             |              |             |                  |
|                 |          | ITPlantConfig                 | Test plant config settings                        | Test plant config settings                 |          |             |              |             | ) 9              |

Clicking on Item Name link will land on Edit Seasonal Cards screen.

| ≡    | uplar               | nd Ultr                  | iva            | Ultriva Lean Suite QA | 10                  |              | Q     | â          | v @ ([           | Buyer K Test 🔻  |
|------|---------------------|--------------------------|----------------|-----------------------|---------------------|--------------|-------|------------|------------------|-----------------|
| â    | rii > Act<br>Edit S | ions > Edit S<br>Seasona | ieasonal Cards |                       | Business Unit: TCEK | -Ram         | *     | Applicatio | Application (Pla | nt) 🔻           |
| ~    |                     |                          |                |                       | Update Cards        | Delete Cards | D Att | tach Notes | + Back To Items  | ≓ Change Filter |
|      | Expiry Date         |                          | 데 Release Date | ı<br>T                |                     |              |       |            |                  |                 |
|      | Sorted by:          | Item, Card IE            |                |                       |                     |              |       |            |                  | 1 to 1 of 1     |
|      |                     | 0                        | Card ID        | Item                  | Card<br>Qty         | Release Date |       |            | Expiry Date      |                 |
| 111  | •                   |                          | KCN2QXQQALYD   | ITallocation100820    | C                   | 0 06/07/2021 |       |            | 06/14/2021       |                 |
| Ş    |                     |                          |                |                       | D Update Cards      | Delete Cards | D Att | tach Notes | + Back To Items  | ≓ Change Filter |
| -ç;- |                     |                          |                |                       |                     |              |       |            |                  |                 |
|      |                     |                          |                |                       |                     |              |       |            |                  |                 |
|      |                     |                          |                |                       |                     |              |       |            |                  |                 |
|      |                     |                          |                |                       |                     |              |       |            |                  |                 |

Modify card data and click Update Cards action button, Results page will appear.

| ≡        | uplan       | d Ultriva                 | Ulti               | riva Lean Suite C | QA 10            |                             | <b>Q</b> (7)                     | ?            | 🕖 Buyer K Test 🔻   |
|----------|-------------|---------------------------|--------------------|-------------------|------------------|-----------------------------|----------------------------------|--------------|--------------------|
| â        | Actio       | ons 🔈 Edit Seasonal Cards |                    |                   | Business Unit: T | CEK-Ram                     | <ul> <li>Application:</li> </ul> | Application  | (Plant) 🔻          |
|          | Edit S      | easonal Cards Results     | 5                  |                   |                  |                             |                                  |              | 8                  |
| ₩        |             |                           |                    |                   |                  |                             | •                                | Back To Item | is 🗲 Back To Cards |
| <b>5</b> | Following ( | ards were successful      |                    |                   |                  |                             |                                  |              |                    |
| and a    |             | Card ID                   | Item               | Release Date      | Expiry Date      | Description                 |                                  |              |                    |
| in al    |             | KCN2QXQQALYD              | ITallocation100820 | 06/08/2021        | 06/14/2021       | Relase & Expiry Dates Succe | essfully Updated.                |              |                    |
| <u></u>  |             |                           |                    |                   |                  |                             |                                  |              |                    |
| ţ        |             |                           |                    |                   |                  |                             |                                  |              |                    |
| ÷        |             |                           |                    |                   |                  |                             |                                  |              |                    |

## Background Service Job (**\$SeasonalCardsJob**) has been added to Release cards which ready to release every day at night.

#### 1.19 Phased/Scheduled Delivery for Large MRP Orders

Add new functionality for setting up supplier shipping schedules provides the suppliers with consistent shipping information and advanced demand profiles to support the customer's goals of scheduled production and delivery. Using shipping schedules enables the supplier to convert MRP plans into realistic shipping schedules against large POs.

Will navigate to the Create Shipping Schedule (New Actions menu item)

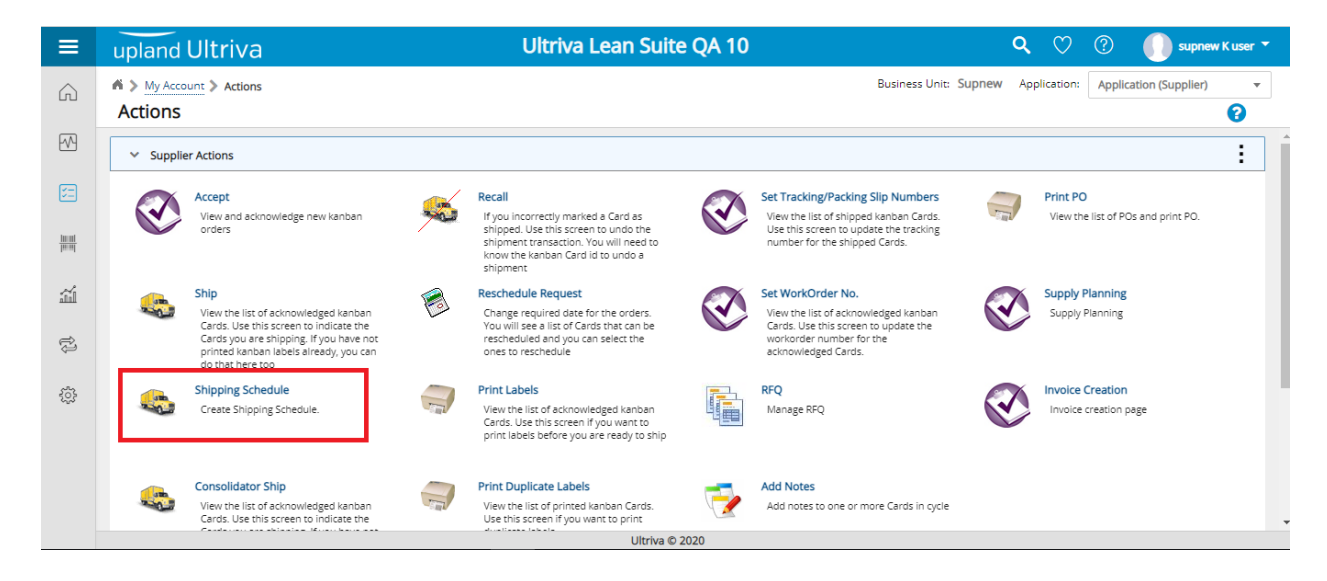

#### Lands onCreate Shipping Schedule screen

| ≡              | uplar            | upland Ultriva |             |                      |                      | U               | triva Lean     | Suite Q     | A 10           |             |                | Q          | <b>^</b> ( | ン ⑦ (                 | 🚺 supr      | iew K user 🔻  |
|----------------|------------------|----------------|-------------|----------------------|----------------------|-----------------|----------------|-------------|----------------|-------------|----------------|------------|------------|-----------------------|-------------|---------------|
| â              | ni > My<br>Shipp | Accou          | unt≯<br>Scl | Actions > Shipping   | g Schedule<br>S List |                 |                |             |                |             | Business Unit: | Supnew     | Applicat   | tion: Applicatio      | n (Supplier | • •           |
| ~              | Find Card ID     |                |             | M 14                 |                      |                 |                |             |                |             | reate Schedule | 🛛 Attach I | Notes      | ← Back To Iten        | ıs ≓ (      | Change Filter |
| 52             | Sorted by:       | Supp           | lier Ite    | em No., Reqd Ship, C | ard ID               |                 |                |             |                |             |                |            |            |                       | 1           | to 17 of 17   |
| <u>100.001</u> |                  |                |             | Card ID ↑            | Supplier Item No. 1  | Plant Item No ↑ | Release Date 🇍 | Reqd Ship 1 | Reqd Receive 1 | Card<br>Qty | Purchase UOM 1 | Ship UON   | 1          | No. of Shipments      | PO # 1      | PO Line # ↑   |
| Ш              | 1 🖉              | ×              | 8           | KCS2QJWQAL9P         | ITFS031220           | ITFS031220      | 12/04/2020     | 12/11/2020  | 12/14/2020     | 50          | EA             | EA         | Sc         | 1<br>hedule Shipments |             | 0             |
| ţ)             | 1                | 2              | ~           | KCS2QJYQALY8         | ITFS031220           | ITFS031220      | 12/04/2020     | 12/11/2020  | 12/14/2020     | 50          | EA             | EA         | Sc         | 2<br>hedule Shipments |             | 0             |
| ŝ              | 🖗 <mark>1</mark> | 2              |             | KCS2QJVQALWJ         | ITFS031220           | ITFS031220      | 12/04/2020     | 06/29/2021  | 07/02/2021     | 50          | EA             | EA         | Sc         | 1<br>hedule Shipments |             | 0             |
|                |                  | ×              |             | KCD2RGPQALLM         | ITFS031220           | ITFS031220      | 12/04/2020     | 10/27/2021  | 11/01/2021     | 25          | EA             | EA         | Sc         | 1<br>hedule Shipments |             | 0             |
|                |                  |                |             | KCD2RGRQALQS         | ITFS031220           | ITF5031220      | 12/04/2020     | 10/27/2021  | 11/01/2021     | 11          | EA             | EA         | Sc         | 1<br>hedule Shipments |             | 0             |
|                |                  | ×              |             | KCD2RGWQALRC         | ITFS031220           | ITF5031220      | 12/04/2020     | 10/27/2021  | 11/01/2021     | 25          | EA             | EA         |            | 1                     |             | 0             |

Confidential internal document

Date: November 19, 2021

Copyright Ultriva Inc. 2021 by Upland Software. All rights reserved.

Clicking Schedule Shipment link will produce a pop up to fill Ship Qty and Required Ship Date

| ≡            | upla          | nd             | Ult           | riva                 |                      | Ultriva Lean Suite QA 10 |                   |                           |            |      |                 | ९ 🏫       | $\heartsuit$       | ?                     | supnev              | v K user 🔻    |
|--------------|---------------|----------------|---------------|----------------------|----------------------|--------------------------|-------------------|---------------------------|------------|------|-----------------|-----------|--------------------|-----------------------|---------------------|---------------|
| â            | n > M<br>Ship | y Acco<br>ping | unt≯<br>g Scl |                      | g Schedule<br>S List |                          |                   |                           |            |      | Business Unit:  | Supnew Ap | plication<br>ews 👻 | Application (         | Supplier)<br>Export | •             |
| $\mathbf{A}$ | Find Card I   | D              |               | #4 #4                |                      | Schedule Shipme          | ents KCS2QJYQAL   | Y8                        | X          | D    | Create Schedule | Attach N  | otes               | ← Back To Item        | ıs ≓                | Change Filter |
|              | Sorted by     | r: Supp        | olier Ite     | em No., Reqd Ship, C | ard ID               | Shipment #               | Ship Qty          | Required Sh               | nip Date   |      |                 |           |                    |                       | 1 to                | 17 of 17      |
| mal          |               |                |               | Card ID 1            | Supplier Item No. ↑  | 1                        | 20                | 11/25/2021                |            | Card | Purchase UOM 1  | Ship UOM  | N                  | lo. of Shipments      | PO # 1              | PO Line # 1   |
| ar art       |               |                |               |                      |                      | 2<br>Ship Oty Total:     | 30                | 11/26/2021                | br 50      | 4.9  |                 |           |                    | 1                     |                     |               |
| ĩí           | <b></b>       |                | 6             | KCS2QJWQAL9P         | TIF5031220           | Ship Qty Total.          | 50                | Gi Dana                   | Q. 50      | 50   | EA              | EA        | Sch                | nedule Shipments      |                     | 0             |
| £1           | 1             |                |               | KCS2QJYQALY8         | ITF5031220           |                          |                   | l⊠ Done                   | Ø Cancer   | 50   | EA              | EA        | Sch                | 2<br>nedule Shipments |                     | 0             |
| 5            | © 1           | ø              |               | KCS2QJVQALWJ         | ITFS031220           | ITFS031220               | 12/04/2020        | 06/29/2021                | 07/02/2021 | 50   | EA              | EA        | Sch                | 1<br>nedule Shipments |                     | 0             |
|              |               | ø              |               | KCD2RGPQALLM         | ITFS031220           | ITFS031220               | 12/04/2020        | 10/27/2021                | 11/01/2021 | 25   | EA              | EA        | Sch                | 1<br>nedule Shipments |                     | 0             |
|              |               | 2              |               | KCD2RGRQALQS         | ITFS031220           | ITFS031220               | 12/04/2020        | 10/27/2021                | 11/01/2021 | 11   | EA              | EA        | Sch                | 1<br>nedule Shipments |                     | 0             |
|              |               | 2              |               | KCD2RGWQALRC         | ITF5031220           | ITFS031220               | 12/04/2020<br>Ult | 10/27/2021<br>riva © 2020 | 11/01/2021 | 25   | EA              | EA        |                    | 1                     |                     | 0             |

User will check the box for the card and click Create Schedule button, results screen to follow New child cards will be created to represent the scheduled shipments with new required ship dates

| `        |           | G localitose isso iysap          | phen eren sinppingsenedure                                                                                                    | nesens             |                |                                                                                               |       | 10           | υ· -γ         |                 |
|----------|-----------|----------------------------------|----------------------------------------------------------------------------------------------------|--------------------|----------------|-----------------------------------------------------------------------------------------------|-------|--------------|---------------|-----------------|
|          | uplar     | nd Ultriva                       | U                                                                                                    | l <b>triva L</b> e | ean Suite QA 1 | 10                                                                                            | Q     | $\heartsuit$ | 0             | supnew K user 🔻 |
| â        | б > Му    | Account > Actions > Shipping Sch | hedule                                                                                                    |                    |                | Business Unit: Supnew                                                                         | Appli | ication:     | Application ( | Supplier) 🔻     |
|          | Shipp     | oing Schedule Cards R            | Results                                                                                                    |                    |                |                                                                                               |       |              |               | 8               |
| ^        |           |                                  |                                                                                                    | ¢                  | Back To Items  | + Back To Cards                                                                               |       |              |               |                 |
|          | Following | Cards were successful            |                                                                                                    |                    |                |                                                                                               |       |              |               |                 |
|          |           | Card ID                          | Supplier Item No.                                                                                                    | Card<br>Qty        | Reqd Ship      | Description                                                                                   |       |              |               |                 |
|          |           | KCD2RHRQALAB                     | CD2RHRQALAB ITF5031220 20 11/25/2021 Please call the Buyer <b>Buyer Test</b><br>and request that he/she approve the requested |                    |                |                                                                                               |       |              |               |                 |
| Ĩ        |           | KCD2RHSQALME                     | ITF5031220                                                                                                    | 30                 | 11/26/2021     | Please call the Buyer <i>Buyer Test</i><br>and request that he/she approve the requested chan | ges   |              |               |                 |
| ţ,       |           |                                  |                                                                                                    |                    |                |                                                                                               |       |              |               |                 |
| <u>ې</u> |           |                                  |                                                                                                    |                    |                |                                                                                               |       |              |               |                 |
|          |           |                                  |                                                                                                    |                    |                |                                                                                               |       |              |               |                 |
|          |           |                                  |                                                                                                    |                    |                |                                                                                               |       |              |               |                 |
|          |           |                                  |                                                                                                    |                    |                |                                                                                               |       |              |               |                 |
|          |           |                                  |                                                                                                    |                    |                |                                                                                               |       |              |               |                 |

Navigate to Approve Shipping Schedule(New Actions menu item)

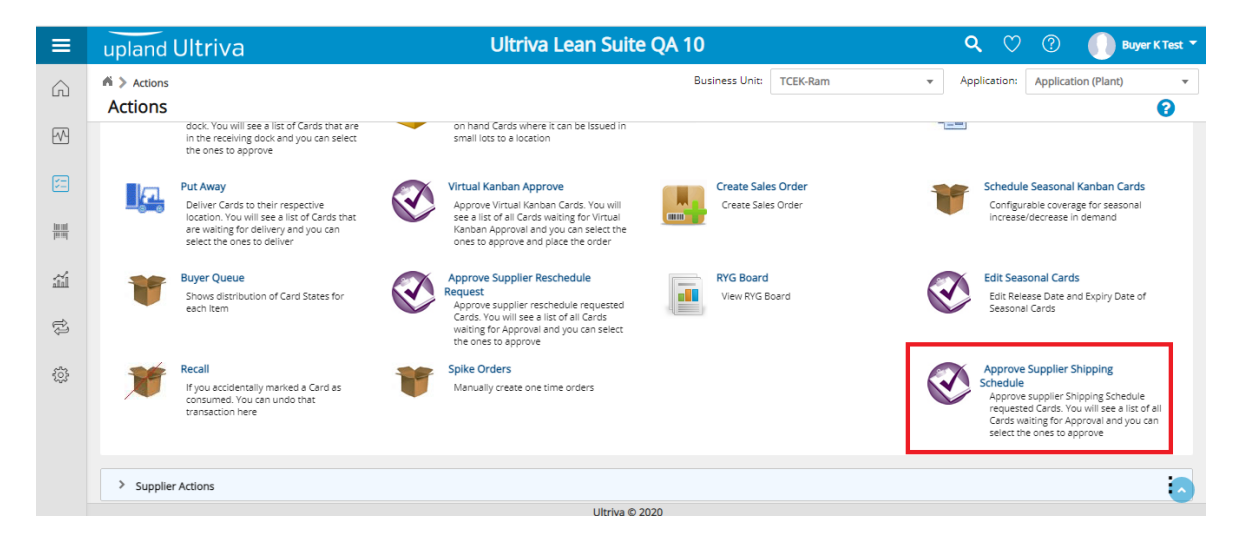

Will review proposed schedules and will reject or approve

| =          | uplar           | nd U              | ltriva                                  |                                  | Ultriva Lea                                   | an Suite QA 10                    |                                       | ۹                | ☆ ♡                                     | 0 🕕               | Buyer K Test 🔻       |
|------------|-----------------|-------------------|-----------------------------------------|----------------------------------|-----------------------------------------------|-----------------------------------|---------------------------------------|------------------|-----------------------------------------|-------------------|----------------------|
| Ŵ          | ni > ∧a<br>Appr | ions > /<br>ove S | Approve Supplier Shipping               | Schedule<br>Schedule Card        | s List                                        | Busines                           | s Unit: TCEK-Ram                      | •                | Application:                            | Application (Plan | it) 👻                |
| M          |                 |                   |                                         |                                  |                                               |                                   | Approve                               | ▶ Reject 🛛 Atta  | ach Notes                               | + Back To Items   | ≓ Change Filter      |
| 52         | Sorted by:      | ltem, Re          | qd Ship, Card ID                        |                                  |                                               |                                   |                                       |                  |                                         |                   | 1 to 1 of 1          |
|            |                 |                   | Card ID                                 | Item                             | Description                                   | Supplier Name                     | Release Date                          | Reqd Ship        | Reqd Re                                 | eceive            | Card<br>Qty          |
| <b>3</b> 5 |                 |                   | KCS2QJYQALY8                            | ITF5031220                       | 10 regression                                 | Supnew                            | 12/04/2020                            | 12/11/2020       | 12/14/20                                | 020               | 50 🔺                 |
| ¢          |                 |                   | Card ID<br>KCD2RHRQALAB<br>KCD2RHSQALME | Item<br>ITF5031220<br>ITF5031220 | Description<br>10 regression<br>10 regression | Supplier Name<br>Supnew<br>Supnew | Reqd Ship<br>11/25/2021<br>11/26/2021 | Ne<br>11/<br>11/ | w Req Receive I<br>/29/2021<br>/29/2021 | Date              | Card Qty<br>20<br>30 |
| ÷          |                 |                   |                                         |                                  |                                               |                                   | Approve                               | ▶ Reject 🛛 Atta  | ach Notes                               | + Back To Items   | ≓ Change Filter      |
|            |                 |                   |                                         |                                  |                                               |                                   |                                       |                  |                                         |                   |                      |
|            |                 |                   |                                         |                                  |                                               |                                   |                                       |                  |                                         |                   |                      |
|            |                 |                   |                                         |                                  |                                               |                                   |                                       |                  |                                         |                   |                      |

#### 1.20 Add Supplier Code to MRP Planned Orders Batch Job Status Report.

Added Supplier Code to MRP Planned Orders Batch Job Status Report.

| C A engineering.ultrivalms.com/QALS10/Integration/BatchJobReportDetails?                                                                  |                                        |               |              |                   |          |              |            |                |                 |                 |                                   |                                           | * 🚳                             |                        |            |            |
|----------------------------------------------------------------------------------------------------|----------------------------------------|---------------|--------------|-------------------|----------|--------------|------------|----------------|-----------------|-----------------|-----------------------------------|-------------------------------------------|---------------------------------|------------------------|------------|------------|
| ps 🕄                                                                                                    | Web                                    | Slice Gallery | Imported     | From IE \land Sys | tem Dash | board        | 📆 QA LS TE | ST Site 🛛 🦽 Li | st of Options ' | Trad 👿 H        | nttps://demo.ultriva              | S Coursera                                | *                               | Other                  | bookmarks  | 🗄 Readin   |
| u                                                                                                    | pla                                    | and Ult       | triva        |                   |          |              | Ultri      | va Lean        | Suite (         | QA 10           |                                   | ۹                                         | ☆ ♡                             | ?                      | 🕕 Buj      | ver K Test |
|                                                                                                    | > 1                                    | ntegration    |              |                   |          |              |            |                | Bus             | iness Unit:     | TCEK-Ram                          | •                                         | Application:                    | Applicati              | on (Plant) |            |
| В                                                                                                    | Batch Job Planned Orders Detail Report |               |              |                   |          |              |            |                |                 |                 |                                   |                                           |                                 |                        | 8          |            |
| T Change Filter <ul> <li>Back to</li> <li>Filter By</li> <li>Select Operator</li> <li>Enter Value</li> <li>Tx</li> <li>Go &gt;</li> </ul> |                                        |               |              |                   |          |              |            |                |                 |                 |                                   |                                           | k to Summ                       |                        |            |            |
| Sort                                                                                                    | ted b                                  | y: Line #     |              |                   |          |              |            |                |                 |                 |                                   |                                           |                                 |                        |            | 1 to 1 o   |
| Line                                                                                                    | #                                      | Plant Code    | ltem         | Supplier Cod      | PO<br>#  | PO<br>Line # | Order Qty  | Order Date     | Reqd<br>Ship    | Reqd<br>Receive | StatusMsg                         |                                           |                                 |                        | Status     | Change Da  |
|                                                                                                    | 2                                      | WCB191021     | ITFSPS211021 | WCS191021         | 1421     | 146          | 1411566    | 21/Oct/21      | 21/Oct/21       | 21/Oct/21       | ReleaseForecas<br>Orders. No Of L | tOrder: JORD-22Z/<br>.ots Released: 1 . F | A28-222239-QA<br>Remaining Orde | LN5 Release<br>rQty: 0 | ed 21/Oct  | 21 04:52:3 |
|                                                                                                    |                                        |               |              |                   |          |              |            |                |                 |                 |                                   |                                           |                                 |                        |            |            |

#### 1.21 Auditing Report changes.

Added EboJobERPPlannedOrders and EboJobOEEDataLoad tables to the audit tables.

| C 🗅            | a engineerin          | g.ultrivalms.com/QALS10/AdminRepo                                                                                                    | rt/AuditingReportFilte | r                      |               |                       |              | 🔍 🛧 🖊 🌻 🍖                   |
|----------------|-----------------------|----------------------------------------------------------------------------------------------------|------------------------|------------------------|---------------|-----------------------|--------------|-----------------------------|
| 🕙 Web S        | lice Gallery 📙 I      | Imported From IE 💠 System Dashboard.                                                                                                    | . 👿 QA LS TEST Site    | 🜧 List of Options Trad | ttps://demo.u | ıltriva 🔇 Coursera    | >>           | Cther bookmarks 📰 Read      |
| upla           | nd Ultriv             | va                                                                                                    | Ultriva L              | ean Suite QA           | .10           | <b>Q</b> 🛇            | ?            | Application \$ Administrato |
| n > Ad<br>Audi | ting Report           | rt                                                                                                    |                        |                        | E             | Business Unit: SysAdm | Application: | Application (Sys Admin)     |
| *1             | Table:<br>Date Range: | EboJobErpOEEData<br>EboBusUnit<br>EboCode<br>EboUser<br>EboUser                                                                                          | ~                      | c1 standard            |               |                       |              |                             |
|                |                       | EboBo2Group<br>EboRule<br>EboGroup<br>EboKanbanitems<br>EboKanbanitems2Suppliers<br>EboJobERPPlannedOrders<br>EboJobERPPlannedOrders<br>EboJobErpOEEData |                        | 2 Show Report          | π             |                       |              |                             |

## 1.22 Add ReleaseId to the Receive Cards List page

AddedReleaseId to the Receive Cards List page.

| upla      | and              | Ultriva              |                  | Ultriv             | /a Lean Si     | uite QA            | 10            |          | ର 🏫                      | ♡ (?        | ) 🕕 Buyer          | K Test 🔻   |
|-----------|------------------|----------------------|------------------|--------------------|----------------|--------------------|---------------|----------|--------------------------|-------------|--------------------|------------|
| 6.5       | ctions           | > Receive            |                  |                    |                | Business           | Unit: T       | CEK-Ram  | ▼ Appli                  | cation: App | lication (Plant)   | •          |
| Rec       | eive             | Cards List 🐧         | ſ                |                    |                |                    |               |          | ( View                   | s 👻 🖨 Pr    | int 📝 Export       | 8          |
| Find Card | ID               | #4 #4                |                  |                    |                |                    | E R           | eceive   | 🛛 Attach Notes 🛛 🖨 Print | + Back Te   | oltems ≓ Cha       | nge Filter |
| Storage   | Locatio          | n                    |                  |                    |                |                    |               |          |                          |             |                    |            |
| Sorted b  | ı <b>y:</b> Item | , Reqd Receive, Carc | I ID             |                    |                |                    |               |          |                          |             | 1 to               | 12 of 12   |
|           |                  | Card ID 1            | Item 1           | Accessory Order No | Reqd Receive 1 | Ship<br>Date       | Card (<br>Qty | Ship Qty | Release Id 1             | Receive Qty | Storage Location 1 | PO # 1     |
| <b>1</b>  |                  | KCD2TUAQALCQ         | ITFSRegression10 |                    | 27/Oct/21      | 26/Oct/21          | 45            | 4        | KCD2TUAQALCQ-001-3       | 45          | LocReg             | 191021     |
| Ø 1       |                  | KCD2TUBQALPS         | ITFSRegression10 |                    | 27/Oct/21      | 26/Oct/21          | 45            | 4        | KCD2TUBQALPS-001-7       | 45          | LocReg             | 191021     |
| 1         |                  | KCD2TUCQALGX         | ITFSRegression10 |                    | 27/Oct/21      | 26/Oct/21          | 45            | 4        | KCD2TUCQALGX-001-5       | 45          | LocReg             | 191021     |
| Ø 1       |                  | KCD2TUDQALD6         | ITFSRegression10 |                    | 27/Oct/21      | 26/Oct/21          | 45            | 4        | KCD2TUDQALD6-001-1       | 45          | LocReg             | 191021     |
| Ø 1       |                  | KCD2TUEQALJ3         | ITFSRegression10 |                    | 27/Oct/21      | 26/Oct/21          | 45            | 4        | KCD2TUEQALJ3-001-8       | 45          | LocReg             | 191021     |
| dh 1      |                  |                      | ITESPograceion10 |                    | 27/044/24      | 26/0 <i>c</i> t/21 | 45            | 45       |                          | 45          | LocPog             | 101021     |

## 1.23 Add Scrap Reason to OEE Production History Report

Added scrap reason column OEE Production history custom report.

| C 🏠 🔒 engineering.ultrivalms.com/QALS10/CustomReport/ViewCustomReport?GID=PVS-22ZA6E-22226-QALR2 |                                                                                                    |                              |              |                  |             |                   |                            |                                 |                          |                 |                        | Q 🕁 💈               | <b>5 🛪 🚳</b> E  |               |
|--------------------------------------------------------------------------------------------------|----------------------------------------------------------------------------------------------------|------------------------------|--------------|------------------|-------------|-------------------|----------------------------|---------------------------------|--------------------------|-----------------|------------------------|---------------------|-----------------|---------------|
| ; 🕲 W                                                                                            | eb Slice Gallery                                                                                                    | lmporte                      | d From IE    | 💠 System Das     | shboard 🔟   | QA LS TEST Site 🛛 | List of Optic              | ins Trad 🔟                      | https://demo.u           | ltriva 🔇 Co     | ursera                 | **                  | Other bookmarks | E Reading lis |
| up                                                                                               | land U                                                                                                    | ltriva                       |              |                  |             | Ultriva Lea       | an Suite                   | e QA 10                         |                          |                 | <b>Q</b> (             | v ()                | ()) wcns250     | 921 K User 🔻  |
| ni ><br>Ro                                                                                       | My Reports > My Reports > Custom Report       Business Unit: wcns250921       Application (Plant)           RouteCode-ProdHistRep       Print C Export |                              |              |                  |             |                   |                            |                                 |                          |                 |                        |                     |                 |               |
|                                                                                                  |                                                                                                    |                              |              |                  |             |                   |                            |                                 |                          |                 |                        |                     | Change Filter   | 🕉 Edit Report |
|                                                                                                  |                                                                                                    |                              |              |                  |             |                   |                            |                                 |                          |                 |                        |                     | 1               | to 57 of 57   |
| . End<br>e                                                                                       | Start<br>Time                                                                                                    | End Time 🏌                   | Order<br>Qty | Completed<br>Qty | Scrap Qty 1 | Completed By 1    | Setup<br>Time<br>(minutes) | Teardown<br>Time T<br>(minutes) | Defined<br>Cycle<br>Time | Machine<br>Code | Machine<br>Description | Operation<br>Status | Scrap Reason 🏌  | Route Code 1  |
| )7/2021<br>;4:46                                                                                 | 10/01/2021<br>11:59:03<br>AM                                                                                                    | 10/01/2021<br>11:59:57<br>AM | 45           | 25               | 25          | wcns250921user    | 0                          | 0                               | 10,714.2857              | Machine1        | Machine1               | Closed              |                 | Default       |
| 14/2021<br>12:55                                                                                 | 10/14/2021<br>12:20:25<br>PM                                                                                                    | 10/14/2021<br>12:20:51<br>PM | 45           | 45               | 0           | wcns250921user    | 7,200                      | 7,200                           | 30                       | MachRoute1      | MachRoute1             | Closed              |                 | Default       |
| 14/2021<br>24:50                                                                                 | 10/14/2021<br>12:21:05<br>PM                                                                                                    | 10/14/2021<br>12:21:13<br>PM | 45           | 45               | 0           | wcns250921user    | 14,400                     | 10,800                          | 5                        | M1              | M1                     | Closed              |                 | Default       |
| 14/2021                                                                                          | 10/14/2021<br>12:26:56                                                                                                    | 10/14/2021<br>12:27:16       | 45           | 45               | ٥           | works250921user   | 7 200                      | 7 200                           | 30                       | MachRoute1      | MachRoute1             | Closed              |                 | Default       |

#### 1.24 Add Card Action to Defer/Expedite card Action Page

After Added Defer/Expedite recommendations, then go to the MRP Recommendations card page, will see a new column named Card Action, this should be a not sortable column and not filterable.

| upland U                                 | Ultriva Lean Suite QA 10                                                 |                            |              |                 |          | Q (          |             |              |                       | 🤇 🕧 Buyer K Te                 |                       |                 | est 🔻   |                 |           |          |
|------------------------------------------|--------------------------------------------------------------------------|----------------------------|--------------|-----------------|----------|--------------|-------------|--------------|-----------------------|--------------------------------|-----------------------|-----------------|---------|-----------------|-----------|----------|
| Set PO >                                 | tion Business Unit:                                                      |                            |              |                 | TCEK-Ram |              | •           | Application  | : Appl                | ication (Pla                   | nt)                   | •               |         |                 |           |          |
| MRP reco                                 | MRP recommendation (Defer) Cards list                                    |                            |              |                 |          |              |             |              |                       |                                |                       |                 | 🔒 Prir  | nt 📝 Ex         | port 🕜    | *        |
| Filter By Select Operator Enter Value Go |                                                                          |                            |              |                 |          |              |             |              |                       |                                |                       |                 |         |                 |           |          |
|                                          | D Reschedule Cards → Compute Ship Date 🛛 Attach Notes 🗲 Back             |                            |              |                 |          |              |             |              |                       |                                |                       | Back            |         |                 |           |          |
| New Due Date: 1                          | New Due Date: 11/09/2021 🗊 New Transit Time: 🗊 New Carrier: 🗸 🗊          |                            |              |                 |          |              |             |              |                       |                                |                       |                 |         |                 |           |          |
| Reschedule Reaso                         | Reschedule Reason:                                                       |                            |              |                 |          |              |             |              |                       |                                |                       |                 |         |                 |           |          |
| Sorted by: Item, C                       | urrent Reqd Due Date                                                     |                            |              |                 |          |              |             |              |                       |                                |                       |                 |         |                 | 1 te      | o 1 of 1 |
| Card                                     | D Item                                                                   | Description                | Supplier Cod | e Card<br>State | PD<br>#  | Release<br># | Card<br>Qty | Reqd<br>Ship | New Reqd<br>Ship Date | Current<br>Reqd<br>Due<br>Date | Suggested<br>Due Date | Transit<br>Time | Carrier | Release<br>Date | Reschedul | e Reason |
| С КС525                                  | GGQALBB ITFS010321                                                       | Test<br>Forecast<br>Netted | Supnew       | Released        | 121      | 121          | 100         | 23/Jul/21    |                       | 27/Jul/21                      | 07/22/2021            | 2.00            | ~       | 21/Jul/21       |           | ~        |
|                                          | B Reschedule Cards     ▸ Compute Ship Date     □ Attach Notes     ← Back |                            |              |                 |          |              |             |              |                       |                                |                       |                 |         |                 |           |          |
|                                          |                                                                          |                            |              |                 |          |              |             |              |                       |                                |                       |                 |         |                 |           |          |

#### 1.25 Changes for Material Certification

Removed Certification Controlled option from Item Page and Review Material Certificate action from action list.

#### 1.26 Add ReleaseID to the Card Search Result screen

| Add ReleaseID to the Card Search Result screen        |                                                                                                    |              |                |             |             |                        |                        |         |               |  |  |  |  |
|-------------------------------------------------------|----------------------------------------------------------------------------------------------------|--------------|----------------|-------------|-------------|------------------------|------------------------|---------|---------------|--|--|--|--|
| C 🛆 engineering.ultrivalms.com/QALS10/Search/DoSearch |                                                                                                    |              |                |             |             |                        |                        |         |               |  |  |  |  |
| S Web Slice Gallery                                   | 😵 Web Slice Gallery 📙 Imported From IE 💠 System Dashboard 🔟 QA LS TEST Site 🌧 List of Options Trad 🔟 https://dem |              |                |             |             |                        |                        |         |               |  |  |  |  |
| upland Ultriva Ultriva Lean Suite QA 10               |                                                                                                    |              |                |             |             |                        |                        |         |               |  |  |  |  |
| Admin > Item > Search     Business Unit:     TCEK-Ra  |                                                                                                    |              |                |             |             |                        |                        |         |               |  |  |  |  |
| Search results for KCD2TREQALJK                       |                                                                                                    |              |                |             |             |                        |                        |         |               |  |  |  |  |
| > Item (1 results found)                              |                                                                                                    |              |                |             |             |                        |                        |         |               |  |  |  |  |
| <ul> <li>Card (1 results found)</li> </ul>            |                                                                                                    |              |                |             |             |                        |                        |         |               |  |  |  |  |
| Card ID                                               | Item                                                                                                    | Plant        | Card State     | Cycle<br>No | Card<br>Qty | Release Id             | last Actio<br>Time     | on      | Locat<br>Code |  |  |  |  |
| KCD2TREQALJK                                          | ITRegression10                                                                                                   | TCEK-<br>Ram | WaitForPutAway | 1           | 45          | KCD2TREQALJK-<br>001-8 | 2 5/Oct/21<br>10:52:25 | 1<br>AM | LocRe         |  |  |  |  |
|                                                       |                                                                                                    |              |                |             |             |                        |                        |         |               |  |  |  |  |
| > Supplier (0 r                                       | esults found)                                                                                                    |              |                |             |             |                        |                        |         |               |  |  |  |  |

#### Confidential internal document

Date: November 19, 2021

Copyright Ultriva Inc. 2021 by Upland Software. All rights reserved.

#### 1.27 Add "Plant Item No" Filter to the Accept Cards Page

Added "Plant Item No" Filter to the Accept Cards Page for TFUSA.

| $\rightarrow$                                       | C 🟠 engineering.ultrivalms.com/QALS10/SupplierAction/AcceptCards |                         |                     |                   |                 |               |                 |          |  |  |  |  |  |
|-----------------------------------------------------|------------------------------------------------------------------|-------------------------|---------------------|-------------------|-----------------|---------------|-----------------|----------|--|--|--|--|--|
| ops                                                 | 🕙 We                                                             | eb Slice Gallery 🛛 📙 In | nported From IE 🛛 💠 | System Dashboard. | 👿 QA LS         | TEST Site 🛛 🗧 | List of Opti    | ons Trad |  |  |  |  |  |
|                                                     | up                                                               | land Ultriv             | 'a                  |                   | Ulti            | riva Lea      | an Suit         | e QA     |  |  |  |  |  |
|                                                     | <b>M &gt;</b>                                                    | Actions > Accept        |                     |                   | Business l      |               |                 |          |  |  |  |  |  |
| Accept Cards List 👅                                 |                                                                  |                         |                     |                   |                 |               |                 |          |  |  |  |  |  |
| Find Card ID 🙌 🖄                                    |                                                                  |                         |                     |                   |                 |               |                 |          |  |  |  |  |  |
|                                                     | Work Order Number: INew Reqd Ship Date:                          |                         |                     |                   |                 |               |                 |          |  |  |  |  |  |
| Sorted by: Supplier Item No., Release Date, Card ID |                                                                  |                         |                     |                   |                 |               |                 |          |  |  |  |  |  |
|                                                     |                                                                  | Card ID ↑               | Supplier Item No. ↑ | Plant Item No     | Release<br>Date | Reqd<br>Ship  | Reqd<br>Receive | Expected |  |  |  |  |  |
|                                                     |                                                                  | KCD2NKEQALJZ            | IT0181120           | IT0181120         | 01/Apr/21       | 06/Apr/21     | 09/Apr/21       |          |  |  |  |  |  |
|                                                     |                                                                  | KCD2NKFQALHK            | IT0181120           | IT0181120         | 01/Apr/21       | 06/Apr/21     | 09/Apr/21       |          |  |  |  |  |  |
|                                                     |                                                                  | KCD2NKGQALNN            | IT0181120           | IT0181120         | 01/Apr/21       | 06/Apr/21     | 09/Apr/21       |          |  |  |  |  |  |
|                                                     |                                                                  | KCD2NKHQALQ4            | IT0181120           | IT0181120         | 01/Apr/21       | 06/Apr/21     | 09/Apr/21       |          |  |  |  |  |  |
|                                                     |                                                                  | KCD2NKJQALLB            | IT0181120           | IT0181120         | 01/Apr/21       | 06/Apr/21     | 09/Apr/21       |          |  |  |  |  |  |
|                                                     |                                                                  | KCD2NKKQALBE            | IT0181120           | IT0181120         | 01/Apr/21       | 06/Apr/21     | 09/Apr/21       |          |  |  |  |  |  |

#### 1.28 ReleaseNum and ReleaseLineNum empty when releasing cards

Previously in case the user sends empty on ReleaseNum and ReleaseLineNum, then we were getting values from item 2 supplier relation.

Now, when you release cards from Spike Orders and ERP Planned Orders job, if you send empty ReleaseNum and ReleaseLineNum, cards will be released with empty values.